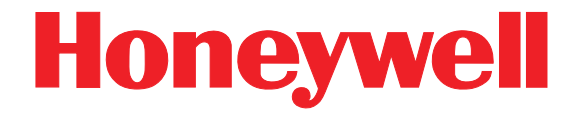

# Dolphin<sup>®</sup> 7850 Mobile Computer

With Windows Mobile<sup>®</sup> 5.0

**User's Guide** 

## Preliminary Draft: 2/25/08

#### Disclaimer

Honeywell International Inc. ("Honeywell") reserves the right to make changes in specifications and other information contained in this document without prior notice, and the reader should in all cases consult Honeywell to determine whether any such changes have been made. The information in this publication does not represent a commitment on the part of Honeywell.

Honeywell shall not be liable for technical or editorial errors or omissions contained herein; nor for incidental or consequential damages resulting from the furnishing, performance, or use of this material.

This document contains proprietary information that is protected by copyright. All rights are reserved. No part of this document may be photocopied, reproduced, or translated into another language without the prior written consent of Honeywell.

©2008 Honeywell International Inc. All rights reserved.

Web Address: www.honeywell.com/aidc

#### Trademarks

Dolphin, Dolphin RF, HomeBase, Mobile Base, and QuadCharger are trademarks or registered trademarks of Hand Held Products, Inc. or Honeywell International Inc.

Microsoft, Windows, Windows Mobile, Windows CE, Windows NT, Windows 2000, Windows ME, Windows XP, ActiveSync, Outlook, and the Windows logo are trademarks or registered trademarks of Microsoft Corporation.

Other product names mentioned in this manual may be trademarks or registered trademarks of their respective companies and are the property of their respective owners.

#### Patents

Please refer to the product packaging for a list of patents.

#### Other Trademarks

The Bluetooth trademarks are owned by Bluetooth SIG, Inc., U.S.A. and licensed to Honeywell International Inc.

## Table of Contents

## Chapter 1 - Agency Information

| Label Locations                                           | .1-1 |
|-----------------------------------------------------------|------|
| Regulatory and Safety Approvals for all Dolphin Terminals | .1-2 |
| FCC Compliance                                            | .1-2 |

## Chapter 2 - Getting Started

| Out of the Box   | 2-1 |
|------------------|-----|
| Today Screen     | 2-2 |
| Navigation Bar   | 2-2 |
| Using the Stylus | 2-3 |
| Pop-Up Menus     | 2-3 |

## Chapter 3 - Hardware Overview

| Standard Terminal Configurations      | 3-1  |
|---------------------------------------|------|
| Dolphin 7850 Peripherals              | 3-2  |
| Dolphin 7850 Accessories              | 3-2  |
| Front Panel Features                  | 3-3  |
| Back Panel Features                   | 3-4  |
| Side Panel Features                   | 3-5  |
| Battery Door Tether (Optional)        | 3-6  |
| I/O Connector                         | 3-8  |
| Rubber Bumpers                        | 3-9  |
| Battery Power                         | 3-10 |
| Main Battery Pack                     | 3-10 |
| Internal Backup Battery               | 3-12 |
| Resetting the Terminal                | 3-15 |
| Soft Reset (Warm Boot)                | 3-15 |
| Hard Reset (Cold Boot)                | 3-15 |
| Suspend Mode                          | 3-15 |
| Dolphin 7850 Technical Specifications | 3-17 |

## Chapter 4 - Using the Keyboards

| Overview                                  | 4-1 |
|-------------------------------------------|-----|
| Using the Function Keys                   | 4-2 |
| Using the Navigation Keys                 | 4-3 |
| Using the Modifier Keys                   | 4-3 |
| Keyboard Mode Indicator                   | 4-3 |
| 24-Key Keyboard                           | 4-4 |
| Toggling Between Alpha and Numeric Modes  | 4-4 |
| 24-Key Keyboard Numeric Key Combinations  | 4-5 |
| 24-Key Keyboard Alpha Key Combinations    | 4-6 |
| 38-Key Keyboard.                          | 4-7 |
| Toggling Between Numeric and Alpha Modes  | 4-7 |
| 38-Key Keyboard Alpha Key Combinations    | 4-8 |
| 38-Key Keyboard Numeric Key Combinations4 | -10 |

## Chapter 5 - Using the Imager Scanner Engine

| Overview                       | . 5-1 |
|--------------------------------|-------|
| Standard Scan Engines          | .5-1  |
| Available Laser Engines        | .5-2  |
| Supported Bar Code Symbologies | . 5-3 |
| Activating the Engine          | . 5-4 |
| Decoding                       | . 5-5 |
| Capturing Images               | 5-7   |

## Chapter 6 - System Settings

| verview                           | j-1 |
|-----------------------------------|-----|
| ersonal Settings                  | j-2 |
| Buttons                           | j-3 |
| Menus - Modifying the Start Menu6 | j-5 |
| /stem Settings                    | j-7 |
| About                             | j-7 |
| Backlight6                        | j-7 |
| Memory                            | ;-9 |
| Power                             | 12  |
| Remove Programs                   | 14  |
| Screen                            | 15  |

## Chapter 7 - Wireless PAN Communication with Bluetooth

| Bluetooth Radio7                   | 7-1 |
|------------------------------------|-----|
| Enabling the Bluetooth Radio7      | 7-1 |
| BTExplorer7                        | 7-1 |
| Accessing BTExplorer               | 7-2 |
| Using BTExplorer                   | 7-3 |
| Connection Types7                  | 7-7 |
| Device Types                       | 7-8 |
| View Options                       | 7-8 |
| Menu Options7                      | 7-9 |
| Discovered Devices                 | 10  |
| Refreshing Discovered Devices7-    | 10  |
| Making the Terminal Discoverable7- | 10  |
| Pairing                            | 13  |

## Chapter 8 - Dolphin HomeBase

| Overview                      |  |
|-------------------------------|--|
| Front Panel                   |  |
| Back Panel                    |  |
| Bottom Panel Dimensions       |  |
| Powering the HomeBase         |  |
| Charging the Main Battery     |  |
| ActiveSync Communication      |  |
| RS-232 Cables                 |  |
| Mounting the Dolphin HomeBase |  |

## Chapter 9 - Dolphin QuadCharger

| Overview                              | 9-1 |
|---------------------------------------|-----|
| Front Panel                           | 9-1 |
| Back Panel                            | 9-2 |
| Inserting and Removing Battery Packs  | 9-3 |
| Supplying Power to the QuadCharger    | 9-3 |
| Charging Batteries in the QuadCharger | 9-3 |
| Recommendations for Storing Batteries | 9-3 |
| Using the Battery Analyzer            | 9-4 |
| Bottom Panel                          | 9-5 |
| Mounting the QuadCharger              | 9-5 |
| Troubleshooting                       | 9-6 |

## Chapter 10 - Dolphin ChargeBase

| Overview                             |      |
|--------------------------------------|------|
| Front Panel                          |      |
| Back Panel                           |      |
| Power Supply                         | 10-3 |
| Supplying Power to the ChargeBase    |      |
| Inserting and Removing Terminals     |      |
| Charging Terminals in the ChargeBase |      |
| Mounting the Dolphin ChargeBase      |      |

## Chapter 11 - Dolphin Cables

| Universal Cable Features            |  |
|-------------------------------------|--|
| Using the Dolphin Power Cable       |  |
| Using the Dolphin Mobile Charger    |  |
| Using the Dolphin Charge/Comm Cable |  |

## Chapter 12 - Customer Support and Warranty

| Technical Assistance       | 12-1 |
|----------------------------|------|
| Product Service and Repair | 12-2 |
| Limited Warranty           | 12-3 |

## Label Locations

Dolphin 7850 mobile computers meet or exceed the requirements of all applicable standards organizations for safe operation. However, as with any electrical equipment, the best way to ensure safe operation is to operate them according to the agency guidelines that follow. Please read these guidelines carefully before using your Dolphin mobile computer.

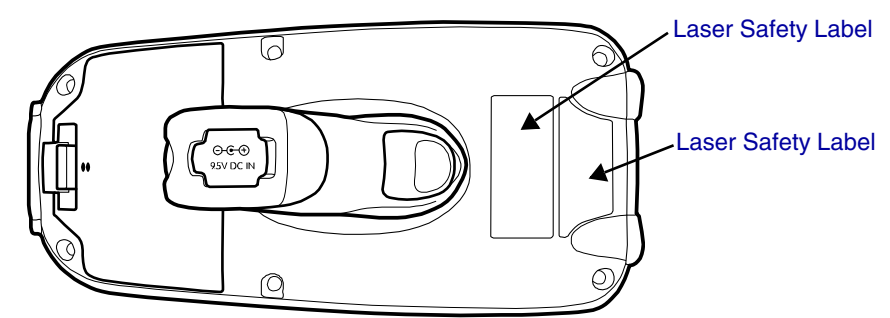

Dolphin 7850 RF terminals are designed to comply with the most current applicable standards on safe levels of RF energy developed by the Institute of Electrical and Electronics Engineers (IEEE) and the American National Standards Institute (ANSI) and has been recommended for adoption by the Federal Communications Commission (FCC).

#### Laser Safety Label

If the following label is attached to your product, it indicates the product contains a laser engine or laser aimer:

Laser Eye Safety Statement: This device has been tested in accordance with and complies with EN60825-1: 1993+A1+A2 and 21 CFR 1040.10 and 1040.11, except for deviations pursuant to Laser Notice No. 50, dated July 26, 2001. LASER LIGHT, DO NOT STARE INTO BEAM, CLASS 2 LASER PRODUCT, 1.0 mW MAX OUTPUT: 650nM.

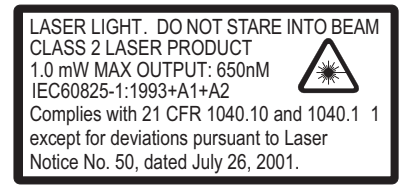

Caution - use of controls or adjustments or performance of procedures other than those specified herein may result in hazardous radiation exposure.

## LED Safety Statement

This device has been tested in accordance with IEC60825-1 LED safety, and has been certified to be under the limits of a Class 1 LED device.

The maximum power outputs for each diode are as follows:

- Illumination LED: 194.0 uW
- Aimer laser (5300 engine): 360.1 uW
- Aimer LED (5100 engine): 81.6 uW

#### Infrared LED Safety Statement

Caution - Class 1M LED radiation when open. Do not view directly with optical instruments. The maximum power outputs for the IR LED is 145.1 uW.

#### UL and cUL Statement

UL and cUL listed: UL60950-1 and CSA C22.2 No. 60950-1-03.

## Regulatory and Safety Approvals for all Dolphin Terminals

| Parameter                              | Specification                                                                                                    |
|----------------------------------------|----------------------------------------------------------------------------------------------------|
| U.S.A.<br>Canada<br>European Community | FCC Part 15, Class B<br>ICES-003<br>EN 55022 (CISPR 22) Class B<br>EN60950:2000<br>EN60825-1:1994 + A11 + A2<br>EN55024:1998 |

CE The CE Mark on the product indicates that the system has been tested to and conforms with the provisions noted within the 89/336/EEC Electromagnetic Compatibility Directive and the 73/23/ EEC and 93/68/EEC Low Voltage Directive.

For further information, please contact:

Hand Held Products BV, a wholly owned subsidiary of Honeywell International Inc. Nijverheidsweg 9 5627 BT Eindhoven The Netherlands

Honeywell shall not be liable for use of our product with equipment (i.e., power supplies, personal computers, etc.) that is not CE marked and does not comply with the Low Voltage Directive.

## FCC Compliance

Dolphin terminals comply with part 15 of the FCC rules. Operation is subject to the following two conditions: (1) this device may not cause harmful interference, and (2) this device must accept any interference received, including interference that may cause undesired operation.

This device complies with Part 15 of the FCC Rules. Operation is subject to the following two conditions: (1) this device may not cause harmful interference, and (2) this device must accept any interference received, including interference that may cause undesired operation.

This equipment has been tested and found to comply with the limits for a Class B digital device pursuant to Part 15 of the FCC Rules. These limits are designed to provide reasonable protection against harmful interference in a residential installation. This equipment generates, uses, and can radiate radio frequency energy and, if not installed and used in accordance with the instructions, may cause harmful interference to radio communications. However, there is no guarantee that interference will not occur in a particular installation. If this equipment does cause harmful interference to radio or television reception, which can be determined by turning the equipment off and on, the user is encouraged to try to correct the interference by one or more of the following measures:

- Reorient or relocate the receiving antenna.
- Increase the separation between the equipment and receiver.
- Connect the equipment into an outlet on a circuit different from that to which the receiver is connected.
- Consult the dealer or an experienced radio/TV technician for help.

If necessary, the user should consult the dealer or an experienced radio/television technician for additional suggestions. The user may find the following booklet helpful: "Something About Interference." This is available at FCC local regional offices. Our company is not responsible for any radio or television interference caused by unauthorized modifications of this equipment or the substitution or attachment of connecting cables and equipment other than those specified by our company. The correction is the responsibility of the user. Use only shielded data cables with this system.

In accordance with FCC 15.21, changes or modifications not expressly approved by Honeywell may void the FCC authorization to operate the equipment.

**CAUTION!** Any changes or modifications not expressly approved by the grantee of this device could void the user's authority to operate the equipment.

For body worn operation, this device has been tested and meets the FCC RF exposure guidelines when used with the Honeywell Dolphin accessories supplied or designated for this product. Use of other accessories may not ensure compliance with FCC RF exposure guidelines.

#### RF, Regulatory, and Safety Agency Approvals

| Parameter | Specification   |
|-----------|-----------------|
| U.S.A.    | FCC Part 15.247 |
| Canada    | RSS 210         |

#### **R&TTE Compliance Statement**

Dolphin RF terminals are in conformity with all essential requirements of the R&TTE Directive (1999/5/EC). This equipment has been assessed to the following standards as applicable:

| Parameter | Specification                                                                                            |
|-----------|----------------------------------------------------------------------------------------------------|
| R&TTE     | EN 300 328-2:2000<br>EN 301 489-1 (2002-08)<br>EN 301 489-17 (2002-08)<br>EN 60950:2000<br>EN 50361:2001 |

This product is marked with CE0682 (1) in accordance with the Class II product requirements specified in the R&TTE Directive, 1999/5/EC.

The equipment is intended for use throughout the European Community. PAN European Frequency Range: 2.402—2.480 GHz.

Restrictions in France are as follows:

- Indoor use: Maximum power (EIRP\*) of 100 mW for the entire 2.400—2.4835 GHz
- Outdoor use: Maximum power (EIRP\*) of 100 mW for the 2.400—2.454 GHz band and maximum power (EIRP\*) of 10 mW for the 2.454—2.483 GHz band

## Canadian Compliance

This Class B digital apparatus complies with Canadian ICES-003. Operation is subject to the following two conditions: (1) this device may not cause harmful interference, and (2) this device must accept any interference received, including interference that may cause undesired operation.

To prevent radio interference to the licensed service, this device is intended to be operated indoors and away from windows to provide maximum shielding. Equipment (or its transmit antenna) installed outdoors is subject to licensing.

Cet appareil numérique de la Classe B est conforme à la norme NMB-003 du Canada.

## For European Community Users

Honeywell complies with Directive 2002/96/EC OF THE EUROPEAN PARLIAMENT AND OF THE COUNCIL of 27 January 2003 on waste electrical and electronic equipment (WEEE).

## Waste Electrical and Electronic Equipment Information

This product has required the extraction and use of natural resources for its production. It may contain hazardous substances that could impact health and the environment, if not properly disposed.

In order to avoid the dissemination of those substances in our environment and to diminish the pressure on the natural resources, we encourage you to use the appropriate take-back systems for product disposal. Those systems will reuse or recycle most of the materials of the product you are disposing in a sound way.

The crossed out wheeled bin symbol informs you that the product should not be disposed of along

with municipal waste and invites you to use the appropriate separate take-back systems for product disposal.

If you need more information on the collection, reuse, and recycling systems, please contact your local or regional waste administration.

You may also contact your supplier for more information on the environmental performances of this product.

## Pacemakers, Hearing Aids and Other Electrically Powered Devices

Most manufacturers of medical devices adhere to the IEC 601-1-2 standard. This standard requires devices to operate properly in an EM Field with a strength of 3V/m over a frequency range of 26 to 1000MHz. The maximum allowable field strength emitted by the Dolphin is 0.3V/m according to Subpart B of Part 1 of the FCC rules. Therefore, the Dolphin RF has no effect on medical devices that meet the IEC specification.

#### Microwaves

The radio in the Dolphin RF terminal operates on the same frequency band as a microwave oven. Therefore, if you use a microwave within range of the Dolphin RF terminal you may notice performance degradation in your wireless network. However, both your microwave and your wireless network will continue to function. The Dolphin Batch terminal does not contain a radio, and therefore, is not affected by microwave ovens.

## Out of the Box

When you open the carton, please verify that the carton contains the following items:

- Dolphin 7850 mobile computer (the terminal)
- Main battery pack (7.4v, li-ion)
- Getting Started CD-ROM
- Dolphin 7850 Quick Start Guide

Be sure to keep the original packaging in the event that the Dolphin terminal should need to be returned for service. For details, see Limited Warranty on page 12-3.

If you ordered additional peripherals, accessories, verify that they are included with the order.

#### Step 1. Install the Main Battery Pack

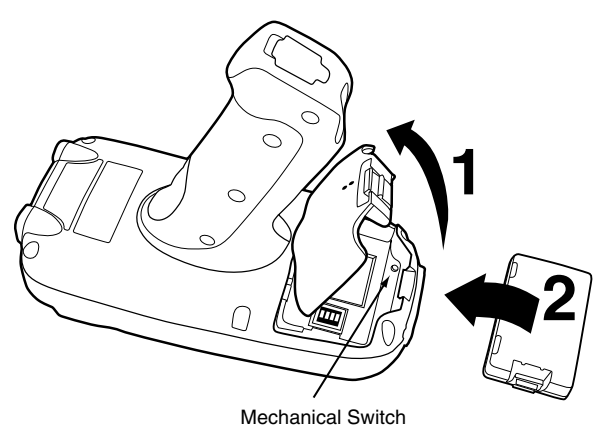

You must re-attach the battery door! The Dolphin 7850 contains a mechanical switch under the battery door that prevents the terminal from initializing unless the battery door is closed.

#### Step 2. Charge the Batteries

There are two types of battery power: the main battery pack and the backup battery located inside the terminal. The main battery pack powers the terminal and charges the internal backup battery.

Dolphin terminals ship with both batteries discharged of power. Charge the main battery pack for a minimum of four(4) hours before initial use!

You can use one of the following charging peripherals:

- Dolphin HomeBase Device
- Dolphin QuadCharger Device
- AC Adapter Cable

Use Dolphin 7850 peripherals with the power cables provided by Honeywell. Use of peripherals or cables not sold/manufactured by Honeywell will void the warranty and may damage the terminal.

#### Step 3. Boot the Terminal

The terminal begins booting as soon as power is applied and runs by itself. Do NOT press any keys or interrupt the boot process.

When the boot process is complete, the Today screen appears and the terminal is ready for use.

## **Today Screen**

Initial boot and system resets end on the Today screen; see Resetting the Terminal on page 3-15.

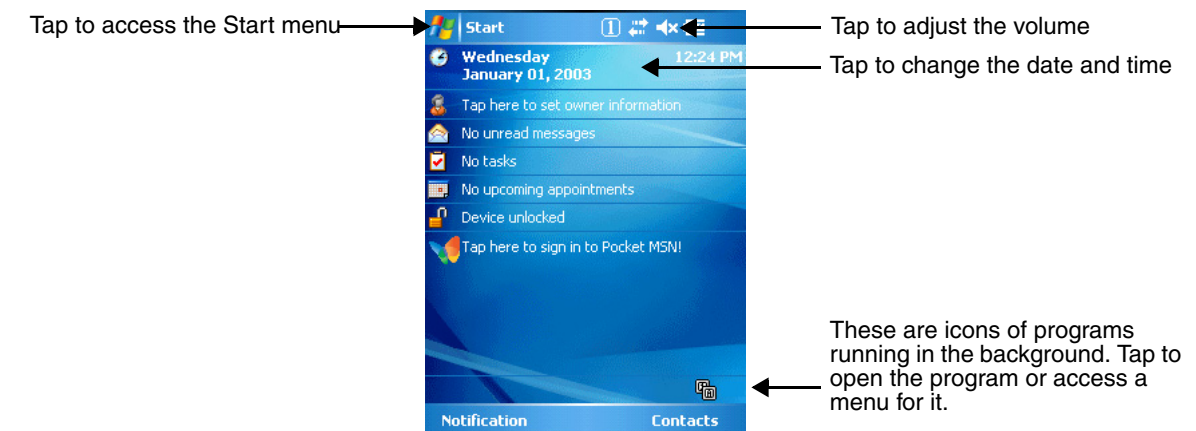

Note: You can also open the Today screen at any time by tapping Start > Today.

## Navigation Bar

Located at the top of every screen, the Navigation bar provides access to the Start menu, shows the current time (from the system clock), and displays both status and keyboard status icons.

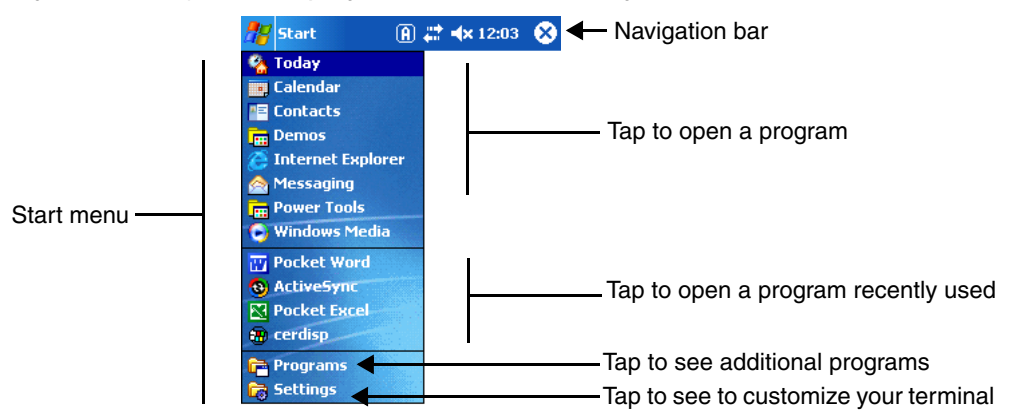

## **Command Bar**

Located at the bottom of application screens, the Command bar includes application menus, buttons, and provides access to the Soft Input Panel (SIP).

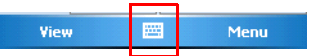

The contents of the Command bar changes according to the open application.

## Using the Stylus

Use the stylus or your finger to select or enter information on the touch panel. The stylus functions as a mouse; generally, a tap is the same as a click.

TapTap the touch panel once to open menu items and select options.

**Drag** Hold the stylus on the screen and drag across the screen to select text and images.

Tap & holdTap and hold the stylus on an item and a pop-up menu appears. On the pop-up menu, tap<br/>the action of the task you want to perform.

Using sharp objects, such as paper clips, pencils, or ink pens can damage the touch panel and will void the warranty. For more information about the touch panel, see Touch Panel Display on page 3-3.

## **Selecting Programs**

The Start menu does not fit all installed programs. To see additional programs, tap **Start > Programs**. To open a program, tap once on the icon.

## Pop-Up Menus

With pop-up menus, you can quickly choose an action for an item.

- 1. Tap and hold the stylus on the item name. The pop-up menu appears.
- 2. Lift the stylus, and tap the action you want to perform.

|                                                                                                    | 📌 File Explorer 🛛 🚺 🗮                                                                                                    | <b>≼</b> € 9:29 🗙                    |
|----------------------------------------------------------------------------------------------------|----------------------------------------------------------------------------------------------------|--------------------------------------|
|                                                                                                    | 📙 My Device 👻                                                                                                    | Name 🗸                               |
|                                                                                                    | 🚞 Application D                                                                                                    | <b></b>                              |
|                                                                                                    | 🛅 ConnMgr                                                                                                    |                                      |
|                                                                                                    | 🛅 Documents a                                                                                                    |                                      |
| Note: To close the menu<br>without performing an<br>action, tap the screen<br>anywhere outside the<br>menu. | IP         Cut           Ms         Copy           Pr         Te           Rename         Image: Compare the second second s | ■<br>15 144K<br>15 28.0K<br>15 28.0K |

The contents of pop-up menus depend change according to the program you're in.

## Searching for Information

You can use the Search feature or File Explorer to find and organize information. Tap **Start** > **Programs** > **Search**. Enter the text you want to find and tap **Search**.

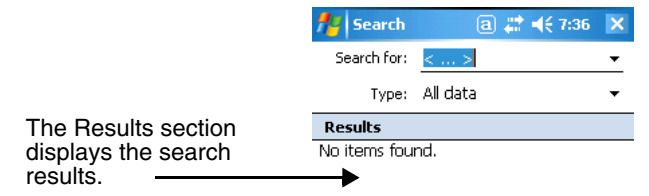

## Hardware Overview

There are a number of standard Dolphin 7850 configurations as well as charging and communication peripherals and accessories to maximize the efficiency of your application setting.

## Standard Terminal Configurations

The standard Dolphin 7850 terminal configuration is as follows:

- Windows Mobile 5.0
- PXA270 520MHz processor
- 64MB RAM X 64MB Synchronous Flash memory
- 24-key calculator-style numeric with scrolling alpha or 38-key calculator-style numeric with full alpha
- 3.5 in. 1/4 VGA 240 x 320 TFT color display with hard-coat industrial touch panel
- 5300 or 5100 Standard Range (SR) scan engine
- Bluetooth radio

#### Additional Configuration Options

The Dolphin 7850 terminal offers you a number of configuration options to customize the Dolphin 7850 terminal to your business needs.

System Memory Additional 64MB of RAM (for a total of 128MB RAM); see Memory on page 6-9.

5100SR/SF VGA Area Imagers with bright green LED aimer 5300SR/SF VGA Area Imagers with High-Vis aiming pattern 5300HD VGA Area Imagers with High-Vis aiming pattern

For more information, see Standard Scan Engines on page 5-1.

Future Laser Engines Options

Scan Engines

HP (High Performance) Laser scanner LR (Long Range) Laser scanner ALR (Advanced Long Range) Laser scanner For more information, see Available Laser Engines on page 5-2.

## Dolphin 7850 Peripherals

The following items are sold separately to complete your Dolphin 7850 installation.

## Dolphin HomeBase<sup>™</sup>

The Dolphin HomeBase charging and communication cradle supports both RS-232 and USB communication, enabling your terminal to interface with the majority of PC-based enterprise systems. When a terminal is seated in the HomeBase, its main battery pack charges in less than four(4) hours.

For more information, see Dolphin HomeBase on page 8-1.

## Dolphin QuadCharger<sup>™</sup>

The Dolphin QuadCharger is a four(4)-slot charging station for li-ion battery packs. It can charge each battery in less than four(4) hours. The fourth slot features a battery analyzer that completely resets and re-calibrates a battery, then displays remaining capacity.

For more information, see Dolphin QuadCharger on page 9-1.

## **Dolphin Cables**

The Dolphin 7850 includes a number of cable kits that enable you to charge and communicate with other devices.

For more information, see Dolphin Cables on page 11-1.

#### Dolphin ChargeBase

The Dolphin ChargeBase is a charging base that holds up to four(4) Dolphin terminals.

For more information, see Dolphin ChargeBase on page 10-1.

#### **Dolphin Mobile Mount**

The Dolphin Mobile Mount is a plastic cradle and RAM mount that holds and positions the terminal and can be mounted on a fork truck, pallet lift, or other stable, stationary surface.

## **Dolphin 7850 Accessories**

Each of the following items is sold separately to enhance your Dolphin 7850.

**Protective Cover** Wraps around the terminal to protect it from wear and tear.

| Protective Rubber Boo  | ot<br>Wraps tightly around the terminal for added durability.                                                    |
|------------------------|----------------------------------------------------------------------------------------------------|
| Holster                | Holds one terminal around the waist.                                                                             |
| Tote/Carry Bag         | Holds one terminal, a spare battery, and small printer. It can be shoulder-worn, waist-worn, or carried by hand. |
| Li-ion Battery Pack    | 7.4Vdc, 14.1 watt hour li-on replacement battery packs; see Battery Power on page 3-10.                          |
| Wrist Lanyard/Stylus 1 | <b>Fether</b><br>For more information, see Wrist Lanyard/Stylus Tether (Optional) on page 3-6.                   |
| Battery Door Tether    | For more information, see Battery Door Tether (Optional) on page 3-6.                                            |
| Stylus Three-Pack      | Provides three extra styluses.                                                                                   |
| Screen Protectors      | Provides a pack of screen protectors that fit the Dolphin 7850 touch panel display.                              |

## Front Panel Features

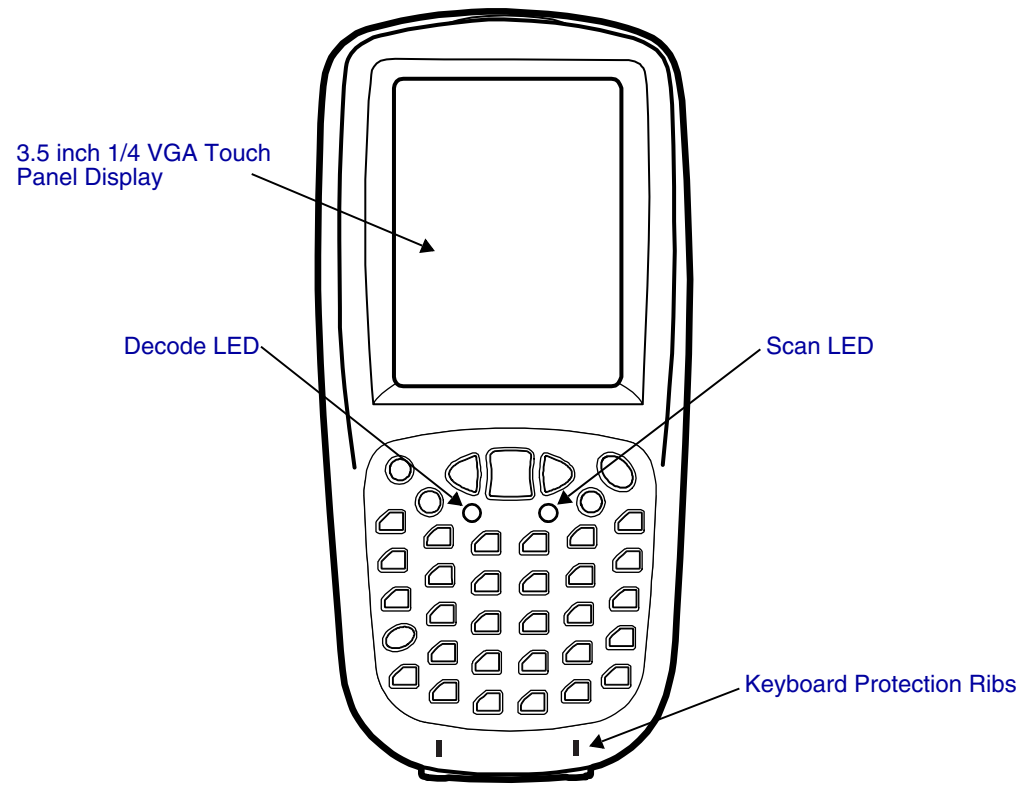

#### Decode and Scan LEDs

The Scan LED lights red when you press the Scan trigger in scanning applications. The Decode LED lights green when a scanned bar code is successfully decoded.

For more information, see LEDs on page 4-1.

#### **Keyboard Protection Ribs**

These ribs protect the keyboard and prevent keys from being pressed accidentally when the terminal is placed facedown on a flat surface. For a complete overview of each keyboard, see Using the Keyboards on page 4-1.

#### **Touch Panel Display**

The 3.5 inch 1/4 VGA (Video Graphic Array) display is a transflective color LCD (Liquid Crystal Display) in TFT (Thin Film Transistor) color with a 240 x 320 resolution. The LCD is covered by an industrial touch screen lens for maximum durability and backlit for maximum viewability; see Backlight on page 6-7.

For touch panel input, use the stylus included with the terminal or your finger. The method you choose depends on which one is most appropriate for your application. While there is a great deal of variation in different applications, use of the supplied stylus provides greater touch screen accuracy; see Using the Stylus on page 2-3.

Dolphin terminals ship with screen protectors already installed. Screen protectors help prevent wear and damage to the touch panel; especially when used with applications that require high-volume interfacing with the touch panel. Screen protectors are subject to wear and tear. Therefore, inspect screen protectors regularly and replace them when worn or punctured.

 $rac{}$  Using sharp objects, such as paper clips, pencils, or ink pens can damage the touch panel and will void the warranty.

## **Back Panel Features**

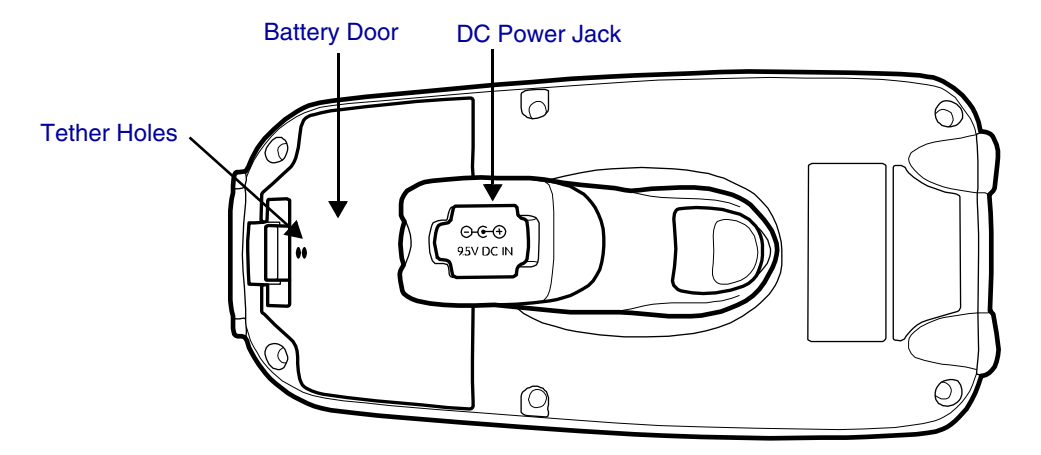

#### **Battery Door**

The battery door covers and secures the main battery pack in the battery well. There is a mechanical switch on the terminal under this door that puts the terminal in suspend mode (see page 3-15) while the battery door is open. This door must be closed for the terminal to resume operation. For more information, see Installing the Main Battery Pack on page 3-10.

#### **DC Power Jack**

Located on the bottom of the pistol-grip handle, the 9.5V DC power jack receives external power from the Dolphin Power Cable. When connected to the Dolphin Power Cable, the terminal is powered and the main battery pack is charging. For more information, see Using the Dolphin Power Cable on page 11-2.

#### **Tether Holes**

These holes are an attachment point for the Battery Door Tether (Optional) (see page 3-6).

## Side Panel Features

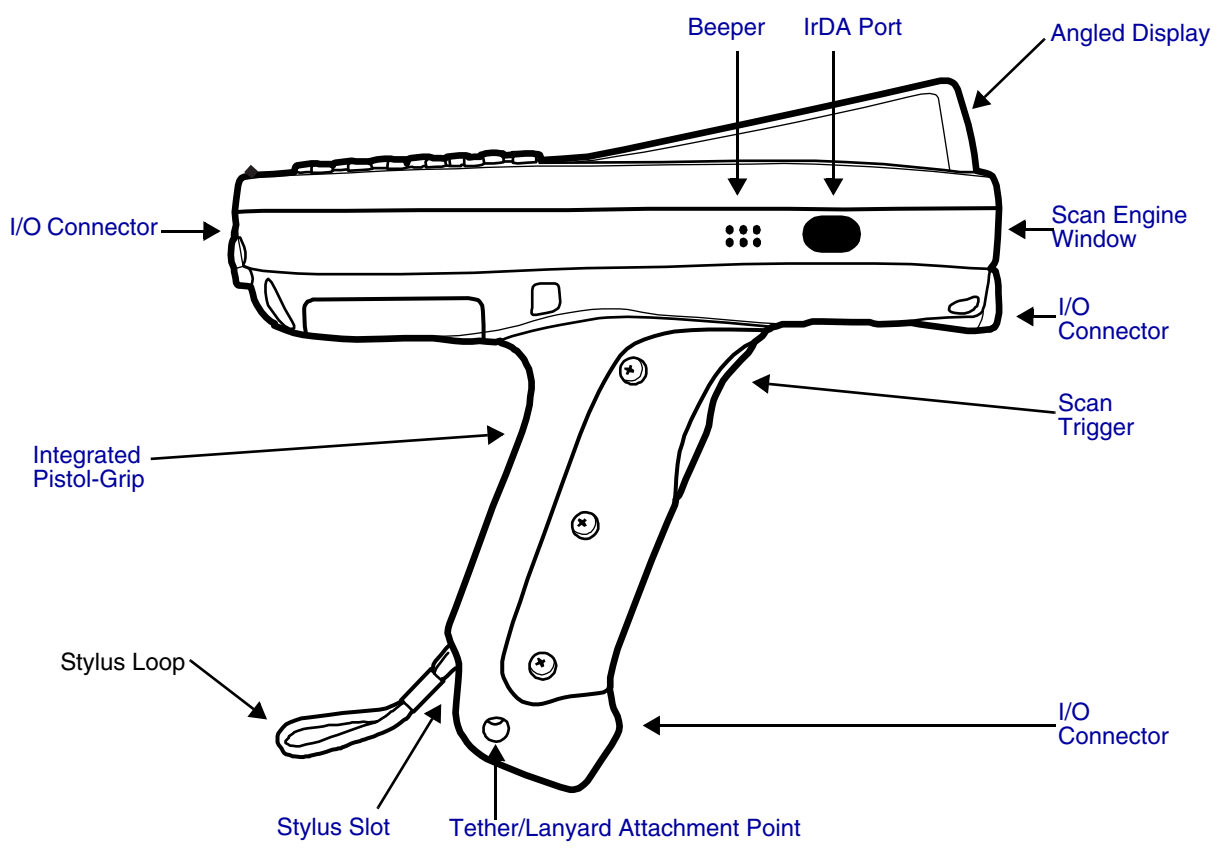

Note: This graphic shows the right side of the Dolphin 7850 terminal.

#### Angled Display

The touch panel display (see page 3-3) tilts up toward the user, which improves application viewing when operating the terminal and reduces glare. Most important, the tilted display helps you read decoded data without having to tilt your wrist.

#### Beeper

The beeper provides an audible indication of application events such as decoding (to indicate a good or bad scan), touch panel touches, and keyboard input.

#### Scan Engine Window

The scan engine window provides an opening for the imager scanner engines and points straight out of the device. Simply point and scan.

There are several scan engine configurations available; see Using the Imager Scanner Engine on page 5-1.

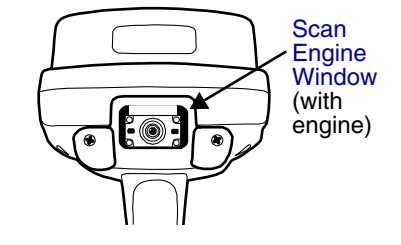

#### **Integrated Pistol-Grip Handle**

The pistol-grip handle is integrated into the terminal and is not removable, which makes the unit more durable in the field. This handle is contoured so that the terminal is comfortable in your hand and balanced during operations.

#### IrDA Port

The infrared port is IrDA-enabled (Infrared Data Association) and communicates with other IrDA-enabled devices such as PCs, printers, modems, or other Dolphin 7850 terminals. The maximum data transfer speed is 115 Kbps with a duty cycle of 18.75%. For more information, see Using Infrared Communication on page 7-8.

#### Scan Trigger

The front of the pistol-grip handle contains a scan trigger that activates the scan engine. The scan trigger also wakes the terminal from Suspend Mode (see page 3-15).

#### **Stylus Slot**

Dolphin 7850 terminals ship with a stylus inserted into the pistol-grip handle. Stores the stylus in this slot when you're not using it. For more information about the stylus, see Using the Stylus on page 2-3.

#### **Tether/Lanyard Attachment Point**

You can string optional hardware accessories through this hole to fasten hardware to the terminal.

#### Wrist Lanyard/Stylus Tether (Optional)

The optional lanyard loops around your wrist and attaches the stylus to the terminal. One end loops through the attachment point at the bottom of the handle and the other end loops around the hook at the end of the stylus.

When the stylus is inserted into the stylus slot, you can insert your wrist for extra security while operating the terminal. When the stylus is removed from the stylus slot, the stylus remains attached to the terminal to prevent you from losing the stylus if you accidently drop it.

#### **Battery Door Tether (Optional)**

The optional battery door tether ensures that the battery door remains attached to the terminal even when it is removed from the battery well. There are two pieces: the clip and the leather strap.

- 1. Put the terminal in Suspend mode by pressing and holding Blue 📶 + Backlight 🐯 keys.
- 2. Disconnect the two pieces of the battery door tether; gently squeeze the outside of the clip and pull the leather strap out of the clip.
- 3. Take the leather strap and loop the lanyard portion through the attachment point on the handle as shown below.

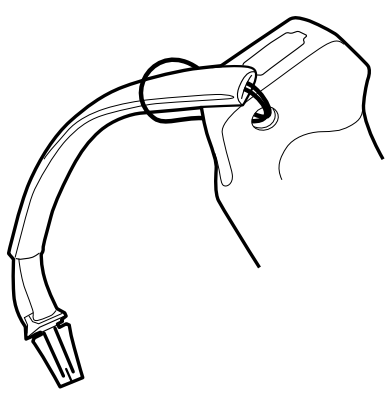

- 4. Remove the battery door.
- 5. Take the clip piece, loop the lanyard through the tether holes on the battery door as shown below.

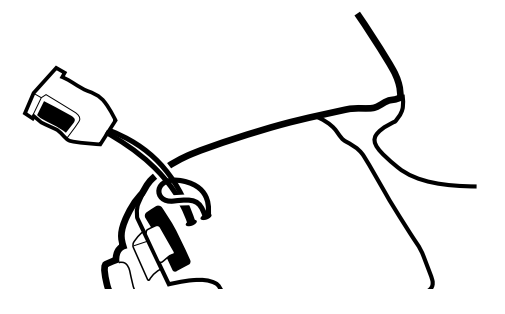

- 6. Reattach the battery door.
- 7. Snap the leather strap into the clip.

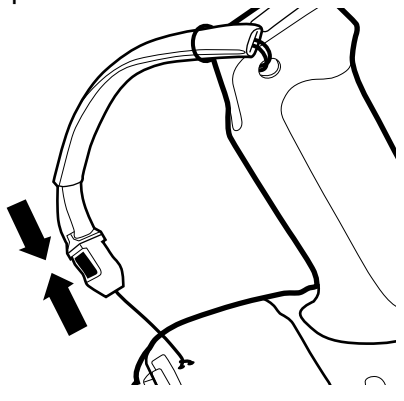

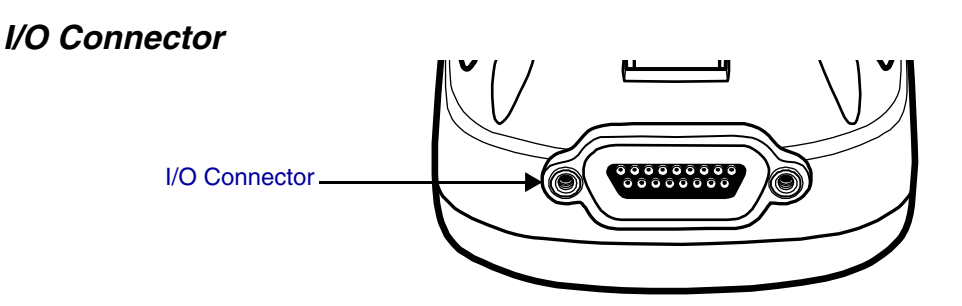

This I/O connector has 17 pins that are designed to work exclusively with Dolphin 7850 peripherals and cables.

This connector

- Powers the terminal.
- Charges the main battery.
- Supports communication with a host workstation via Microsoft ActiveSync; see Using ActiveSync on page 7-3.
- Supports RS-232 (up to 115 Kbps) and USB (up to 12 Mbps) communication.

The pins on the mechanical connector are as follows:

| $\left( \left( 1 - \frac{2}{3} - \frac{3}{3} - \frac{4}{3} - \frac{5}{3} \right) \right)$ | $6 \overline{7} 8 9$ |
|-------------------------------------------------------------------------------------------|----------------------|
| 10 11 12 13 1                                                                             | 4_15_16_17           |
| 1//0000                                                                                   | 0000                 |
|                                                                                           |                      |

| Pin # | Description |
|-------|-------------|
| 1     | +USB        |
| 2     | PWR         |
| 3     | N/C         |
| 4     | N/C         |
| 5     | N/C         |
| 6     | N/C         |
| 7     | GND         |
| 8     | 5V OUT      |
| 9     | DTR         |
| 10    | -USB        |
| 11    | USB DET     |
| 12    | RI          |
| 13    | DSR         |
| 14    | RXD         |
| 15    | RTS         |
| 16    | TXD         |
| 17    | CTS         |

Note: Signals referenced are for a DTE device.

## **Rubber Bumpers**

There are two sets of rubber bumpers: one set below the scan engine window and the other set on the bottom front of the pistol-grip handle. Rubber bumpers enable you to set the terminal down on a flat surface with easy access to the handle, so you can pick up and put down the terminal with ease.

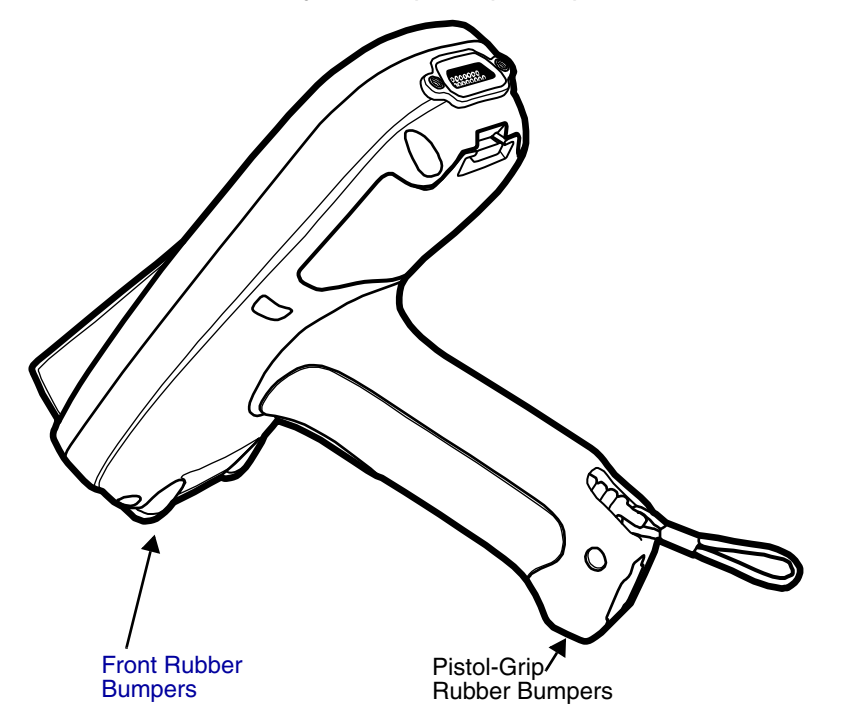

#### Front Rubber Bumpers

The front rubber bumpers enable you to rest the terminal on a flat surface without damaging the scan engine window.

## **Battery Power**

The Dolphin 7850 features intelligent battery technology with two types of battery power:

- The main battery pack installed under the battery door on the back panel.
- The backup battery located inside the terminal.

Both batteries work together to prevent data loss when the terminal is used over long periods of time.

#### Main Battery Pack

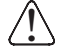

Use only the Li-ion battery packs provided by Honeywell. The use of any battery pack not sold/manufactured by Honeywell in a Dolphin terminal will void your warranty and may result in damage to the Dolphin terminal or battery.

The 7.4V, 14.1 watt hour li-ion battery pack is the primary power source for the Dolphin terminal and the internal backup battery. The li-ion battery is designed to operate in a temperature range of -10 to 50°C (14 to 122°F).

#### Installing the Main Battery Pack

Press Blue + Backlight keys to put the terminal in Suspend Mode (see page 3-15) before installing a new battery.

#### Mechanical Switch

The battery well area contains a mechanical switch located under the battery door. When the battery door is securely fastened, it presses on the mechanical switch allowing the terminal to power on and operate normally.

When the battery door is removed, it no longer presses on the mechanical switch, which automatically suspends terminal operation. The terminal will not resume normal operations again until the battery door is re-fastened.

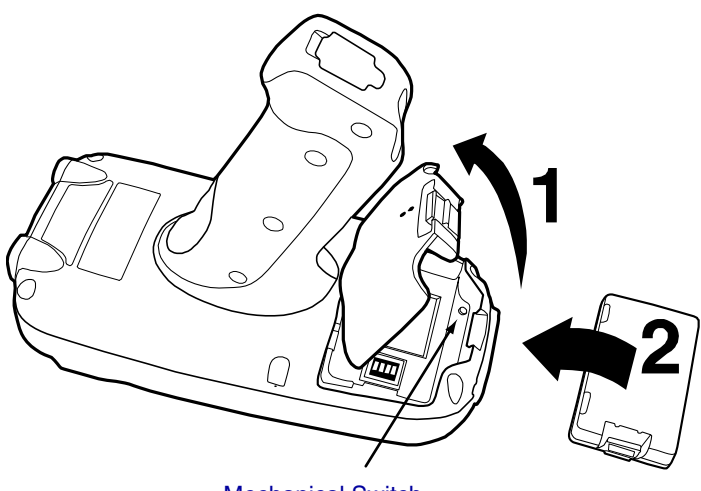

Mechanical Switch

The mechanical switch works as described only when the terminal is running on battery power. If the terminal is running on AC power (via a Dolphin charging peripheral), the mechanical switch will not suspend the terminal when the battery door is open.

If you open the battery door and remove the battery while the terminal is connected to AC power, the terminal will continue operating. However, if you remove AC power while the battery door is open and the battery is removed, the terminal will shut down without suspending and you will lose RAM data. To avoid data loss when removing AC power, always either suspend the terminal or install the battery prior to removing AC power.

### **Charging Options**

When the battery is installed in the terminal, you can insert the terminal into any one of the following peripherals to charge the main battery pack:

- Dolphin HomeBase (see page 8-1)
- Dolphin ChargeBase (see page 10-1)
- One of the Dolphin charging cables (see page 11-1)

To fully charge the li-ion battery outside the terminal, use one of the following:

- Dolphin QuadCharger (see page 9-1)
- Auxiliary Battery Well of the Dolphin HomeBase (see page 8-3)

#### Charge Time

A completely discharged li-ion battery pack requires four(4) hours to charge to full capacity. Subsequent charge times vary according to the charge level of the battery pack when charging begins.

The li-ion battery packs that ship with Dolphin terminals are completely discharged of power. Therefore, charge the main battery pack for a minimum of four(4) hours prior to using the terminal on battery power.

## Internal Backup Battery

Located inside the terminal, the backup battery is a 3.6V nickel metal hydride (NiMH) battery.

The internal backup battery prevents the terminal from being reset when you remove the main battery pack. The backup battery retains RAM data and allows the real-time clock to remain operational for up to 30 minutes. If the terminal is left without the main battery pack for more than 30 minutes, the internal backup battery discharges and needs to be recharged to function according to specifications.

Note: Even if the internal backup battery fails, data and programs stored in Flash memory are not totally lost, but the terminal does automatically cold boot when you install a fully charged battery pack and you need to reset the real-time clock.

#### Charging

The internal backup battery charges off the main battery pack and requires eight(8) hours charge time to backup RAM data for 30 minutes. You can begin using the Dolphin terminal after charging the main battery for four(4) hours; however, the internal backup battery will continue to charge off the main battery.

To ensure that the internal backup battery functions properly, maintain a consistent power supply for the first eight(8) hours of terminal operation. This power supply can be external power (using a charging peripheral) or an installed, charged battery pack or a combination of both.

#### Guidelines

Follow these guidelines to maximize the life of the Dolphin's internal backup battery:

- Keep a charged Li-ion battery pack in the terminal.
- Keep the Dolphin terminal connected to a power source when the terminal is not in use.

## Managing Battery Power

Data and files saved on the Dolphin terminal may be stored in RAM memory; therefore, maintain a continuous power supply to the terminal to help prevent data loss. When you remove a battery pack, insert another charged battery pack in the Dolphin. If the main battery pack is low, insert the terminal into a charging peripheral to power the terminal and begin recharging the battery.

Note: If the main battery is low and the terminal is in suspend mode, pressing the SCAN trigger does **not** wake the Dolphin terminal; you must replace the discharged battery with a fully charged battery.

## Default Low and Critical Battery Points

The Dolphin terminal ships with default low and critical battery points programmed in the following registry parameters:

HKEY\_LOCAL\_MACHINE\System\CurrentControlSet\Control\Power\LowBatt=19

Sets the Low Battery point to 25% by default.

#### HKEY\_LOCAL\_MACHINE\System\CurrentControlSet\Control\Power\**CriticalBatt=a** Sets the Critical Battery point to10% by default.

When the battery reaches these low or critical battery points, warning icons appear in the Navigation bar. *Note: Battery power warnings do not appear when the terminal is running on external power.* 

Setting Critical and Low Battery Points

Developers can re-reset the default battery points in the RegEdit Power Tool.

1. Tap **Start > Power Tools > RegEdit**.

 Drill-down to HKEY\_LOCAL\_MACHINE > System > CurrentControlSet > Control > Power. The CriticalBatt and LowBatt values appear in the list.

| 🎥 RegEdit                  | <b>‡‡ ⊣</b> × 4:08 | •          |
|----------------------------|--------------------|------------|
| ė.                         | Control            |            |
|                            | - Keyboard Layout  |            |
| _                          | 🗄 Layouts          |            |
|                            | É-Power            |            |
|                            | ActivityTimers     |            |
|                            | - Interfaces       | =          |
|                            | 🖻 State            |            |
|                            | Imeouts            | -          |
| Value Name                 | Value Data         | -          |
| SystemPriority             | 256 248            | 7          |
| DisableGwesPo              | o 1                |            |
| <b>b</b><br>SystemIdleTire | DoworMonagor (C    | v          |
| eggsystemulie nin          | i Fowermanager/5   | XI I       |
| CriticalBatt               | 10                 | ,<br>≡     |
| CriticalBatt               | 10<br>25           | ″ <b>=</b> |

- 3. Tap the **Value Name** to change the Value Data. You can reset the Value Data from 0 (no warning) to 99 (would warn whenever the charge drops below 99%).
- 4. Tap **OK** to save changes.
- Note: For more information about the RegEdit Power Tool, refer to the Dolphin Power Tools User's Guide, which is available for download at www.honeywell.com/aidc.

#### **Checking Battery Power**

Tap **Start** > **Settings** > **System** tab > **Power**. The Battery tab opens displaying the charge status of the main battery pack.

| 🕂 Start                  | 1    | # ◀€ 12:3                | 0 ok |
|--------------------------|------|--------------------------|------|
| Power                    |      |                          |      |
| Main battery:<br>Status: |      | <b>LiIon</b><br>Charging |      |
| 0                        | 95%  |                          | 100  |
| Backup batte             | ry:  |                          |      |
| 0                        | 100% |                          | 100  |
|                          |      |                          |      |
|                          |      |                          |      |
| Pattoru Aduanca          | 4    |                          |      |

For more information, see Power on page 6-12.

#### Storage Guidelines

To maintain optimal battery performance, follow these storage guidelines:

- Avoid storing batteries outside the specified range of -4° to 104° F (-20° to 40°C) or in extremely high humidity.
- For prolonged storage, do not keep batteries stored in a charger that is connected to a power source.

#### Guidelines for Battery Use and Disposal

The following are general guidelines for the safe use and disposal of batteries:

- Use only the battery supplied, recommended, or approved by Honeywell.
- Replace defective batteries immediately; using a defective battery could damage the Dolphin terminal.

- Never throw a used battery in the trash. It contains heavy metals and should be recycled according to local guidelines.
- Don't short-circuit a battery or throw it into a fire. It can explode and cause severe personal injury.
- Excessive discharge damages a battery. Recharge the battery when your terminal indicates low battery power.
- Although your battery can be recharged many times, it will eventually be depleted. Replace it after the battery is unable to hold an adequate charge.
- If you are not sure the battery or charger is working properly, please send it to Honeywell or an authorized Honeywell service center for inspection.

## Resetting the Terminal

There are two ways to reset the Dolphin terminal: a soft reset and a hard reset.

## Soft Reset (Warm Boot)

A soft reset re-boots the device without losing RAM data. You would perform a soft reset 1) when the terminal fails to respond, 2) after installing software applications that require a reboot, or 3) after making changes to certain system settings.

- 1. Press and hold the Red = + ESC verse for approximately five seconds. The screen turns white and the decode and scan LEDs flash for approximately three seconds.
- 2. When the reset is complete, the Today screen appears.

## Hard Reset (Cold Boot)

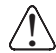

A hard reset erases all of the data and applications stored in RAM memory and launches Autoinstall, which re-initializes the terminal.

- 1. Press and hold the Red 👝 + Tab 🔤 keys for approximately five seconds. The screen turns white and the decode and scan LEDs light for approximately three seconds.
- 2. The terminal re-initializes; see Boot the Terminal on page 2-1.

Note: Hard resets automatically launch a soft reset before ending on the Today screen.

Set the time and date after each hard reset to ensure that the system clock is real-time. Tap the date on the Today screen to open the Clock and set the time and date.

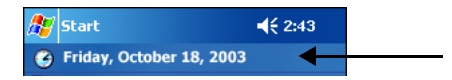

## Suspend Mode

Suspend mode suspends terminal operation. The terminal appears to be "off" when in suspend mode.

The terminal is programmed to go into suspend mode automatically when inactive for a specific period of time. You can set this time period in the Power setting. For details, see the **Advanced Tab** section of the Power (see page 6-12) setting.

#### To Put the Terminal in Suspend Mode

Press the Blue - Backlight keys. You should put the terminal in suspend mode when you change the battery pack; see Installing the Main Battery Pack on page 3-10.

#### To Resume Terminal Operation

To resume terminal operation (or "wake" the terminal),

- Press the Backlight key E.
- Press the Scan Trigger (see page 3-5).

## Troubleshooting

If the terminal does not wake when you press the scan trigger,

- The battery door may not be fully closed. The mechanical switch under the battery door prevents the terminal from resuming operation until the door is closed.
- The main battery might be too low to resume operation. Remove the battery and install a fully charged battery or connect the terminal to a Dolphin charging peripheral.

## Dolphin 7850 Technical Specifications

| Feature                     | Description                                                                                                    |  |
|-----------------------------|----------------------------------------------------------------------------------------------------|--|
| Basic Features              |                                                                                                    |  |
| Form Factor:                | Purpose-built, compact, handle-style mobile computer                                                                                                    |  |
| Operating System:           | Windows Mobile 5.0                                                                                                    |  |
| Development<br>Environment: | Dolphin SDK for Visual Studio 2005–supports C/C++, C# and Visual Basic development on Visual Studio 2005                                                                                                    |  |
| Third Party Software:       | SOTI MobiControl (remote device management), PowerNet™ Terminal Emulation (TNVT, 3270, 5250), and ITScriptNet™                                                                                                    |  |
| CPU:                        | Intel PXA 270 520 MHz                                                                                                    |  |
| Memory:                     | 64MB X 64MB & 128 MB RAM X 128 MB Flash memory options available                                                                                                    |  |
| Display:                    | 3.5 in. 1/4 VGA 240 X 320 TFT color display with hard-coat industrial touch panel                                                                                                    |  |
| Imager/Scanner:             | 5100SR/SF VGA Area Imagers with bright green LED aimer<br>5300SR/SF VGA Area Imagers with High-Vis aiming pattern<br>5300HD VGA Area Imagers with High-Vis aiming pattern<br>HP (High Performance) Laser scanner<br>LR (Long Range) Laser scanner<br>ALR (Advanced Long Range) Laser scanner |  |
| Keyboards:                  | 24-key calculator-style numeric with scrolling alpha<br>38-key calculator-style numeric with full alpha                                                                                                    |  |
| Communications:             | 100K duty-cycle plugable/dockable RS232/USB connector, IrDA, Audio beeper                                                                                                    |  |
| Power                       |                                                                                                    |  |
| Battery:                    | Main: Lithium-ion 7.4V, 14.1 watt hour, hot-swappable battery pack<br>Backup: Internal 3.6V nickel metal hydride (NiMH) battery saves RAM data for<br>30-minutes during main battery change                                                                                                  |  |
| Stand-by Time:              | Device suspend mode: 8 days minimum                                                                                                    |  |
| Charging:                   | 9.5V AC input through handle charge port or USB/Serial connector, four(4) hours recharge                                                                                                    |  |
| Charging Peripherals:       | AC wall adapter, Charge/Communication Cable, single bay Home Base, 4 bay Charge Base, battery QuadCharger                                                                                                    |  |
| Wireless Radios             |                                                                                                    |  |
| WPAN (optional):            | Bluetooth class 2, version 1.2 (optional feature)                                                                                                    |  |
| Physical                    |                                                                                                    |  |

## Dolphin 7850 Technical Specifications

| Feature                | Description                                                                                                    |
|------------------------|----------------------------------------------------------------------------------------------------|
| Operating Temperature: | Standard configuration: 14°–122°F / -10°–50°C nominal; -4° (-20°C) with reduced runtime Optional Bluetooth configuration: 32°–104°F / 0°–40°C                                                        |
| Construction:          | <ul> <li>Magnesium alloy internal chassis with component shock mounts</li> <li>Engineering-grade polycarbonate outer housing</li> <li>Integrated rubber over-molded handle</li> </ul>                |
| Structural:            | <ul> <li>5 ft. (1.5m) multiple drops to concrete, all axis, across operating temperature range</li> <li>Exceeds 2000 3 ft. (1m) tumbles</li> </ul>                                                   |
| Environmental:         | IP64 rated for blown dust/water intrusion                                                                                                    |
| Dimensions:            | Main housing: 7.1 in. Long X 3.3 in. Wide X 1.4 in. Deep<br>(18 cm Long X 8.4 cm Wide X 3.6 cm Deep)<br>Handle: 4.6 in. Long X 1.6 in. Wide X 1 in. Deep<br>(12 cm Long X 4.1 cm Wide x 2.5 cm Deep) |
| Weight:                | Approximately 22 oz./684g                                                                                                    |
| Warranty:              | Standard: 2 years                                                                                                    |

## Overview

The keyboard buttons are recessed under the overlay for maximum durability. The keyboard panel is backlit for maximum viewability in various lighting conditions.

The Dolphin 7850 terminal has two keyboard options:

#### 24-Key Keyboard (see page 4-4)

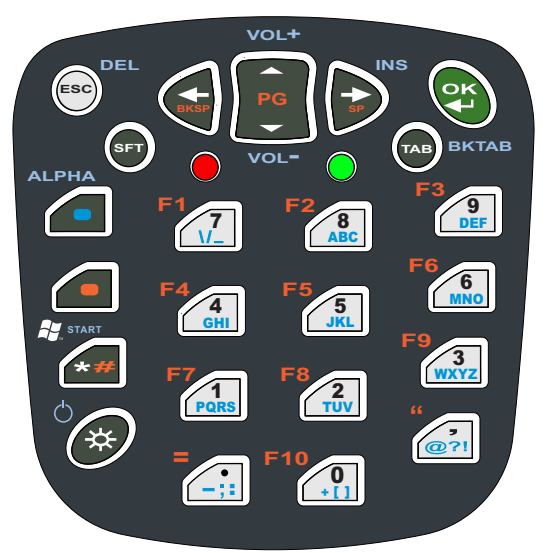

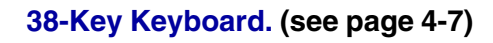

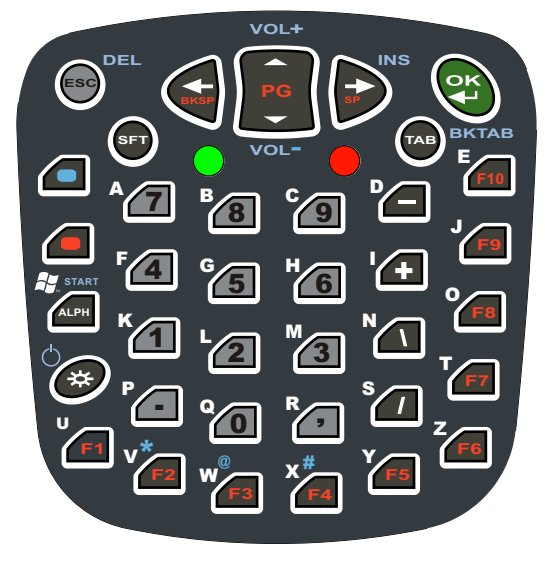

#### Calculator Style Numbering

Both Dolphin 7850 keyboards default to numeric mode and feature calculator-style numbering for easeof-use in the field.

## LEDs

The LEDs are in the center of the keyboard.

Scan LEDThe LED on the right lights red when you press the Scan trigger in scanning applications.Decode LEDThe LED on the left lights green when a scanned bar code is successfully decoded.

Note: Both LEDs are user-programmable.

For more information, see Using the Imager Scanner Engine on page 5-1.

## Color-Coding

Keyboard overlays are color-coded to indicate the functions performed or characters typed when the color-coded key is pressed with the red or blue modifier key.

## Key Types

In addition to the standard number and letter keys, both keyboards contain three types of keys:

- 1. Function Keys: Using the Function Keys (see page 4-2)
- 2. Navigation Keys: Using the Navigation Keys (see page 4-3)
- 3. Modifier Keys: Using the Modifier Keys (see page 4-3)

## Using the Function Keys

Function keys perform specific functions and usually have the name of the function they perform.

| Name                 | Кеу       | Function                                                                                                    |
|----------------------|-----------|----------------------------------------------------------------------------------------------------|
| Backlight            | *         | Toggles the keyboard backlight on and off.                                                                                                    |
| Backspac<br>e (BKSP) |           | To backspace, press Red + left arrow.<br>Backspace moves the cursor back one space and deletes each time the key<br>combination is pressed. If you are typing text, a character is deleted each time<br>you backspace. |
| Backtab<br>(BKTAB)   | TAB BKTAB | To backtab, press the Blue + TAB.<br>Backtab moves the cursor back to the previous tab stop or field (on a form or<br>application window).                                                                             |
| Delete<br>(DEL)      | ESC       | To delete, press Blue + ESC.<br>Deletes the next character forward. One character is deleted each time the key<br>combination is pressed.                                                                              |
| Escape               | ESC       | Cancels an action.                                                                                                    |
| ок                   | OK        | Functions as an Enter key.                                                                                                    |
| Resume               | Ċ<br>**   | Resume the terminal by pressing Blue + Backlight.<br>Note: You can also press the Scan trigger on the handle.                                                                                                    |
| Space<br>(SP)        |           | To space, press Red + right arrow. Space moves the cursor one space forward. If you are typing text, it moves the text one space forward as well.                                                                      |
| Tab                  | ТАВ       | Moves the cursor to the next tab stop or field (on a form or application window).                                                                                                    |

Note: There is no SCAN key on the Dolphin 7850 keyboard; scanning is initiated with the Scan Trigger (page 3-5).

## Using the Navigation Keys

Located in the center of each keyboard for easy access with either hand, the navigation keys enable you to navigate the cursor through an application screen.

| Press   | То                                                                           |
|---------|------------------------------------------------------------------------------|
| PG<br>T | Move the cursor up one row or line.<br>Move the cursor down one row or line. |
| SP      | Move the cursor one character to the right.                                  |
|         | Move the cursor one character to the left.                                   |

The navigation keys perform additional system functions when pressed in combination with the Blue and Red modifier keys. For details, see the key combination tables for the 24-Key Keyboard (page 4-4) and the 38-Key Keyboard. (page 4-7).

Additional functionality of the navigation keys varies according to the application in use.

## Using the Modifier Keys

Modifier keys modify the next key pressed to perform functions or type special characters. The Dolphin 7850 has Blue and Red modifier keys with a color-coded overlay so you can see what the key combination does.

| Name          | Key  | Function                                                                                                    |
|---------------|------|----------------------------------------------------------------------------------------------------|
| Shift         | SFT  | Provides shift functionality for application windows.<br>Tap once to modify the next letter pressed. Tap twice for caps lock.                    |
| Blue &<br>Red |      | Modifies the next key pressed. The overlay of each keyboard is color-coded to indicate the character typed or function performed with both keys. |
| Alpha         | ALPH | On the 38-key keyboard, the Alpha key toggles the keyboard between alpha and numeric modes.                                                      |

## Keyboard Mode Indicator

Dolphin terminals have a Keyboard Status Power Tool (**Start** > **Power Tools** > **Keyboard Status**) that displays an icon in the Navigation bar to indicate if the keyboard is in alpha or number mode. Keyboard Status is active by default.

- Indicates that the keyboard is in numeric mode.
- Indicates that the keyboard is in alpha mode, uppercase.
- Indicates that the keyboard is in alpha mode, lowercase.

## 24-Key Keyboard

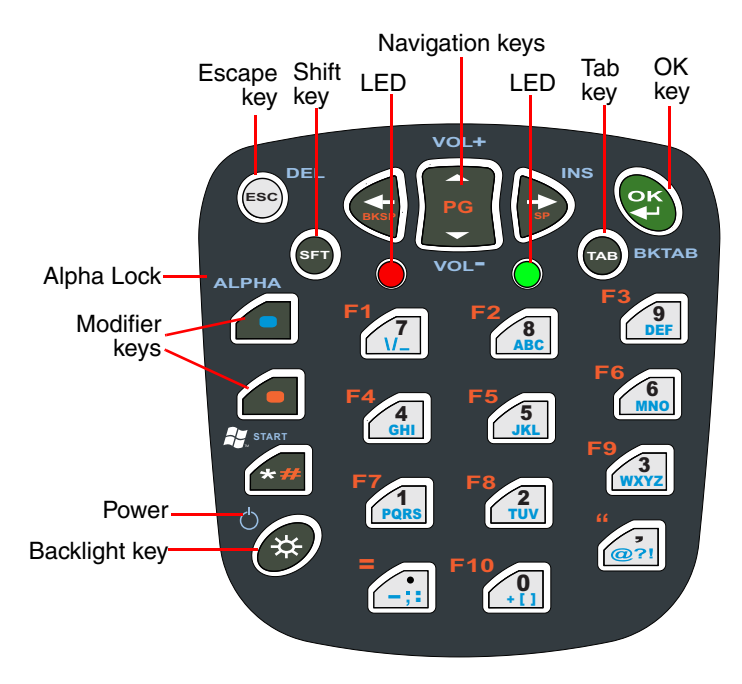

## Toggling Between Alpha and Numeric Modes

The 24-key keyboard defaults to numeric mode. Numeric mode is when you type numbers with the number keys.

- Double-tap the Blue modifier key to toggle between alpha and numeric modes.
- Single-tap the Blue modifier key to toggle to alpha or numeric mode only for the next key pressed. The keyboard returns to the previous state before the next key pressed.
- Press and hold the Blue modifier key to toggle to alpha or numeric mode for all keys pressed until the Blue modifier key is released.

#### Alpha Mode

Alpha mode is when you type the letters or characters indicated in blue on the number keys.

Please note that when typing in alpha mode, you must use the same multi-press method you would use when typing letters on a phone keypad. Each key press types the next letter in the sequence as displayed by the alpha indicator.

You can still use the Blue modifier key for regular Blue key combinations in alpha mode; just press the Blue modifier key and the next key. For combinations, see <u>38-Key Keyboard</u>. on page 4-7.

#### Shift Functionality in Alpha Mode

The SFT key performs all the normal windows shift key functions alpha mode, including capitalizing one letter. On the 24-key keyboard, the SFT key also toggles caps lock on and off.

- Single-tap the SFT key to modify the next key pressed; if this is a letter, that letter is capitalized.
- Double-tap the SFT key to toggle caps lock on and off in alpha mode.

Note: Check the mode indicator (see Keyboard Mode Indicator on page 4-3) in the Navigation bar to see what mode the keyboard is in.
| Кеу      | Blue Mode                                                         | Num Mode                  | Num Shift                 |  |  |
|----------|-------------------------------------------------------------------|---------------------------|---------------------------|--|--|
| ESC      | Delete                                                            | ESC                       | ESC                       |  |  |
| SFT      | *Toggle Upper/Lower/Shift                                         | *Toggle Upper/Lower/Shift | *Toggle Upper/Lower/Shift |  |  |
| Blue     | ***Toggle Num/Alpha                                               | Blue Mode                 | ***Toggle Num/Alpha       |  |  |
| Red      | Red Mode; see 24-Key Keyboard Alpha Key Combinations on page 4-6. |                           |                           |  |  |
| Asterisk | Start menu                                                        | *                         | *                         |  |  |
| Light    | Suspend                                                           | Keyboard Light            | Keyboard Light            |  |  |
| Left     |                                                                   | Left                      | Left                      |  |  |
| Up       | Volume up                                                         | Up                        | Up                        |  |  |
| Down     | Volume down                                                       | Down                      | Down                      |  |  |
| Right    | Insert                                                            | Right                     | Right                     |  |  |
| ОК       | ОК                                                                | ОК                        | ОК                        |  |  |
| Tab      | Backtab                                                           | Tab                       | Tab                       |  |  |
| Period   | -;:                                                               |                           | >                         |  |  |
| Comma    | @?!                                                               | ,                         | <                         |  |  |
| 0        | + []                                                              | 0                         | )                         |  |  |
| 1        | pqrs or PQRS                                                      | 1                         | !                         |  |  |
| 2        | tuv or TUV                                                        | 2                         | @                         |  |  |
| 3        | wxyz or WXYZ                                                      | 3                         | #                         |  |  |
| 4        | ghi or GHI                                                        | 4                         | \$                        |  |  |
| 5        | jkl or JKL                                                        | 5                         | %                         |  |  |
| 6        | mno or MNO                                                        | 6                         | ٨                         |  |  |
| 7        | / \ _                                                             | 7                         | &                         |  |  |
| 8        | abc or ABC                                                        | 8                         | *                         |  |  |
| 9        | def or DEF                                                        | 9                         | (                         |  |  |

\*Toggles uppercase and lowercase only on a double-tap. \*\*Single-tap SFT changes the mode for only the next character. Double-tap SFT key to change mode for all keys pressed after. \*\*\*Toggles numeric and alpha modes only on a double-tap.

| 24-Key | Keyboard | Alpha | Key | Combinations |
|--------|----------|-------|-----|--------------|
|        | ····     |       | ,   |              |

| Кеу      | Red Mode                      | Alpha Base                    | Alpha Shift                   | Alpha Caplock                 | Alpha Shift Caplock           |
|----------|-------------------------------|-------------------------------|-------------------------------|-------------------------------|-------------------------------|
| ESC      | ESC                           | ESC                           | ESC                           | ESC                           | ESC                           |
| SFT      | *Toggle Upper/<br>Lower/Shift | *Toggle Upper/<br>Lower/Shift | *Toggle Upper/<br>Lower/Shift | *Toggle Upper/<br>Lower/Shift | *Toggle Upper/Lower/<br>Shift |
| Blue     |                               | ***Toggle Num/<br>Alpha       | ***Toggle Num/<br>Alpha       | ***Toggle Num/<br>Alpha       | ***Toggle Num/Alpha           |
| Red      |                               | Red Mode                      | Red Mode                      | Red Mode                      | Red Mode                      |
| Asterisk | #                             | *                             | *                             | *                             | *                             |
| Light    | Keyboard Light                | Keyboard Light                | Keyboard Light                | Keyboard Light                | Keyboard Light                |
| Left     | Backspace                     | Left                          | Left                          | Left                          | Left                          |
| Up       | Page Up                       | Up                            | Up                            | Up                            | Up                            |
| Down     | Page Down                     | Down                          | Down                          | Down                          | Down                          |
| Right    | Space                         | Right                         | Right                         | Right                         | Right                         |
| ОК       | ОК                            | ОК                            | ОК                            | ОК                            | ОК                            |
| Tab      |                               | Tab                           | Tab                           | Tab                           | Tab                           |
| Period   | =                             | -;:                           | -;:                           | -;:                           | -;:                           |
| Comma    | "                             | @ ? !                         | @ ? !                         | @ ? !                         | @?!                           |
| 0        | F10                           | +[]                           | + { }                         | + []                          | + { }                         |
| 1        | F7                            | pqrs                          | PQRS                          | PQRS                          | pqrs                          |
| 2        | F8                            | tuv                           | TUV                           | TUV                           | tuv                           |
| 3        | F9                            | wxyz                          | WXYZ                          | WXYZ                          | wxyz                          |
| 4        | F4                            | ghi                           | GHI                           | GHI                           | ghi                           |
| 5        | F5                            | jkl                           | JKL                           | JKL                           | jkl                           |
| 6        | F6                            | mno                           | MNO                           | MNO                           | mno                           |
| 7        | F1                            | / \ _                         | { } _                         | / \ _                         | { } _                         |
| 8        | F2                            | abc                           | ABC                           | ABC                           | abc                           |
| 9        | F3                            | def                           | DEF                           | DEF                           | def                           |

\*Toggles uppercase and lowercase only on a double-tap. \*\*Single-tap SFT changes the mode for only the next character. Double-tap SFT key to change mode for all keys pressed after. \*\*\*Toggles numeric and alpha modes only on a double-tap.

## 38-Key Keyboard.

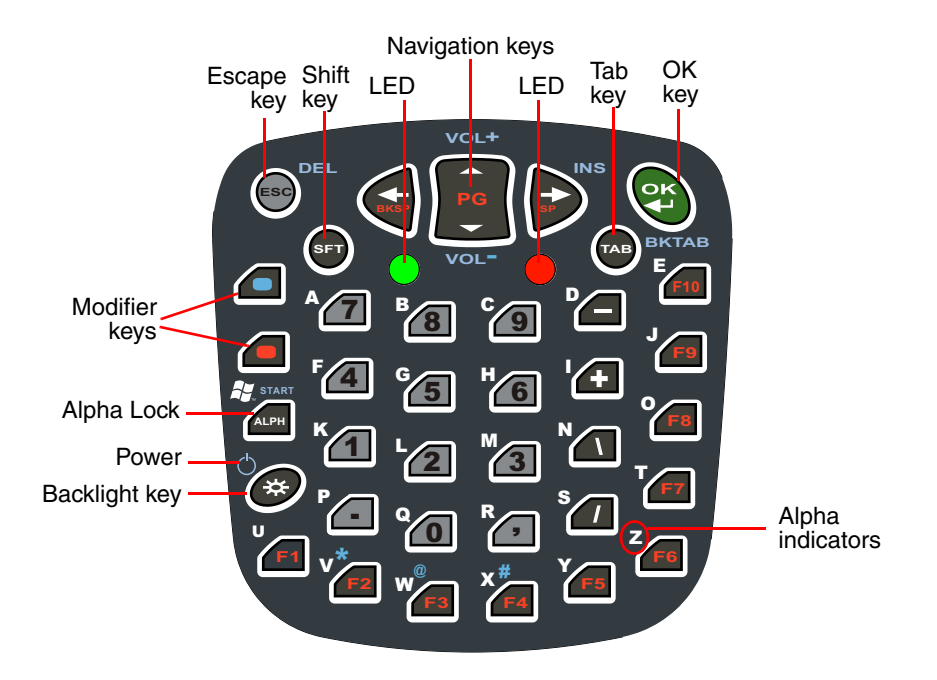

## Toggling Between Numeric and Alpha Modes

The 38-key keyboard defaults to numeric mode. Numeric mode is when you type numbers with the number keys. Alpha mode is when you type the letter indicated on the overlay when you press the number key.

## Alpha Mode

Single-tap the ALPH key and to toggle to alpha or numeric mode only for the next key pressed.

#### Shift Functionality in Alpha Mode

The SFT key performs all the normal windows shift key functions in alpha mode, including capitalizing one letter. On the 38-key keyboard, the SFT key also toggles caps lock on and off.

- Single-tap the SFT key to modify the next key pressed; if this is a letter, that letter is capitalized.
- Double-tap the SFT key to toggle caps lock on and off in alpha mode.

Note: Check the mode indicator (see Keyboard Mode Indicator on page 4-3) in the Navigation bar to see what mode the keyboard is in.

# 38-Key Keyboard Alpha Key Combinations

| Кеу    | Blue Mode                     | Alpha Base                    | Alpha Shift                   | Alpha Caplock                 | Alpha Shift Caplock           |
|--------|-------------------------------|-------------------------------|-------------------------------|-------------------------------|-------------------------------|
| ESC    | Delete                        | ESC                           | ESC                           | ESC                           | ESC                           |
| SFT    | *Toggle Upper/<br>Lower/Shift | *Toggle Upper/<br>Lower/Shift | *Toggle Upper/<br>Lower/Shift | *Toggle Upper/<br>Lower/Shift | *Toggle Upper/Lower/<br>Shift |
| Blue   |                               | Blue Mode                     | Blue Mode                     | Blue Mode                     | Blue Mode                     |
| Red    |                               | Red Mode                      | Red Mode                      | Red Mode                      | Red Mode                      |
| ALPH   | Start                         | Num Mode                      | Num Mode                      | Num Mode                      | Num Mode                      |
| Light  | Suspend                       | Keyboard Light                | Keyboard Light                | Keyboard Light                | Keyboard Light                |
| Left   |                               | Left                          | Left                          | Left                          | Left                          |
| Up     | Volume up                     | Up                            | Up                            | Up                            | Up                            |
| Down   | Volume down                   | Down                          | Down                          | Down                          | Down                          |
| Right  | Insert                        | Right                         | Right                         | Right                         | Right                         |
| ок     | ОК                            | ОК                            | ОК                            | ОК                            | ОК                            |
| Tab    | Backtab                       | Tab                           | Tab                           | Tab                           | Tab                           |
| Period |                               | р                             | Р                             | Р                             | р                             |
| Comma  |                               | r                             | R                             | R                             | r                             |
| 0      |                               | q                             | Q                             | Q                             | q                             |
| 1      |                               | k                             | К                             | К                             | k                             |
| 2      |                               | Ι                             | L                             | L                             | 1                             |
| 3      |                               | m                             | М                             | М                             | m                             |
| 4      |                               | f                             | F                             | F                             | f                             |
| 5      |                               | g                             | G                             | G                             | g                             |
| 6      |                               | h                             | Н                             | Н                             | h                             |
| 7      |                               | а                             | А                             | A                             | а                             |
| 8      |                               | b                             | В                             | В                             | b                             |
| 9      |                               | с                             | С                             | С                             | с                             |
| -      |                               | d                             | D                             | D                             | d                             |
| +      |                               | i                             | I                             | I                             | i                             |

| Кеу | Blue Mode | Alpha Base | Alpha Shift | Alpha Caplock | Alpha Shift Caplock |
|-----|-----------|------------|-------------|---------------|---------------------|
| ١   |           | n          | Ν           | Ν             | n                   |
| 1   |           | S          | S           | S             | S                   |
| F1  |           | u          | U           | U             | u                   |
| F2  | *         | v          | V           | V             | V                   |
| F3  | @         | w          | W           | W             | w                   |
| F4  | #         | x          | Х           | Х             | x                   |
| F5  |           | у          | Y           | Y             | У                   |
| F6  |           | z          | Z           | Z             | z                   |
| F7  |           | t          | Т           | Т             | t                   |
| F8  |           | 0          | 0           | 0             | 0                   |
| F9  |           | j          | J           | J             | j                   |
| F10 |           | е          | E           | E             | е                   |

## 38-Key Keyboard Alpha Key Combinations

\*Toggle Upper/Lower only on a double-tap. \*\*Single-tap of SFT key changes shift mode for just the next character. Double-tap of SFT key toggles Caplock. \*\*\*Single tap of BLUE key changes mode for just the next character. Double tap toggles Num/Alpha.

| 38-Key Keyb | oard Numeric | Key Comb | oinations |
|-------------|--------------|----------|-----------|
|-------------|--------------|----------|-----------|

| Кеу    | Blue Mode                 | Num Mode                  | Num Shift                 |
|--------|---------------------------|---------------------------|---------------------------|
| ESC    | Delete                    | ESC                       | ESC                       |
| SFT    | *Toggle Upper/Lower/Shift | *Toggle Upper/Lower/Shift | *Toggle Upper/Lower/Shift |
| Blue   |                           | Blue Mode                 | Blue Mode                 |
| Red    |                           | Red Mode                  | Red Mode                  |
| ALPH   | Start                     | Alpha Mode                | Alpha Mode                |
| Light  | Suspend                   | Keyboard Light            | Keyboard Light            |
| Left   |                           | Left                      | Left                      |
| Up     | Volume up                 | Up                        | Up                        |
| Down   | Volume down               | Down                      | Down                      |
| Right  | Insert                    | Right                     | Right                     |
| ОК     | ОК                        | ОК                        | ОК                        |
| Tab    | Backtab                   | Tab                       | Tab                       |
| Period |                           |                           | >                         |
| Comma  |                           | 11                        | <                         |
| 0      |                           | 0                         | )                         |
| 1      |                           | 1                         | !                         |
| 2      |                           | 2                         | @                         |
| 3      |                           | 3                         | #                         |
| 4      |                           | 4                         | \$                        |
| 5      |                           | 5                         | %                         |
| 6      |                           | 6                         | ٨                         |
| 7      |                           | 7                         | &                         |
| 8      |                           | 8                         | *                         |
| 9      |                           | 9                         | (                         |
| -      |                           | -                         | -                         |
| +      |                           | +                         | +                         |

| Кеу | Blue Mode | Num Mode | Num Shift |
|-----|-----------|----------|-----------|
| ١   |           | \        | }         |
| 1   |           | /        | {         |
| F1  |           | F1       | F1        |
| F2  | *         | F2       | F2        |
| F3  | @         | F3       | F3        |
| F4  | #         | F4       | F4        |
| F5  |           | F5       | F5        |
| F6  |           | F6       | F6        |
| F7  |           | F7       | F7        |
| F8  |           | F8       | F8        |
| F9  |           | F9       | F9        |
| F10 |           | F19      | F10       |

# 38-Key Keyboard Numeric Key Combinations

\*Toggle Upper/Lower only on a double-tap.

## Overview

The Dolphin 7850 terminal houses a compact imager scanner engine using Adaptus<sup>™</sup> Imaging Technology 5.0 that instantly reads all popular 1D and 2D bar codes and supports omni-directional aiming and decoding. The scan engine can also capture digital images, such as signatures and pictures of damaged inventory.

## Standard Scan Engines

Dolphin 7850 terminals may be equipped with one of the following scan engines.

#### 5100 Standard Range (5100SR) 5300 Standard Range (5300SR)

|                   | 8.3 mil   | 10 mil    | 13 mil    | 15 mil      | 15 mil    | 35 mil    |
|-------------------|-----------|-----------|-----------|-------------|-----------|-----------|
|                   | Linear    | PDF417    | UPC       | Data Matrix | QR        | MaxiCode  |
| Working<br>Range: | (.020 cm) | (.025 cm) | (.033 cm) | (.038 cm)   | (.038 cm) | (.089 cm) |
| Near              | 3.5 in.   | 3.1 in.   | 2.1 in.   | 2.3 in.     | 3.1 in.   | 2.0 in.   |
|                   | (8.9 cm)  | (7.9 cm)  | (5.3 cm)  | 5.8 cm)     | (7.9 cm)  | (5.1 cm)  |
| Far               | 7.6 in.   | 9 in.     | 13.2 in.  | 10.2 in.    | 8.8 in.   | 13.0 in.  |
|                   | (19.3 cm) | (22.9 cm) | (33.5 cm) | (25.9 cm)   | (22.4 cm) | (33 cm)   |

#### 5100 Smart Focus (5100SF) 5300 Smart Focus (5300SF)

|                   | 6.6 mil   | 7.5 mil   | 10 mil    | 10 mil    | 13 mil    | 15 mil      |
|-------------------|-----------|-----------|-----------|-----------|-----------|-------------|
|                   | PDF417    | Linear    | Linear    | PDF417    | UPC       | Data Matrix |
| Working<br>Range: | (.017 cm) | (.019 cm) | (.025 cm) | (.025 cm) | (.033 cm) | (.038 cm)   |
| Near              | 2.7 in.   | 2.4 in.   | 2.1 in.   | 2.1 in.   | 1.9 in.   | 1.7 in.     |
|                   | (6.8 cm)  | (6.1 cm)  | (5.3 cm)  | (5.3 cm)  | (4.8 cm)  | (4.3 cm)    |
| Far               | 5.9 in.   | 6.4 in.   | 7.5 in.   | 7.5 in.   | 8.8 in.   | 7.4 in.     |
|                   | (14.9 cm) | (16.2 cm) | (19 cm)   | (19 cm)   | (22.3 cm) | (18.8 cm)   |

## Available Laser Engines

Dolphin 7850 terminals can also be equipped with one of the following laser engines:

### High Performance (HP)

|                | 5 mil               | 55 mil<br>reflective |  |  |
|----------------|---------------------|----------------------|--|--|
| Working Range: |                     |                      |  |  |
| Near           | 2.75 in<br>(0.07 m) | 5 in<br>(0.13 m)     |  |  |
| Far            | 7 in<br>(0.17 m)    | 50 in<br>(1.27 m)    |  |  |

## Long Range (LR)

|                | 10 mil            | 100 mil<br>reflective |  |
|----------------|-------------------|-----------------------|--|
| Working Range: |                   |                       |  |
| Near           | 10 in<br>(0.25 m) | 66 in<br>(1.67 m)     |  |
| Far            | 24 in<br>(0.6 m)  | 232 in<br>(5.9 m)     |  |

## Advanced Long Range (ALR)

|                | 13 mil            | 100 mil<br>reflective |  |
|----------------|-------------------|-----------------------|--|
| Working Range: |                   |                       |  |
| Near           | 18 in<br>(0.45 m) | 102 in<br>(2.6 m)     |  |
| Far            | 39 in<br>(1 m)    | 363 in<br>(9.2 m)     |  |

# Supported Bar Code Symbologies

The Dolphin 7850 scan engines support the following bar code symbologies:

| Symbology Type  | Symbology Name                                                                                                    |                                                                                                    |
|-----------------|----------------------------------------------------------------------------------------------------|----------------------------------------------------------------------------------------------------|
| 1D Symbologies  | Codabar<br>Code 3 of 9<br>Code 11<br>Code 32 Pharmaceutical (PARAF)<br>Code 93<br>Code 128<br>EAN with Add-On<br>EAN with Extended Coupon Code<br>EAN-13<br>GS1 Databar<br>Interleaved 2 or 5 | Matrix 2 of 5<br>Plessey<br>PosiCode<br>Straight 2 of 5 IATA<br>Straight 2 of 5 Industrial<br>Telepen<br>Trioptic Code<br>UCC/EAN-128<br>UPC and UPC-A |
| 2D Symbologies  | Aztec<br>Code 16K<br>Composite<br>Data Matrix<br>GS1 Databar<br>MaxiCode<br>OCR<br>PDF417<br>QR Code                                                                                          |                                                                                                    |
| Composite Codes | Aztec Mesa<br>Codablock F<br>EAN·UCC<br>GS1 Databar-14                                                                                                    |                                                                                                    |
| OCR             | OCR US Money Font, MICR (E 13 B<br>OCR-A<br>OCR-B                                                                                                    | and SEMI Font                                                                                                    |
| Postal Codes    | Postnet and most international 4-stat<br>Australian Post<br>British Post<br>Canadian Post<br>China Post<br>Japanese Post<br>KIX (Netherlands) Post<br>Korea Post<br>Planet Code               | te codes                                                                                                    |

## Activating the Engine

The Dolphin 7850 features a scan trigger on the front of the integrated pistol-grip handle that activates the scan engine.

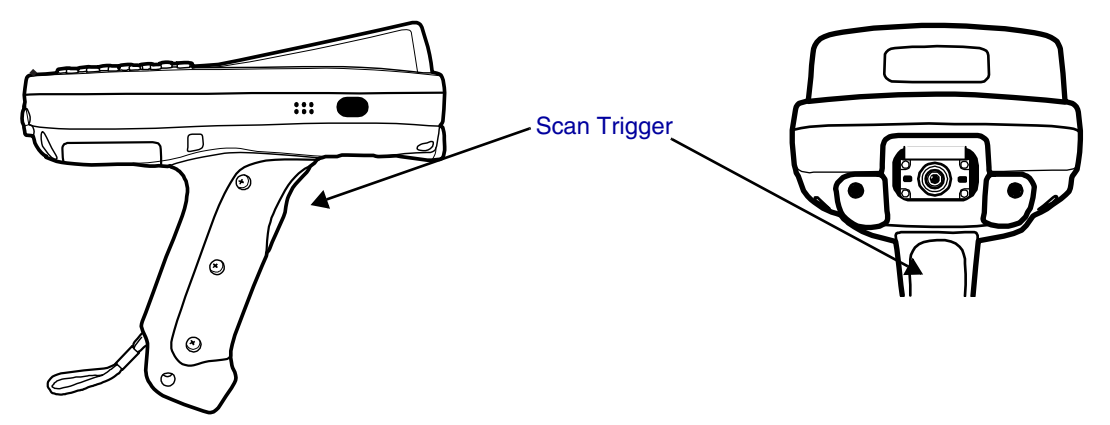

## Using Demos

Dolphin Demos are software utilities loaded on all Dolphin terminals that demonstrate the advanced features of the terminal. There are two Demos feature the scan engine: Image Demo and Scan Demo.

To access these demos, tap **Start > Demos**,

- · Select Image Demo to verify imaging, or
- Select Scan Demo to verify decoding.

For more information about Demos, refer to the Dolphin Demos User's Guide, which is available for download from www.handheld.com.

## LEDs

The LEDs in the center of both keyboards (for location, see LEDs on page 4-1) light when using the scan engine.

Scan LEDThe LED on the right lights red when you press the scan trigger in scanning applications.Decode LEDThe LED on the left lights green when a scanned bar code is successfully decoded.

## Decoding

The Dolphin terminal supports two types of image decoding: full-area imaging and Advanced Linear Decoding (ALD).

#### **Full-area Imaging**

Full-area imaging means that the Dolphin terminal support omni-directional aiming, which means that a positive read can be obtained from many positions. For details, see Omni-Directional Scanning Positions on page 5-4.

### ALD

ALD provides fast reading of linear (1D) and stacked linear bar codes (e.g., PDF417). For the best read, the aiming pattern should be centered horizontally across the bar code. When ALD is enabled, the reader does not read matrix or postal codes.

### To Decode a Bar Code

- 1. Tap Start > Demos > Scan Demo.
- 2. Position the Dolphin terminal over one of the sample bar codes on page 5-5. A range of 4–10 inches (10–25 cm) from the bar code is recommended.
- 3. Project the aiming pattern by pressing and holding the Scan trigger. The Scan LED lights red.
- 4. Center the aiming beam over the bar code. The aiming beam should be oriented in line with the bar code to achieve optimal decoding; see Omni-Directional Scanning on page 5-6.
- 5. Release the Scan trigger.
- 6. When the bar code is successfully decoded, the decode LED lights green and the terminal beeps.

### Sample Bar Codes

You can use the following bar codes to verify decoding:

Sample 128

Sample PDF417

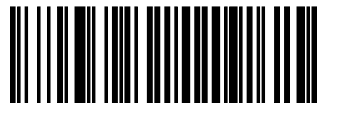

Code 128

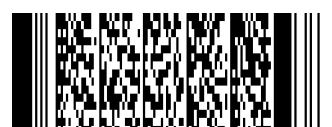

PDF417 Test Message

## **Omni-Directional Scanning**

Dolphin terminals support omni-directional scanning.

In general, the aiming pattern or beam is smaller when the terminal is held closer to the bar code and larger when farther from the bar code. Symbologies with smaller bars or elements (mil size) should be read closer to the terminal whereas larger bars or elements (mil size) should be read farther from the terminal.

Note: To achieve the best read, the aiming beam should be centered horizontally across the bar code.

### 5300 High-Vis Aiming Pattern

The red high-vis aiming pattern frames the bar code.

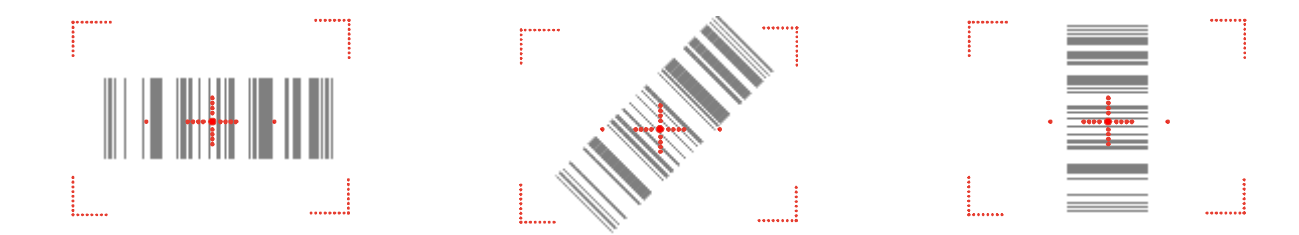

### 5100 Green Aiming Beam

The green aiming beam projects outward in a straight line across the bar code.

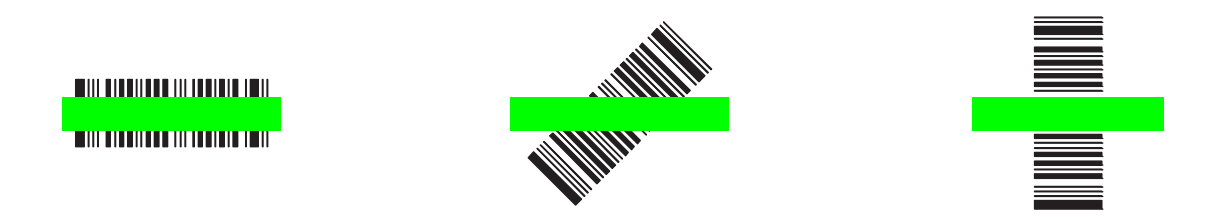

### Laser Engines (HP, LR, and ALR)

Laser engines do **not** support omni-directional scanning. To achieve an optimal scan, center the red aiming beam across the bar code horizontally as shown.

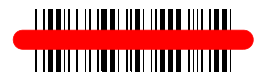

## **Capturing Images**

The image-capture process is an intuitive, split-second operation for experienced users. By following basic guidelines, however, new users can easily develop their own technique and, with practice, quickly learn to adapt to different application environments.

#### **Image Preview**

When the imaging process is initiated, the screen displays a preview of the object. This is a live video image of what the imager is currently viewing and has a slightly degraded appearance compared to the captured image. This slight degradation is normal; the captured image has a higher resolution.

#### **File Formats**

The Dolphin terminal is capable of saving images in a number of industry-standard file formats such as BMP, JPG and PNG. The default file format for images is a grayscale JPG. To obtain the highest quality images, take grayscale images.

#### File Size

Digital images have a maximum image size of 640 x 480 pixels and an image definition up to a 256 grayscale. The image quality and related file size are determined by the data compression method used by the software application used to take the image. The average size of the image file is approximately 4–8K. However, the size of the image depends on image content; the more complex the content, the larger the file size.

### Taking an Image

- 1. Tap Start > Demos > Image Demo.
- 2. Point the Dolphin 7850 terminal at the object.
- 3. Press the scan trigger to activate the engine. The screen displays a preview of the object.
- 4. Adjust the terminal's position until the preview on the screen appears as you want it to appear in the image.
- 5. Hold the terminal still and release the Scan trigger. The screen flashes and the captured image appears on the screen.
- By default, the image is saved to the My Device folder (Start > Programs > File Explorer > My Device).
   To save the image to another location, tap File > Save As.

#### High-Vis Aiming Pattern

If your Dolphin terminal is configured with an 5300 imager, you can enable the aiming pattern for imaging in the Image Demo application. For details about the aiming pattern, see Omni-Directional Scanning on page 5-6.

- 1. Tap Start > Demos > Imaging Demo > Options menu > Aimer.
- 2. The aiming pattern is now enabled for imaging.

## **Uploading Images**

Image files can be transmitted to a host workstation via

- Microsoft ActiveSync and a Dolphin communication peripheral, or
- Over your wireless radio network.

## Overview

Customizable settings are available from the Start menu. Tap **Start** > **Settings** and the Settings screen opens displaying the Personal tab. Settings consists of three tabs: Personal, System, and Connections.

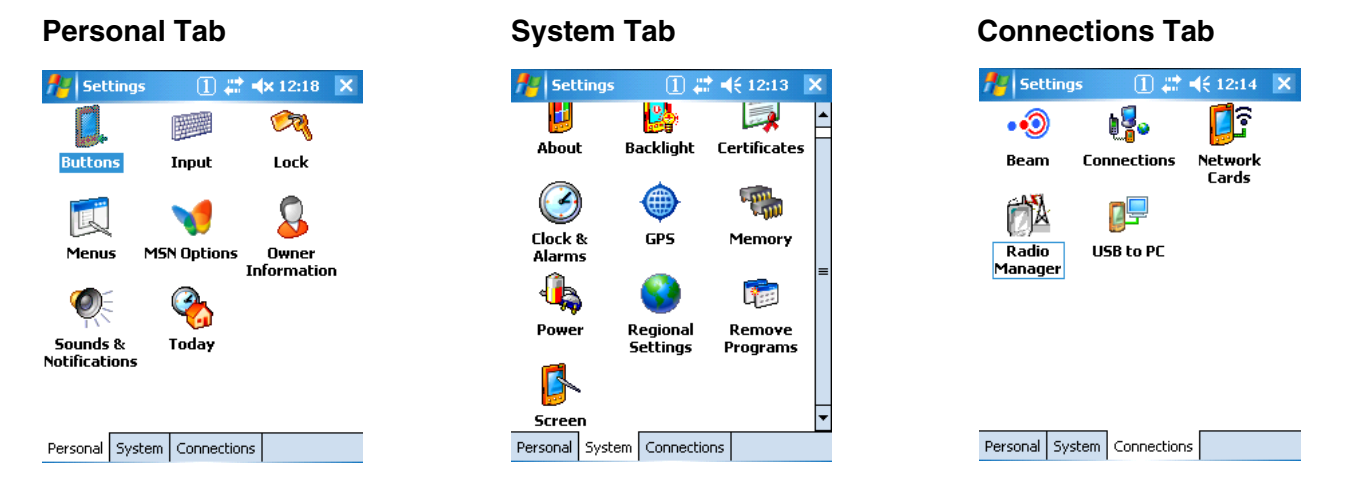

| Tab         | Description                                                                                                    |
|-------------|----------------------------------------------------------------------------------------------------|
| Personal    | The Personal tab provides access to personal configuration programs.<br>For details, see Personal Settings on page 6-2.                                                   |
| System      | The Systems tab provides action to programs that monitor and adjust major system functions.<br>For details, see System Settings on page 6-7.                              |
| Connections | The Connections tab provides access to most of the terminal's communication options.<br>For details, see the Connections Tab (see page 7-6) in the Communication chapter. |

## Personal Settings

To access the Personal tab, go to **Start** > **Settings**. The screen opens displaying the Personal tab.

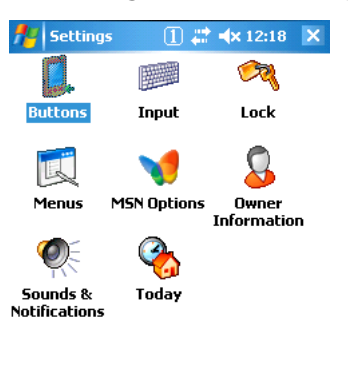

| Personal | System | Connections |  |
|----------|--------|-------------|--|
|----------|--------|-------------|--|

| lcon                      | Description                                                                                                    | See Page |
|---------------------------|----------------------------------------------------------------------------------------------------|----------|
| Buttons                   | Programs hardware buttons to launch applications or execute commands.                                                        | 6-3      |
| Input                     | Customizes the SIP. For details.                                                                                             | 6-4      |
| Lock                      | Provides password protection for certain programs on the terminal.                                                           | N/A      |
| Menus                     | Customizes what appears on the Start and New menus.                                                                          | 6-5      |
| Owner<br>Information      | Stores your contact information.<br>This information will appear on the Today screen.                                        | N/A      |
| Sounds &<br>Notifications | Sets the sound volume, enables and disables sounds for specific Actions, and sets sound parameters for system notifications. |          |
| Today                     | Customizes the look and the information that is displayed on the Today screen.                                               | N/A      |

Note: Personal settings are stored in RAM memory and are replaced by system defaults after each hard reset. For more information about resets, see Resetting the Terminal on page 3-15.

## **Buttons**

2.

The Buttons setting programs keyboard buttons to launch applications or execute commands. The default button assignments that appear on the Buttons window are inactive until you enable the HotKeys Power Tool.

You must enable the HotKeys Power Tool to activate the button assignments in the Buttons setting.

1. Tap **Start** > **Power Tools**.

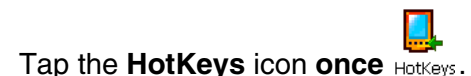

- 3. HotKeys is enabled and the button assignments in the Buttons setting are active.
- 4. Verify the button assignment by tapping the button on the keyboard.

For more information about HotKeys, refer to the Dolphin Power Tools User's Guide, which is available for download from www.handheld.com.

### Changing Button Assignments

1. After HotKeys is enabled, tap **Start > Settings > Personal** tab **> Buttons**.

| 👭 Setti     | ngs 🛛 a 📰 📢 12:35 ok   |
|-------------|------------------------|
| Buttons     |                        |
| 1. Select a | button:                |
| Button      | Assignment             |
| F1          | ActiveSync             |
| F2          | Calendar               |
| F3          | Contacts               |
| F4          | EZConfig Client        |
|             |                        |
|             |                        |
|             |                        |
| 2. Assign a | a program:             |
| ActiveSy    | nc 🔻                   |
| Program Bu  | Ittons Up/Down Control |

- Note: The buttons that appear on this window are the only buttons that can be programmed via the Buttons setting. You cannot add hardware buttons to this window.
- 2. Tap on the name of the application in the **Assignment** column and select a program or command in the **Assign a program** drop down list.
- 3. Tap **OK** to save.

#### Available Programs

The **Assign a program** list contains the applications installed on the terminal. If there is a program installed that you would like to see in this list, paste a Shortcut to the program in the **\\Windows\Start Menu\Programs** folder.

For instructions about creating shortcuts, see Using File Explorer on page 6-5.

## Commands

The **Assign a program** list also contains the following commands:

| Command                    | Description                                                    |
|----------------------------|----------------------------------------------------------------|
| <input panel=""/>          | Opens the soft input panel.                                    |
| <none></none>              | Nothing happens when the button is pressed.                    |
| <ok close=""></ok>         | Performs the same function as tapping <b>OK</b> on the screen. |
| <scroll down=""></scroll>  | Scrolls down in the open application.                          |
| <scroll left=""></scroll>  | Scrolls left in the open application.                          |
| <scroll right=""></scroll> | Scrolls right in the open application.                         |
| <scroll up=""></scroll>    | Scrolls up in the open application.                            |
| <start menu=""></start>    | Opens the Start menu.                                          |
| <today></today>            | Opens the Today screen.                                        |

## Input Panel Options

You can set input options by going to **Start** > **Settings** > **Personal** tab > **Input**. The following graphics are the tab windows where you can customize the SIP (soft input panel) to your preferences:

**Options tab** 

#### Input tab

| •                                                                                                    | •                                                                                                    | •                                                                                                    |
|----------------------------------------------------------------------------------------------------|----------------------------------------------------------------------------------------------------|----------------------------------------------------------------------------------------------------|
| 🎢 Settings 🛛 🔝 🐗 12:24 ok                                                                                              | 🏄 Settings 🛛 井 🖈 12:24 ok                                                                                                    | 🏄 Settings 🛛 🚺 🗮 ⊀ 12:24 ok                                                                                                    |
| Input                                                                                                    | Input                                                                                                    | Input                                                                                                    |
| Input method: Keyboard  Large keys  Small keys Use gestures for the following keys: Space  Shift + key Backspace Enter | <ul> <li>✓ Suggest words when entering text</li> <li>Suggest after entering 2 → letter(s)</li> <li>Suggest 1 → word(s)</li> <li>✓ Add a space after suggested word</li> <li>✓ Replace text as you type</li> </ul> | Voice recording format:<br>▼ Default zoom level for writing: 200% ▼ Default zoom level for typing: 100% ▼ Capitalize first letter of sentence Scroll upon reaching the last line |
| Input Method Word Completion Options                                                                                   | Input Method Word Completion Options                                                                                                    | Input Method Word Completion Options                                                                                                    |

Word Completion tab

## Menus - Modifying the Start Menu

You can add existing programs you use often, such as File Explorer, to the Start menu for faster access. You are not installing the program, just enabling the user to access the program from the Start menu.

You can add a program to the Start Menu three ways: directly by using the Menus setting, or creating and pasting shortcuts in File Explorer on the terminal or the workstation (and using ActiveSync to transfer to the shortcut to the terminal).

Note: Only seven applications total are allowed on the Start menu.

### Using the Menu System Setting

1. Tap **Start > Settings > Personal** tab **> Menus > Start Menu** tab.

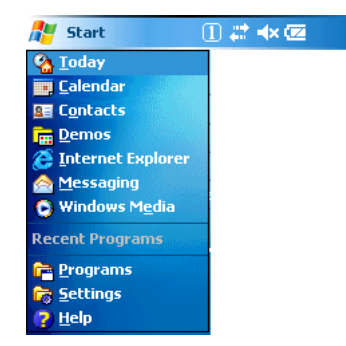

- 2. Tap the check box for the program you want to add and tap **OK** to save.
- 3. Tap the Start menu to verify that the program appears on it.

### Using File Explorer

If you do not see the program listed, you can either use File Explorer to move the program or ActiveSync on the desktop computer to create a shortcut to the program and place the shortcut in the Start Menu folder.

- Note: We recommend that you Copy and Paste Shortcut so that you do not alter your program configurations by accident. Using Copy and Paste Shortcut (as opposed to Cut/Copy and Paste) ensures that the program files remain where they need to be for the system to find them to perform system functions.
- Tap Start > Programs > File Explorer, and navigate to the program. File Explorer opens to My Documents by default; to see a list of all folders, tap the folder name and then My Device.

| 🏄 File Explorer |    | (×#+   | <b>x 1:18</b> | Þ  | < |
|-----------------|----|--------|---------------|----|---|
| 📕 Show 🗸        |    |        | Nan           | ne | ÷ |
| My Device       |    |        |               |    | * |
| • <u>I</u> PSM  | ìl |        |               |    |   |
| My Device       |    | 1/8/05 | 100K          |    |   |
|                 | 1  | 1/8/05 | 2.41K         |    |   |

2. In File Explorer, navigate to the \Program Files folder. Tap and hold on a program, then select **Copy** on the pop-up menu.

| 📌 Fi  | le Explo | rer | 0. | # 4€ | 9:29 | X    |
|-------|----------|-----|----|------|------|------|
| 📘 My  | Device   | •   |    |      | Nan  | ne 🗸 |
| 🛅 Арр | lication | D   |    |      |      | -    |
| 🛅 Con | nMgr     |     |    |      |      |      |
| 🛅 Doc | uments   | a   |    |      |      |      |
| 🔕 IP  | Cut      | N   |    |      |      |      |
| C Ma  | Сору     | hà  |    |      |      |      |
| 🔁 Pro |          |     | -  |      |      |      |

3. Navigate to the Windows folder and open the Start Menu folder (My Device > Windows > Start Menu), tap and hold a blank area of the window, and tap **Paste Shortcut** on the pop-up menu.

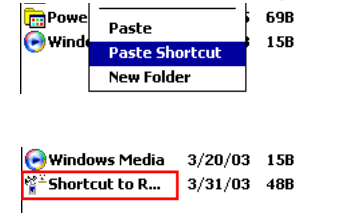

🕞 Winda

The shortcut is now in the folder.

5. Tap the **Start** menu to verify that the program now appears on it.

### Using Windows Explorer

4.

Here, you are performing the same basic process as on the terminal, except that you are using the Explore utility in ActiveSync (Windows Explorer) to copy and paste the shortcut from the workstation to the terminal. For more details using Explore in ActiveSync, see Exploring the Terminal from the Workstation on page 7-4.

- 1. Using a Dolphin peripheral, connect the terminal to the workstation via ActiveSync.
- 2. On the workstation, when ActiveSync opens after connecting, tap **Explore**. Windows Explorer opens to the files on the terminal.
- 3. Navigate to the program.
- 4. Right-click on the program and select **Create Shortcut**.
- 5. Select the shortcut, right-click, and select Cut.
- 6. Navigate to the Start Menu folder (\Windows\Start Menu).
- 7. Right-click on an empty area and select Paste Shortcut.
- 8. On the terminal, tap the **Start** menu and verify that program appears.

## System Settings

The System tab enables you to verify and sometimes alter system parameters. To access the System tab, go to **Start** > **Settings** > **System** tab.

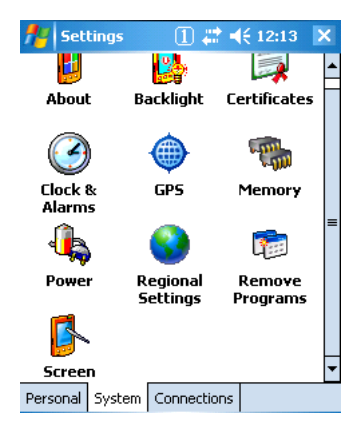

- About (see page 6-7)
- Backlight (see page 6-7)
- Certificates (see page 6-8)
- Clock & Alarms (see page 6-9)
- GPS Settings (see page 6-9)
- Memory (see page 6-9)
- Power (see page 6-12)
- Remove Programs (see page 6-14)
- Regional Settings (see page 6-13)
- Screen (see page 6-15)

### About

The About system setting displays specific information about what is loaded on the terminal on three tab windows:

| Tab            | Description                                                                                                    |
|----------------|----------------------------------------------------------------------------------------------------|
| Version Tab    | Displays the information about the software, operating system, and processor of the terminal.<br>The processor for the Dolphin 7850 is an Intel XScale PXA 270 520MHz processor.                                                                                                    |
| Device ID Tab  | Displays the information the terminal uses to identify itself to other devices. It is important to know this information to identify the terminal when connecting to the network.<br><b>Device name:</b> Displays the system's default name. This is the name used by ActiveSync.<br><b>Description:</b> Displays the description of the device ID. |
| Copyrights Tab | Displays important copyright information.                                                                                                    |

### Backlight

The backlight for the color display is user-defined.

Tap **Start** > **Settings** > **System** tab > **Backlight**. There are two tabs: **Battery** and **External**; the options on each tab are the same.

| fle Start                                 | <b>(x</b> 11:43                                        | ok |
|-------------------------------------------|--------------------------------------------------------|----|
| Backlight                                 |                                                        |    |
| Warning: Using bac<br>power will substant | :klight while on battery<br>ially reduce battery life. |    |
| Turn off backlig<br>device not used       | iht if<br>d for 1 min 	━                               |    |
| Turn on backlig<br>pressed or the         | ht when a button is<br>screen is tapped                |    |
|                                           |                                                        |    |

Battery Power External Power Brightness

The Battery tab determines display backlight settings when the terminal is running on battery power. The External tab determines display backlight settings when the terminal is powered by an external source, such as a Honeywell cable.

#### **Brightness Tab**

The Brightness tab determines the brightness of the display backlight when it's on.

| 1 | 8                 | Start             | 1. | :: ⊀€ | 12:33 | ok |
|---|-------------------|-------------------|----|-------|-------|----|
| 1 | Back              | dight             |    |       |       |    |
|   | Disable backlight |                   |    |       |       |    |
|   | E                 | Brightness level: | 4  |       |       |    |
|   |                   |                   |    |       | _     |    |
|   | 1                 |                   | '  |       | Ť     |    |
|   | 0                 |                   |    |       | 4     |    |
|   |                   |                   |    |       |       |    |
|   |                   |                   |    |       |       |    |
|   |                   |                   |    |       |       |    |

Battery Power External Power Brightness

To disable the backlight, check **Disable backlight**. Tap **OK** to save all changes.

### Certificates

Certificates shows you the network certificates recognized by the operating system. There are personal and root certificates; each has its own tab.

| 📌 Settings                                  |                          | ok   |   |
|---------------------------------------------|--------------------------|------|---|
| Manage Certifica                            | ates                     |      |   |
| Use personal certifi<br>yourself to others. | cates to positively iden | tify | - |
| Issued By                                   | Expires                  |      |   |
|                                             |                          |      |   |
| rsonal Root                                 |                          |      |   |

It is important to verify that the operating system acknowledges your certificate. If the certificate does not appear on one of these tabs, the operating system does see it, and it will not function properly during the network authentication process.

For more information, see Certificates on page 8-12.

### Clock & Alarms

Clock & Alarms sets the system clock. Appointments, scheduled events, and any function on a schedule runs off this setting. You need to set the time and date after each hard reset. You can also access this setting by tapping the date on the Today screen.

| <b>#</b> # | Start                         | 1) 🗱 🔸 🖾 |
|------------|-------------------------------|----------|
| 3          | Wednesday<br>January 01, 2003 | 12:24 PM |
|            | Tax have be set over          |          |

### **GPS Settings**

GPS Settings is a Microsoft GPS tool.

### Memory

Dolphin terminals have two types of memory: volatile and non-volatile. Data stored in volatile memory does not persist through cold boots (see Hard Reset (Cold Boot) on page 3-15) whereas data stored in non-volatile memory does persist through cold boots. Each type of memory has its own options.

#### Volatile

Data stored in volatile memory does not persist through cold boots. The Dolphin 7850 terminal has 64MB of volatile memory by default. Volatile memory is used for running and storing programs as well as storing program data and is also known as RAM memory.

#### Non-Volatile

Data stored in non-volatile Flash memory does persist through cold boots. The Dolphin 7850 terminal can have 64MB or 128MB of non-volatile memory.

**IPSM** Short for Internal Persistent Storage Manager, IPSM is the on-board Flash memory. Because this memory is non-volatile, data and programs stored in IPSM are not affected when power is removed or a cold boot launched. For this reason, default programs and files for Dolphin terminals such as Autoinstall are stored in IPSM.

#### Secure Digital (SD) Card

Honeywell offers 64MB, 128MB, and 256MB SD cards that can be installed at the factory. The SD memory interface is not user-accessible or field-replaceable.

Use the Memory system setting to check memory usage after you receive warning messages about memory. There are three tabs: Main, Storage Card, and Running Programs.

### Main Tab

This tab displays current capacity and usage of the 64MB or 128MB of on-board, volatile memory.

| fter Sett | ings     | ① # ◀×  | 12:18  | ok |
|-----------|----------|---------|--------|----|
| Memory    |          |         |        |    |
| Storage   |          | Progra  | m      |    |
| Total:    | 20.40 MB | Total:  | 116.43 | MB |
| In use:   | 13.02 MB | In use: | 15.13  | MB |
| Free:     | 7.38 MB  | Free:   | 101.30 | MB |

Main Storage Card Running Programs

| Field   | Description                                                                                                    |
|---------|----------------------------------------------------------------------------------------------------|
| Columns | <b>Storage:</b> The part of RAM memory used for storing programs and program data. <b>Program:</b> The part of RAM memory used to run programs. |
| Total   | Displays the current MB of memory allocated for Storage and Program use.                                                                        |
| In use  | Displays the total MB of that allocated memory being used in Storage and Program memory functions.                                              |
| Free    | Displays the total MB of memory available for Storage and Programs use.                                                                         |

### Storage Card Tab

This tab displays the current capacity and usage statistics of the selected memory type: IPSM or Storage Card. Select the memory type from the drop-down list. **IPSM** is selected by default.

| 1 🗱    | <b>⊲</b> × 12:18       | ok  |
|--------|------------------------|-----|
|        |                        |     |
| emory: | 14.73 MB               |     |
| Free:  | 7.98 M                 | в   |
|        |                        |     |
|        |                        | •   |
|        | ① ≓<br>emory:<br>Free: | ① # |

| Main | Storage Card | Running Programs |  |
|------|--------------|------------------|--|
|      |              |                  |  |

| Field              | Description                                             |
|--------------------|---------------------------------------------------------|
| Total storage card | The total MB of memory capacity of the selected memory. |
| In use             | The MB currently being used.                            |

| Field          | Description                                                                                                    |                                                                                                    |  |  |  |
|----------------|----------------------------------------------------------------------------------------------------|----------------------------------------------------------------------------------------------------|--|--|--|
| Free           | The MB that is still available for use.                                                                                                    |                                                                                                    |  |  |  |
| Drop-down list | <b>IPSM</b> —When IPSM is selected in the drop-<br>down list, the Storage Card tab displays the<br>IPSM memory capacity and usage statistics.<br><b>Storage Card</b> —If a storage card is installed<br>in the terminal, a Storage Card entry appears<br>in the drop-down list. Select it to see the<br>current capacity and usage statistics of the<br>installed storage card. | Settings       ↓€ 2:20       OW         Memory       Total storage card memory: 59,45 MB       In use: 3,76 MB       Free: 55,69 MB         In use: 3,76 MB       Free: 55,69 MB       Storage Card       ▼         Storage Card       ▼       Storage Card       ▼         IPSM       ■       ■       ■       ■ |  |  |  |

#### **Running Programs Tab**

| <b>#</b>                               | Settings  |     | 1         | <b>-(</b> × 12:18 | ok  |
|----------------------------------------|-----------|-----|-----------|-------------------|-----|
| Men                                    | nory      |     |           |                   |     |
| Run                                    | ning Prog | ram | s List:   |                   |     |
| Act                                    | iveSync   |     |           |                   |     |
|                                        |           |     |           |                   |     |
|                                        |           |     |           |                   |     |
|                                        |           |     |           |                   |     |
|                                        |           |     |           |                   |     |
|                                        |           |     |           |                   |     |
|                                        |           |     |           |                   |     |
| Ac                                     | tivate 👘  |     | Stop      | Stop A            | .II |
| Main                                   | Storage C | ard | Running I | Programs          |     |
| Find large files using storage memory. |           |     |           |                   |     |

This tab displays the running software programs using storage memory. Check this tab when you are receiving out of memory errors or when the mobile computer is running slowly. Select a program in the list and tap **Stop** to stop it from running (and therefore from using memory). Tap **Stop All** to automatically stop all running programs.

Anytime you stop a running program, it frees up volatile memory. Be advised that, when you stop a program here, any unsaved data in that program is lost. To free up memory without risking data loss, return to the running program, save your data, and close the application.

#### Find Link

**Find** searches for large files using storage memory. Clicking Find opens the Search program with **Larger than 64KB** already selected in the **Type** field. Enter the search criteria and tap **Search**.

#### Power **Battery Tab** Displays battery charging information. ftert Start ① # ◀€ 12:30 ol Power Main battery: LiIon Status: Charging 100 0 95% Backup battery: 0 100% 100 Battery Advanced For more information about the terminal's batteries, see Battery Power on page 3-9. Advanced Tab Determines the amount of time that elapses before the terminal automatically goes into suspend mode; see Suspend Mode on page 3-13. You have the option of selecting time periods for both battery and external power. 1 🗱 🔺 12:19 ok 📌 Start Power On battery power: Turn off device if not used for 2 minutes • On external power: Turn off device if not used for ÷

| Battery | Advanced |  |
|---------|----------|--|
|         |          |  |

| Field                | Description                                                                                                    |
|----------------------|----------------------------------------------------------------------------------------------------|
| On battery<br>power  | Select the number of minutes of inactivity you want to pass before the terminal goes into suspend mode when running on battery power.  |
| On external<br>power | Select the number of minutes of inactivity you want to pass before the terminal goes into suspend mode when running on external power. |

## **Regional Settings**

Regional Settings enables you to customize the appearance and formatting to your geographic region. Specifically, you can customize numbers (i.e., number of decimal places allowed), currency (i.e., using the \$ or € symbol), time, and date. These specifications apply to all screens, including the Today screen. The Region tab displays an overview of the region selected in the drop-down list at the top. The terminal is loaded with a number of pre-programmed regional settings. Select one from the list. The results appear on the screen.

| <b>#</b> # | Settings         | _ [] 💭 ┥€ 12:32 | ok |
|------------|------------------|-----------------|----|
| Re         | gional Settings  |                 |    |
| En         | glish (United Ki | ingdom)         | •  |
| Ap         | pearance sam     | ples            |    |
| Pos        | itive numbers:   | 123,456,789.00  |    |
| Pos        | itive currency:  | £123,456,789.00 |    |
| Tim        | e:               | 12:31:31        |    |
| Sho        | ort date:        | 01/01/05        |    |
| Lon        | ig date:         | 01 January 2005 |    |
|            |                  |                 |    |

Region Number Currency Time Date

To see specific settings or change a specific setting, tap on one of the tabs, make the change and tap **OK** to save it. You need to show reboot the terminal for the changes take effect.

## **Remove Programs**

The Remove Programs settings enables you to remove programs installed on the terminal. Use this setting to troubleshoot when you receive messages that the device is out of memory. The programs removed in the Remove Programs setting are removed from volatile memory.

1. Tap **Remove Programs**. In the list, select the program you want to remove.

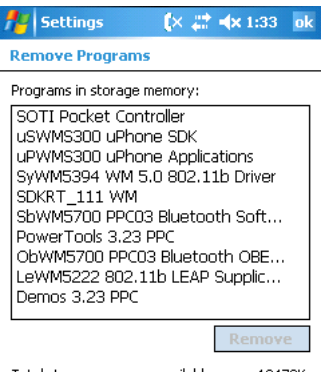

2. Tap **Remove**. The following message appears:

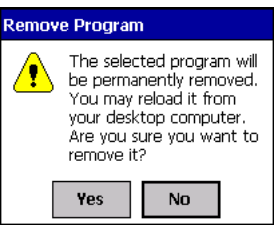

- 3. Tap **Yes**. Wait while the program is removed.
- 4. Verify that the program no longer appears in the list and the total storage memory adjusts.

**Total storage memory available**—The available memory adjusts automatically when a program is removed; see Memory on page 6-8.

### Screen

Note: By default, dynamic screen rotation (i.e., the ability to switch between landscape and portrait orientation) is disabled on Dolphin 7850 terminals.

#### **Alignment Tab**

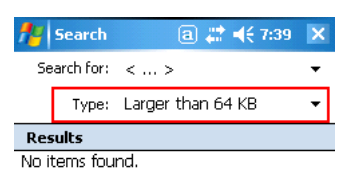

Tap **Align Screen** to re-align the screen. Remember, you first align the screen at bootup. You would need to re-align the screen again if tapping buttons or icons with the stylus no longer seems to work appropriately.

#### ClearType Tab

Dolphin terminals support ClearType font rendering. ClearType is a Microsoft technology that dramatically increases the readability of text on LCD displays.

To enable ClearType font rendering, select **Enable ClearType** and tap **OK**.

| fettings                                        | (×           | ÷., | <b>⊲</b> × 1:38 | ok |
|-------------------------------------------------|--------------|-----|-----------------|----|
| Screen                                          |              |     |                 |    |
| ClearType                                       |              |     |                 |    |
| ClearType smoothes th<br>fonts for many program | ne ed<br>ms. | ges | of screen       |    |
| 🔲 Enable ClearTy                                | ре           |     |                 |    |

For more information about ClearType font rendering, visit: www.microsoft.com/typography/ cleartype/what.htm?fname=%20&fsize=

#### **Text Size Tab**

Adjusts font scaling within certain views of the Today screen, Contacts, Calendar, Messaging, and Tasks. This means that you can increase or decrease the point size of the font on application windows.

| 📌 Settings                                  | [× 💭 ┥× 1:38 ok                                    |
|---------------------------------------------|----------------------------------------------------|
| Screen                                      |                                                    |
| Adjust the text size<br>increase the readab | to see more content or<br>pility in many programs. |
| Smallest                                    | Largest                                            |
|                                             |                                                    |
|                                             |                                                    |

This is the default font size setting. To change the font size, move the slider toward **Smallest** or **Largest**. The Example text changes to reflect the font change. Tap **OK** to save the new font size setting.

#### **Default Font Size**

| <b></b> | Start 🛛 🖨 🖨 🕇 🕯 🕯 🕯 🕯 🕯           |
|---------|-----------------------------------|
| 3       | Thursday, September 08, 2005      |
| ×=      | Tap here to set owner information |
|         | No unread messages                |
| 2       | No tasks                          |
| •       | No upcoming appointments          |

#### Largest Font Size

| <b></b> | Start 🗿 📰 ┥ 🗙 12:43           |
|---------|-------------------------------|
| 3       | Thursday, September 08, 20    |
|         | Tap here to set owner informa |
|         | No unread messages            |
| 2       | No tasks                      |
|         | No upcoming appointments      |

# Wireless PAN Communication with Bluetooth

## Bluetooth Radio

The on-board Bluetooth radio is enabled by default at startup and operates within the 2.4 GHz–2.48 GHz band. Bluetooth transmissions hop between 79 separate frequencies 1,600 times every second, and with a communication range of about 10 meters (class II).

## Enabling the Bluetooth Radio

The Bluetooth radio must be enabled in order to connect to other devices. You'll know that the radio is not enabled if there is a yellow explanation point over the Bluetooth icon **b**. You must enable the Bluetooth radio in the Radio Manager (see page 7-13).

- 1. Tap Start > Settings > Connections tab > Radio Manager.
- 2. Select **Bluetooth Only**.
- 3. Tap **Apply** to enable the radio.
- 4. Tap **OK** to save and exit.

Note: To disable the Bluetooth radio, select None and tap Apply.

## BTExplorer

BTExplorer discovers Bluetooth devices in range and presents them in an easy-to-understand format similar to Windows Explorer. BTExplorer visually separates trusted (paired) and untrusted remote devices and identifies friendly names and services of remote devices. Custom icons indicate the device class (type) as well as available services.

The services supported by the local device include

- File transfer
- OBEX
- OBEX object push
- FAX
- LAN access
- Dial-up networking
- Serial port communication

Pairing, security, and encryption settings can be configured for the local device. In addition to the configuration options available, any of the supported services may be added to or removed from the local device.

## Accessing BTExplorer

When the Bluetooth radio is enabled, the Bluetooth icon on the Today screen appears as follows **B**. Tapping this icon once opens BTExplorer to the Favorites window.

| 🏄 BTExplorer 🛛 🚺 🗮 📢 12:11 🛛 🗙               |
|----------------------------------------------|
| Favorites                                    |
| ₩ 2                                          |
| HHP7850t1                                    |
|                                              |
|                                              |
|                                              |
|                                              |
|                                              |
|                                              |
| Select a Favorite or 'File->New Connection'. |
| File View Tools 🚯 📰 🔺 🔤 🔺                    |

Note: When the Bluetooth radio is disabled, tapping this icon opens a warning message, which states that the radio is not enabled and to go to the Radio Manager as described in Accessing BTExplorer on page 7-2.

## Using BTExplorer

BTExplorer has a New Connection Wizard for each type of Bluetooth connection you want to make; see Connection Types on page 7-7. You open BTExplorer, select the connection type, BTExplorer scans for matching devices and services, and the connection wizard walks you through the connection process.

Different connection types will require different information. Make sure you have all the necessary information (PIN numbers, passkeys, MAC addresses, etc.) from the devices you want to connect to.

1. When the Bluetooth radio is enabled, tap the Bluetooth icon on the Today screen once <sup>1</sup>ℓ. BTExplorer opens to the Favorites window.

| 👭 BTExplorer 🛛 🚺 🗮 📢 12:11 🛛 🗙               |
|----------------------------------------------|
| Favorites                                    |
| ₩                                            |
| HHP7850t1                                    |
|                                              |
|                                              |
|                                              |
|                                              |
|                                              |
|                                              |
| Select a Favorite or 'File->New Connection'. |
| File View Tools 🚯 📰 🔺 📖 -                    |

BTExplorer always opens to the Favorites window, which displays the Bluetooth connections saved as Favorites on the terminal. Use this window as a quick way to connect to established Bluetooth connections.

- 2. Tap **File > New Connection** and the New Connection Wizard opens.
- 3. Select the action you want to perform from the drop-down list below.

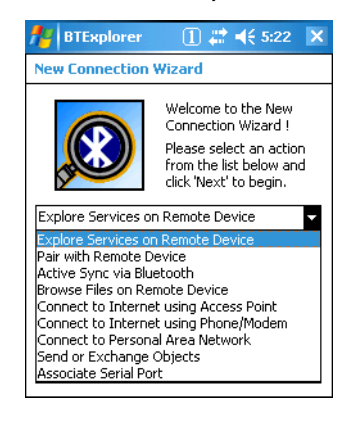

4. Click **Next** and BTExplorer scans for other Bluetooth devices in range and displays the search results.

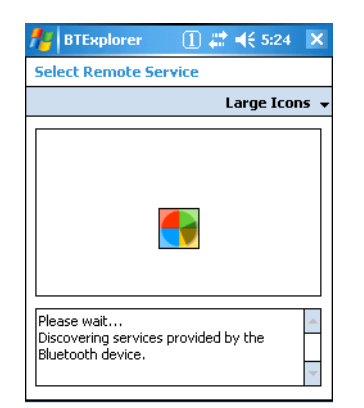

| 🏄 BTExplorer 👘 🚺 🗱 📢 6:                         | 20     |
|-------------------------------------------------|--------|
| Select Remote Device                            |        |
| 🚯 All Devices 👻 🛛 Large I                       | cons 🗸 |
| Remote Name Discovery                           | ×      |
| Retrieving Remote Names.                        |        |
|                                                 |        |
| Cance                                           | el     |
| Please wait<br>Searching for Bluetooth devices. | *      |

| Select Remote Device        |                    |
|-----------------------------|--------------------|
| 🚯 All Devices 👻             | Details            |
| Remote Device Name          | Device Address     |
| 📕 Dolphin7850               | 0010207DF66D       |
| SINCLAI]                    | 000A3A7AF271       |
| 📑 test_D9900                | 00025B00D486       |
| PicoBlue_8003ee [1          | 0002EB8003EE       |
| J HAILEA                    | 0014A4DB2084       |
| D9900_support               | 00025800409A       |
| •                           |                    |
| Select a Bluetooth device a | nd click 'Next'. 占 |

5. Select a device and click **Next**. BTExplorer attempts to connect to the selected device and explore the device's available services.

| <b>#</b> #          | BTExplorer                                                      | 1                                  | ┥€ 6:23                      | X            |
|---------------------|-----------------------------------------------------------------|------------------------------------|------------------------------|--------------|
| Sel                 | ect Remote Serv                                                 | vice                               |                              |              |
|                     |                                                                 |                                    | Detai                        | is 🗸         |
| Se                  | rvice Name<br>File Transfer 1                                   |                                    | Prof<br>File                 | ile I<br>Tra |
|                     | I⊒≠OBEX Object Push 1 OBEX C                                    |                                    |                              | xd           |
|                     |                                                                 |                                    |                              |              |
|                     |                                                                 |                                    |                              |              |
| •                   |                                                                 |                                    |                              | •            |
| Sela<br>Clia<br>sho | ect a Bluetooth ser<br>king and holding a<br>ws additional capa | vice and i<br>nywhere<br>bilities. | click 'Next'.<br>in the list | *            |
| +                   | Back 🛛 🗙 Car                                                    | ncel   1                           | lest 🔶 🗄                     | - E          |

6. Select a service in the list and tap Next. The next window enables you to save the device connection and service as a Favorite.

| 🏄 BTExplorer 🛛 🚺 🗱 📢 6:25 🛛 🗙                                                                                              |
|----------------------------------------------------------------------------------------------------|
| Connection Favorite Options                                                                                                |
| Explore Services on Remote Device                                                                                          |
| Device Name : Dolphin7850                                                                                                  |
| Device Address : 0010207DF66D                                                                                              |
| Service Name : File Transfer 1                                                                                             |
| Save As Favorite                                                                                                    |
| Favorite Name : Dolphin7850:File Transfe                                                                                   |
|                                                                                                    |
| Click 'Next' to save this connection as a<br>Favorite. You can also rename the<br>Favorite by clicking on 'Favorite Name'. |
| 💠 Back 🛛 🗙 Cancel 🛛 Next 🌩 🔤 🔺                                                                                             |

a. Leave Save As Favorite selected to save this connection as a Favorite and type in the Favorite Name. If not, uncheck the option.
b. Review the contents of the window and tap Next. The connection summary appears.

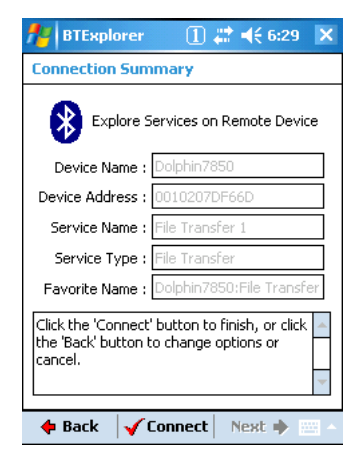

- 7. Tap **Connect**. If you are transferring files, the next steps are to select the file(s) and transfer them to the device.
- While the terminal is transferring data, the icon on the Today screen will display a green, doublesided arrow over the Bluetooth icon .
- 9. The next time you open BTExplorer, any connection you saved as a Favorite will appear.

| 🏄 BTExplorer 🔢 🗱 📢                           | 7:08 🗙     |  |
|----------------------------------------------|------------|--|
| Favorites                                    |            |  |
| Favorite Name                                | Device Add |  |
| ∰⊇Dolphin7850:File Transfer 1                | 0010207DF  |  |
| ▲ Ⅲ                                          |            |  |
| Select a Favorite or 'File->New Connection'. |            |  |
| File View Tools 👔 🎫 🔺 🔤 🔺                    |            |  |

## Favorites

BTExplorer enables you to save connections to specific devices and the services on those devices as Favorites. Each time you try to connect to a device and service manually, you are asked if you want to save the connection as a Favorite. You can even give each connection a unique name.

| Mathematical BTExplorer                                               |                                                                | ×    |  |
|-----------------------------------------------------------------------|----------------------------------------------------------------|------|--|
| Connection Favorite Options                                           |                                                                |      |  |
| Explore S                                                             | ervices on Remote Dev                                          | /ice |  |
| Device Name : 🛛                                                       | olphin7850                                                     |      |  |
| Device Address :                                                      | 010207DF66D                                                    |      |  |
| Service Name : F                                                      | ile Transfer 1                                                 |      |  |
| <br>Save As Favor                                                     | ite                                                            |      |  |
| Favorite Name : [                                                     | olphin7850:File Transf                                         | e    |  |
| Click 'Next' to save l<br>Favorite. You can a<br>Favorite by clicking | this connection as a<br>also rename the<br>on 'Favorite Name'. | *    |  |
| 🔶 Back 🛛 🗙 C                                                          | ancel 🛛 Next 🌩 🛛                                               | - 12 |  |

Favorite connections appear on the opening window each time you open BTExplorer.

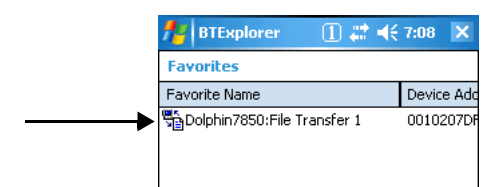

Just tap and hold on the Favorite and the list and select **Connect** on the popup menu to connect to that device and service(s).

| 🏄 BTExpl     | orer 🔄 🚺 群                            | ₹ | 7:21 🗙    |
|--------------|---------------------------------------|---|-----------|
| Favorites    |                                       |   |           |
| Favorite Nam | ie                                    |   | Device Ac |
| 🖏 Dolphin78  | 50:Eile Transfer 1<br><u>C</u> onnect |   | 00102070  |
|              | Disconnect                            |   |           |
|              | <u>R</u> ename<br><u>D</u> elete      |   |           |
| [            | Properties                            |   |           |

Favorites do persist through cold boots.

## **Navigation Buttons**

Bluetooth Explorer contains the following navigation buttons at the bottom of ever wizard screen:

💠 Back 🛛 🗙 Cancel 🛛 Next 🔶 🔤 🗠

| Back   | Move back on screen in the wizard.                                     |
|--------|------------------------------------------------------------------------|
| Cancel | Cancel the setup and return to the New Connection window.              |
| Next   | Save the information on the current setup screen and move to the next. |

# **Connection Types**

| Connection Type                           | Allows the Dolphin terminal to                                                                                    | Requirements                                                                                                    |  |
|-------------------------------------------|----------------------------------------------------------------------------------------------------|----------------------------------------------------------------------------------------------------|--|
| Explore Services on<br>Remote Devices     | Discover available services.                                                                                      | Discoverable Bluetooth devices with<br>activated services must be in range<br>for the terminal to retrieve devices and<br>services. |  |
| Pair with Remote<br>Device                | Pair with remote devices.                                                                                         | The correct PIN number of the device you're attempting to pair with.                                                                |  |
| ActiveSync via<br>Bluetooth               | Synchronize files and data with a remote workstation via Bluetooth ActiveSync.                                    | Matching Bluetooth ActiveSync settings.                                                                                             |  |
| Browse Files on<br>Remote Device          | See files on a remote device.                                                                                     | A working Bluetooth connection with the remote device.                                                                              |  |
| Connect to Internet<br>using Access Point | Connect to the Internet using LAN or a network gateway.                                                           | A Bluetooth-compatible access point.                                                                                                |  |
| Connect to Internet<br>using Phone/Modem  | Connect to the Interne using a mobile phone or mobile phone modem using dial-<br>up networking.                   | Dial-up account information.                                                                                                    |  |
| Connect to Personal<br>Area Network (PAN) | Connect to another Bluetooth device that allows participation in a PAN.                                           | Another device that is set up as part of an existing PAN.                                                                           |  |
| Send or Exchange<br>Objects               | Send or exchange business cards,<br>contacts, pictures, appointments, and tasks<br>with another Bluetooth device. | A working Bluetooth connection to a remote device.                                                                                  |  |
| Associate Serial Port                     | Make a favorite to a Bluetooth serial port dev                                                                    | port device.                                                                                                    |  |

# **Device Types**

BTExplorer supports the following device types:

- Audio Devices
- Network Devices
- Phones
- Printers
- Computers
- OBEX Devices

By default, BTExplorer scans for Network Devices.

To change the, device type, tap on the arrow to the right of the heading on the left. The name of this heading changes depending on what device type is selected; it can say "Filter" or "Bluetooth Devices."

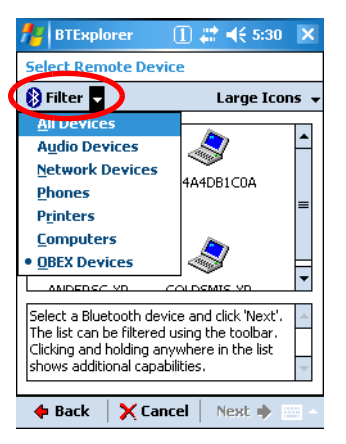

Select another device type in the list.

# **View Options**

Discovered Devices appear with an icon indicating what type of device it is and the Device ID.

By default, the discovered devices screen appears in the Large icon view. The Details menu offers you alternate view options. (When you select the Details menu, its name changes to "View.")

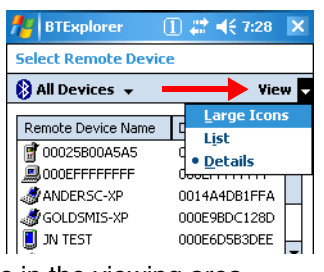

| Large Icons | Displays large icons in the viewing area.                                                      |    |  |
|-------------|------------------------------------------------------------------------------------------------|----|--|
| List        | Displays small icons in a one-column list.                                                     |    |  |
| Details     | Displays small icons in a list with two columns:                                               |    |  |
|             | Remote Device Name The Device ID.                                                              |    |  |
|             | Device Address The MAC address.                                                                |    |  |
|             | TrustedThe status of this device.Trusted=The device is trusted.False=The device is not trusted | ١. |  |

## Menu Options

The discovered devices window has a popup menu that enables you to perform several tasks. You can select a device and tap and hold or just tap and hold on an empty space; he same menu appears. Certain menu items are enabled or disabled depending on which method you use.

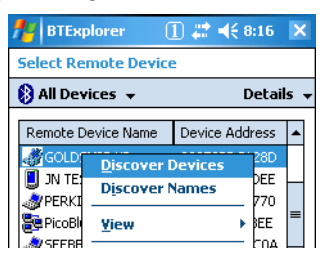

| Menu Item                                                                            | Description                                                                                                    |  |  |
|--------------------------------------------------------------------------------------|----------------------------------------------------------------------------------------------------|--|--|
| Discover Devices                                                                     | Scans for Bluetooth devices.                                                                                                    |  |  |
| Discover Names                                                                       | Scans for device names.                                                                                                    |  |  |
| View                                                                                 | Opens a side menu that offers you sorting options for the discovered devices list.       Image: Constraint of the discovered devices list.         • All Devices—Shows all devices in the vicinity.       Select Remote Device         • Trusted Devices Only—Removes untrusted devices from the display.       Image: Constraint of the display.         • Untrusted Devices Only—Removes trusted devices from the display.       Image: Constraint of the display.         Note: These options affect only what appears on the display, not what devices the Dolphin terminal has discovered.       Discover Names                                                                                                    |  |  |
| Delete All Devices                                                                   | Deletes all the discovered devices.                                                                                                    |  |  |
| *Delete Device                                                                       | Deletes a selected device.                                                                                                    |  |  |
| *Properties                                                                          | Displays the properties of a selected device.<br>Tap OK (either one) to return to the discovered<br>devices window.<br>Remote Device Properties<br>Remote Device Information<br>Device Address : 0002EB8003EE<br>Local Name : PicoBlue_8003ee [10]<br>Device Name : PicoBlue_8003ee [10]<br>Device |  |  |
| Refresh                                                                              | Scans for Bluetooth devices.                                                                                                    |  |  |
| *These items are active only when a device is selected when the pop-up menu appears. |                                                                                                    |  |  |

## **Discovered Devices**

In order for the terminal to find a device when scanning, that device must be Discoverable by Bluetooth. If not, the terminal won't find the device when scanning. Furthermore, the device must have activated Bluetooth services. The terminal will retrieve only discoverable devices and the services activated on that device.

## **Refreshing Discovered Devices**

If your Bluetooth device doesn't show up in the list, scan again by tapping and holding on the window and selecting Refresh on the pop-up menu.

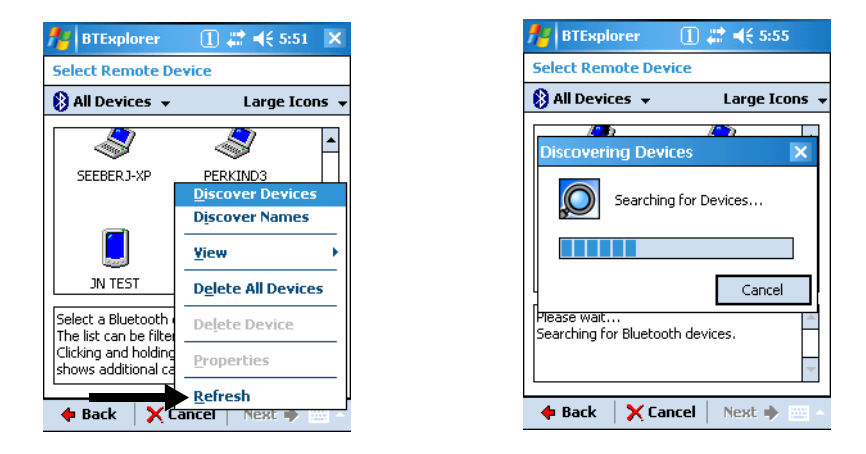

Note: By default, this window displays the devices found on the first search but does not refresh automatically when you open it again. If you make any changes to the discoverable status of a Bluetooth device in range of the terminal, make sure that you refresh this window.

## Making the Terminal Discoverable

If you want other Bluetooth devices (including another Dolphin terminal) to be able to retrieve the terminal in a scan, you must 1) make it discoverable and 2) activate specific services.

Discoverable status does not persist through cold boots.

1. On the Favorites window, tap **Tools** > **Settings**.

| <b>1</b> 1 ВТЕж | plorer 🔢 🚺 🚅 📢       | 8:04   | ×     |
|-----------------|----------------------|--------|-------|
| Favorites       | 5                    |        |       |
| Favorite N      | ame                  | Device | e Ado |
| 📲 Dolphin       | 7850:File Transfer 1 | 00102  | :07DF |
| _               |                      |        |       |
|                 |                      |        |       |
|                 |                      |        |       |
|                 |                      |        |       |
|                 |                      |        |       |
|                 |                      |        |       |
|                 |                      |        |       |
| [               | Active Connections   | ;      |       |
|                 | Trusted Devices      |        |       |
|                 | Local Device Prope   | rties  |       |
| <b>▲</b> ■      |                      |        | •     |
| Select a Fa     | <u>S</u> ettings     |        |       |
| File View       | Tools 🚯 📰 🔺          |        |       |

2/25/2008

 Set Discoverable Mode to Discoverable. Set Connectable Mode to Connectable. You must change both for the terminal to be discoverable.

| 🏄 BTExplorer 🛛 🚺 🗱 📢 7:58 ok                      |  |  |  |
|---------------------------------------------------|--|--|--|
| BTExplorer Settings                               |  |  |  |
| Local Device Settings Device Name : Dolphin7850t1 |  |  |  |
| Discoverable Mode : Discoverable 🔻                |  |  |  |
| Connectable Mode : Connectable 🗸                  |  |  |  |
| Device Info Services Security Discover            |  |  |  |

3. To activate specific services, tap the Services tab and tap Add.

| 🎥 BTExplorer               | 1 # <b>4</b> € 8:08 ok |  |  |
|----------------------------|------------------------|--|--|
| <b>BTExplorer Settings</b> |                        |  |  |
| Physical Device Settings   |                        |  |  |
| Service Name               | Service Type           |  |  |
|                            |                        |  |  |
| ▲                          | •                      |  |  |
| Add 📐 Dek                  | Properties             |  |  |
| Device Info Services       | Security Discover      |  |  |
| OK Cancel                  | -                      |  |  |

4. Select a service and tap **OK** to add.

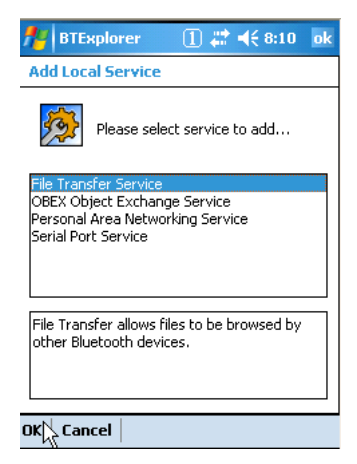

5. Each service you select is going to take you through a series of windows to confirm the parameters of the service. For example, for the file transfer service, the following window appears:

| 🏄 BTExplorer 🛛 🕄 📢 8:25 ok        |
|-----------------------------------|
| Edit Local Service                |
| File Transfer Information         |
| Service Information               |
| Service Name : File Transfer 1    |
| Service Security : None           |
| Local Device Information          |
| Root Directory : My Documents     |
| File Permissions : 🔽 Read 🔽 Write |
| ✓ Delete                          |
|                                   |
| OK Cancel                         |

6. Tap **OK** and you are returned to the prior window, which now displays the service as active.

| BTExplore                | er (<br>ettings | 1) 🗱    | <b>-{</b> € 8:29 | 9 <mark>ok</mark> |
|--------------------------|-----------------|---------|------------------|-------------------|
| Physical Device Settings |                 |         |                  |                   |
| Service Name             |                 | Serv    | /ice Type        | ;                 |
| File Transfer 1          |                 | File    | Transfer         |                   |
| •                        | III             |         |                  | Þ                 |
| Add                      | Delet           | :e      | Proper           | ties              |
| Device Info Se           | rvices S        | ecurity | Discove          | •••               |
| OK Cancel                |                 |         |                  | -                 |

- 7. Repeat Steps #4–6 for the services you want to activate.
- 8. The Dolphin terminal and its services are now activated and can be discovered by another Bluetooth device.

# Pairing

Pairing associates Bluetooth devices with each other so that you don't have to enter access information every time a connection is requested. Bluetooth devices need to be paired with each other before attempting a connection the first time.

Paired devices remain paired, even if:

- One of the devices is not powered.
- A service connection is interrupted or stopped.
- One or both devices are rebooted.

Passkey Paired devices share a unique passkey both devices use to authenticate when connecting. The passkey can be alphanumeric, numbers, or letters, and must consist of one or up to 16 characters.

Trusted Devices Trusted devices are paired devices.

# **Dolphin HomeBase**

#### Overview

As the hub of your Dolphin 7850 system, the Dolphin HomeBase charging and communication cradle supports both RS-232 and USB communication, enabling your terminal to interface with the majority of PC-based enterprise systems.

#### Communication

RS-232 transmits data at speeds of up to 115 Kbps. With USB port, the data transmission rate goes up to 12 Mbps.

HomeBases cannot be physically connected to each other-sometimes referred to as "daisy-chaining"but can be networked together through serial or USB hubs.

#### Convenient Storage

Intelligent battery charging makes the HomeBase a safe and convenient storage receptacle for your terminal.

## Capacity

The HomeBase can charge two battery packs: the one that's installed in the terminal and the other in the auxiliary battery well on the back panel. While charging the battery pack in the terminal, the HomeBase also powers the Dolphin terminal. The auxiliary battery well charges a battery pack independently of the terminal well.

#### Intelligent Battery Charging

The HomeBase completes a full charge of the main battery pack in less than four(4) hours.

In addition to charging, the HomeBase powers the intelligent battery charging system in the terminal that protects the battery from being damaged by overcharging. The terminal senses when a battery pack is fully charged and automatically switches to a trickle charge that maintains the battery at full capacity.

As a result, terminals may be stored in the HomeBase without damage to the terminals, battery packs, or peripherals.

#### Power Supply

The HomeBase is available with US, UK, and European power supplies. Each version is designed to convert the voltage from the power sources in each geography to the 7.4 volts DC required by the terminal.

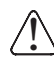

Use only the peripherals, power cables, and power adapters from Honeywell. Use of peripherals, cables, or power adapters not sold/manufactured by Honeywell will void the warranty and may damage the terminal.

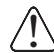

Use only the Li-ion battery packs provided by Honeywell. The use of any battery pack not sold/manufactured by Honeywell in a Dolphin terminal will void your warranty and may result in damage to the Dolphin terminal or battery.

# Front Panel

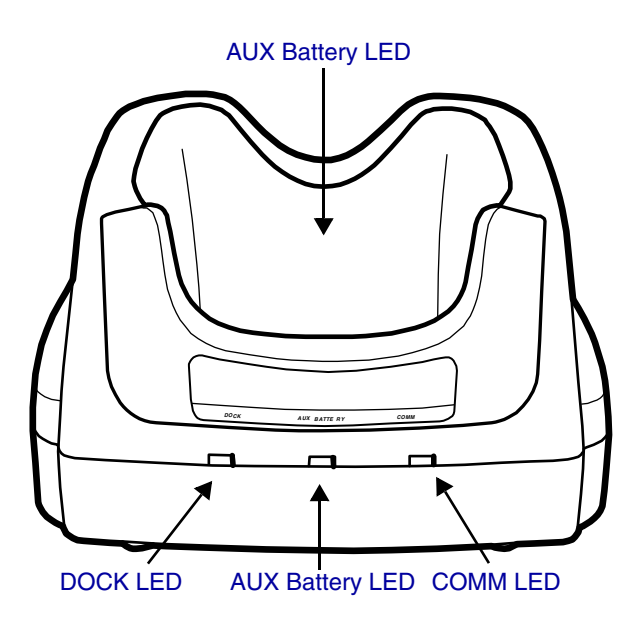

#### AUX Battery LED

Indicates status of the battery charging in the auxiliary battery well; see page 8-3.

- **Orange** The auxiliary battery is charging.
- **Green** The auxiliary battery has completed charging and is ready for use.

#### COMM LED

The COMM LED indicates the status of data transfer between the Dolphin terminal and the host workstation. The color of this LED differs if the HomeBase is using the serial or USB port connection.

#### If using a serial port connection

- **Red** Serial data is being sent from the host device to the HomeBase.
- **Green** Serial data is being sent from the HomeBase to the host device.
- **Orange** Serial data is being sent at high data rates.

#### If using a USB port connection

**Green** A USB connection is established with the host workstation.

#### DOCK LED

Turns solid green when the terminal is properly seated in the HomeBase. When this light is on, the terminal is connected to the HomeBase.

#### **Terminal Well**

Place the terminal in this well to communicate with a host device, power the terminal, and charge its battery pack. The back of the terminal well features a saddle to accommodate the integrated pistol-grip handle.

# Back Panel

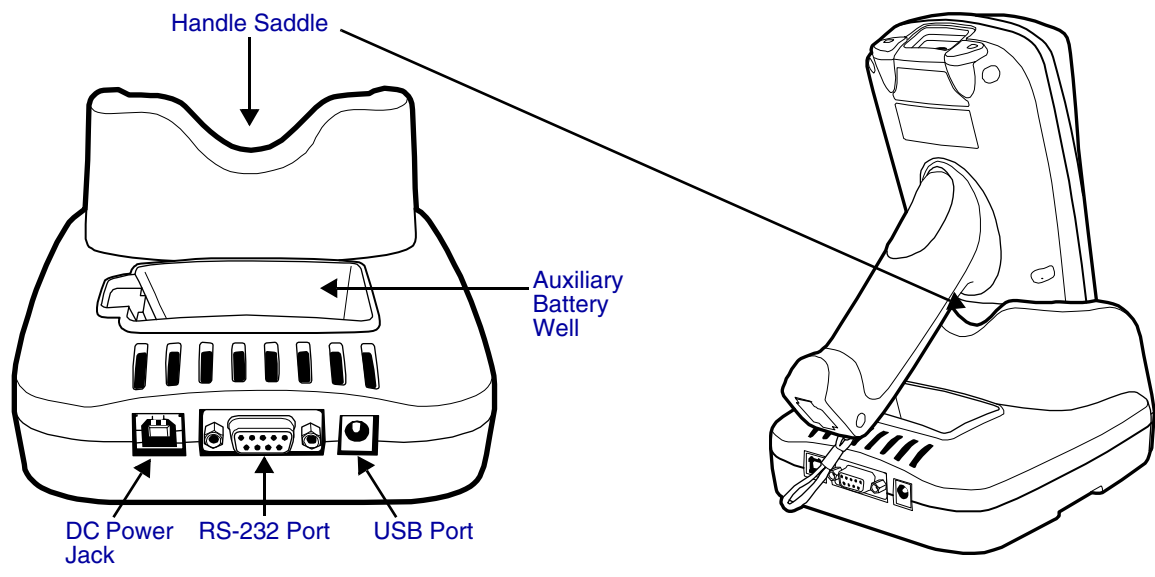

#### **Auxiliary Battery Well**

The auxiliary battery well charges an additional li-ion battery pack independently of the terminal well. This feature ensures that you can always have a fully-charged battery for your terminal; see Charging a Spare Battery Pack on page 8-3.

#### **DC Power Jack**

Connect the power cable to this power jack; see Powering the HomeBase on page 8-5.

#### Handle Saddle

The curve on the back wall of the terminal well accommodates the pistol-grip handle when the terminal is seated in the well.

#### RS-232 Port

For RS-232 data communication, use the 9-pin, RS-232 cable from Honeywell to connect this port to a peripheral device. For more information, see RS-232 Serial Connector on page 8-6.

#### USB Port

This USB Port is full-speed, 2.0 compliant, and requires ActiveSync 4.1 or higher. Using a USB cable, you can connect the HomeBase to a USB-compliant device. When the HomeBase is connected to that device, the terminal is connected to the device when seated in the terminal well. The HomeBase acts as a USB device by interfacing the USB signals of the terminal to the USB signals of the host workstation; see ActiveSync Communication on page 8-8.

## Charging a Spare Battery Pack

The auxiliary battery well located on the back panel (Auxiliary Battery Well, page 8-3) charges a spare battery. The AUX Battery LED (page 8-2) on the front panel indicates the charge status of the battery in this well. Charge time is less than four(4) hours and the charge process is independent of the terminal well.

- 1. Insert the end of the battery without the locking tab into the bottom of the auxiliary well opening.
- 2. Snap the battery into place with a hinging motion. The Aux Battery LED lights orange.

3. The AUX Battery LED monitors the charge progress.

# **Bottom Panel Dimensions**

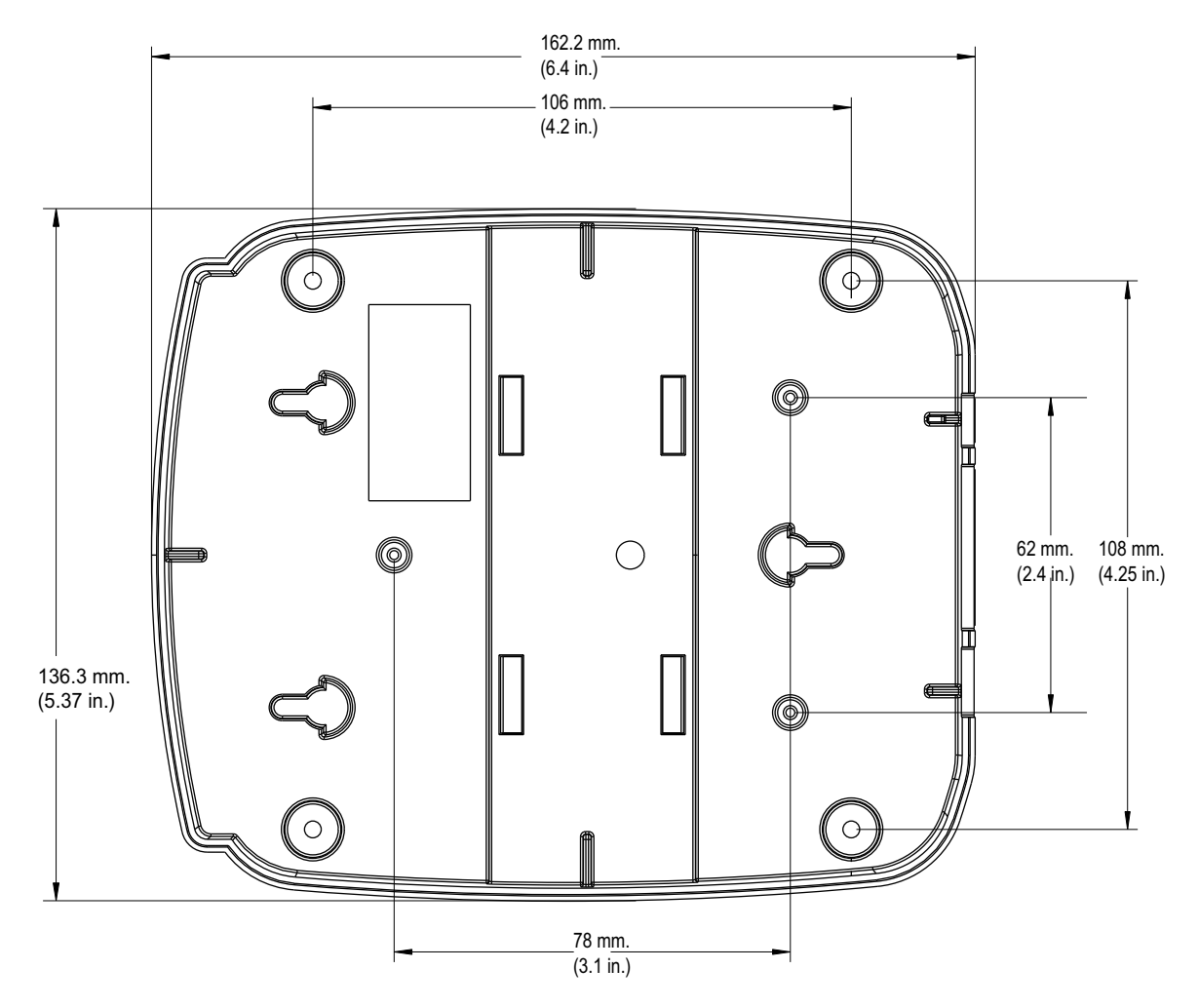

# Powering the HomeBase

The terminal requires 9.5 volts DC input for communication and battery charging; the power adapter on the power cable converts the voltage from the power source to 9.5 volts DC. Only power adapter cables from Honeywell convert the voltage appropriately.

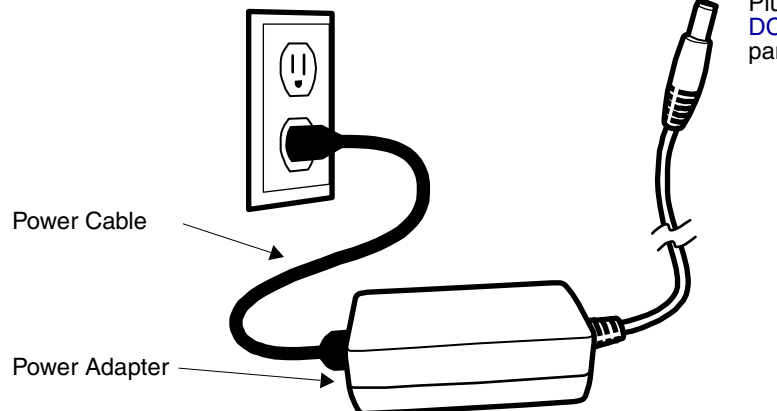

Plug this connector into the DC Power Jack on the back panel.

- 1. Plug the power cable into the power adapter.
- 2. Plug the power cable into the power source.
- 3. Plug the connector cable into the DC power jack on the back panel. The HomeBase is now powered.

When a terminal is properly seated in the terminal well, the HomeBase powers the terminal, charges the terminal's main battery pack, and launches ActiveSync communication (see ActiveSync Communication on page 8-8).

Honeywell recommends that you leave the HomeBase connected to its power source at all times, so that it is always ready to use.

# RS-232 Serial Connector

The following diagram displays the pins of the RS-232 serial connector of the Back Panel (see page 8-3):

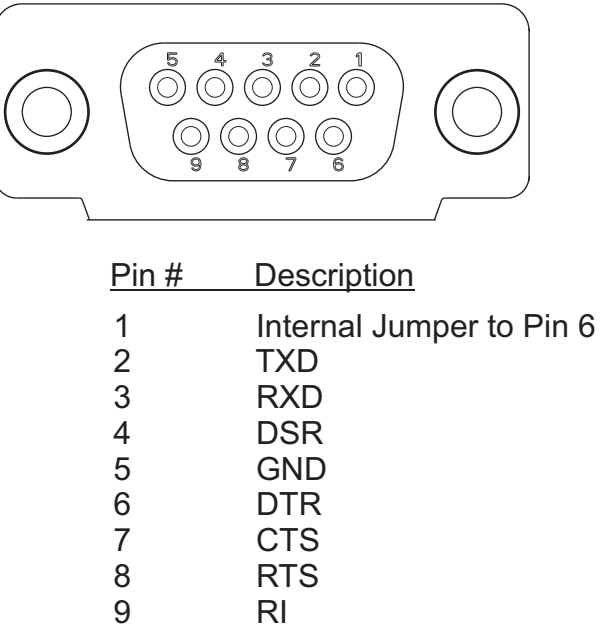

Note: Signals referenced are for a DTE device. The HomeBase is at a right-angle to the printed circuit board (PCB). The ninth pin has a ring indicator (RI).

# Charging the Main Battery

The HomeBase powers the terminal and fully charges its main battery pack in less than four(4) hours. To check battery power, see Power on page 6-12.

As battery packs charge, the charging circuitry follows the two-step charging process (CC-CV) that is recommended for li-ion batteries. The process monitors changes in temperature, current, and voltage.

## Inserting a Terminal

- 1. Install the battery pack in the terminal; see Install the Main Battery Pack on page 2-1.
- 2. Power the HomeBase; see Powering the HomeBase on page 8-5.
- 3. Slide the terminal into the terminal well until the Dock LED lights green to indicate that the terminal is properly seated.
- 4. The battery pack begins charging.

The intelligent battery charging system in the terminal monitors battery power and senses when a full charge has been obtained. When charging is complete, the terminal switches to a trickle charge that keeps the battery at full charge while resting in the HomeBase.

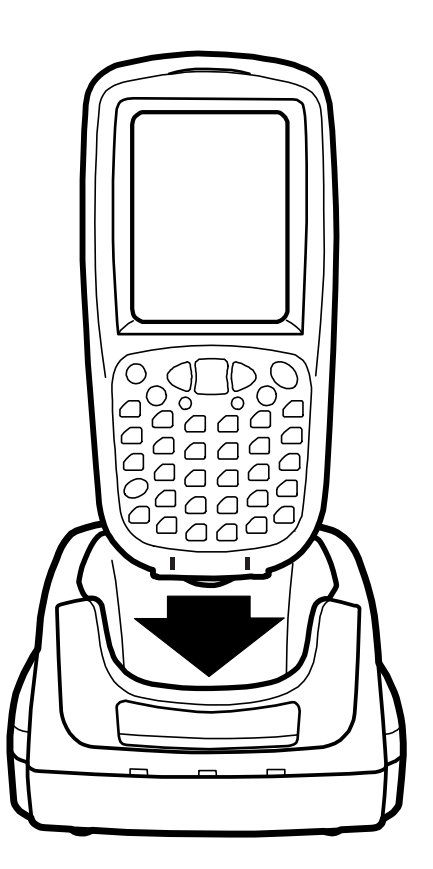

# ActiveSync Communication

The Dolphin terminal ships with ActiveSync already installed and defaulted to USB communication. If ActiveSync is not installed on your workstation, you must install it. For details, see Using ActiveSync on page 7-3.

## **Communication Types**

The HomeBase can communicate via USB or RS-232 using ActiveSync 4.1 or higher. However, the HomeBase should have only one type of interface cable connected at a time, either USB or RS-232.

| USB    | The USB Port (see page 8-3) on the back panel allows the terminal to communicate with a workstation or be networked through a USB hub. The HomeBase acts as a USB device by interfacing the USB signals of the terminal to the USB signals of the host workstation. |
|--------|----------------------------------------------------------------------------------------------------|
|        | Maximum data transfer rate is 12 Mbps.                                                                                                    |
| RS-232 | The RS-232 Port (see page 8-3) on the back panel allows the terminal to communicate with a workstation, modem, or any RS-232 device using a standard serial cable and communication software.                                                                       |
|        |                                                                                                    |

Maximum data transfer rate is 115 Kbps.

## Communicating with the Dolphin Terminal

- 1. Insert the terminal into the terminal well of the HomeBase.
  - The DOCK LED lights green. If not, make sure that the terminal is properly seated. You may need to remove and re-insert the terminal.
  - The terminal activates.
     If not, verify that the Honeywell power supply is properly connected to the DC Power Jack (see page 8-3) on the back panel and plugged into a functioning outlet.
- 2. The terminal and the workstation automatically open ActiveSync to establish a connection.
- 3. The HomeBase can now transfer data between the terminal and the host workstation. If communication does not occur, check the port connections to ensure that the cradle is correctly configured.

#### Verify Communication

You can verify that the USB driver is functioning by watching the COMM LED on the USB HomeBase. When the COMM LED lights solid green, the Dolphin HomeBase is communicating with the workstation.

#### Verify Data Transfer

The COMM LED flashes when data is being transferred via the Dolphin HomeBase. For an RS-232 connection, the COMM LED flashes red and green. For a USB connection, the COMM LED flashes green.

# RS-232 Cables

Connect the HomeBase to the host workstation or other device by plugging an RS-232 serial cable into the RS-232 Port (see page 8-3) on the back panel. The wiring of your cable depends on whether the other device is set up as a Data Communication Equipment (DCE) or Data Terminal Equipment (DTE) device.

The HomeBase is configured as a DCE device. To communicate with another DCE device, use either a null modem adapter in line with a standard RS-232 cable, or a null-modem serial cable. To communicate with a DTE device such as a computer, use a standard (or straight-through) RS-232 cable.

You can make your own cables by following the pin configuration in the chart below. To do so, you must determine if your host RS-232 device is 9-pin or 25-pin, and whether it is configured as a DCE or DTE device.

| HomeBase /Host Port<br>(DCE) | IBM AT DB9<br>(DTE) | IBM XT DB25<br>(DTE) | Modem DB25<br>(DCE) |  |  |  |
|------------------------------|---------------------|----------------------|---------------------|--|--|--|
| Pin / Input Signal           |                     |                      |                     |  |  |  |
| 2 / (RD)                     | 2                   | 3                    | 2                   |  |  |  |
| 3 / (TD)                     | 3                   | 2                    | 3                   |  |  |  |
| 5 / (SG)                     | 5                   | 7                    | 7                   |  |  |  |
| 4 / (DTR)                    | 4                   | 20                   | 6                   |  |  |  |
| 6 / (DSR)                    | 6                   | 6                    | 20                  |  |  |  |
| 7 / (RTS)                    | 7                   | 4                    | 5                   |  |  |  |
| 8 / (CTS)                    | 8                   | 5                    | 4                   |  |  |  |

## **RS-232** Pin Configuration

Note: The HomeBase cannot be daisy-chained.

# Mounting the Dolphin HomeBase

Set the HomeBase on a dry, stable surface, such as a desktop or workbench near an electrical outlet. Be sure to provide enough workspace with good lighting for the user to view and operate the terminal while it is seated in the HomeBase.

When choosing a location, bear in mind that:

- · the mounting location must allow users easy access to the auxiliary battery well, and
- the serial and USB ports as well as the power jack face straight out of the rear panel, and you will most likely want easy access to them in the future.

## Desk Mounting

Dolphin charging/communication cradles have a DIN rail (7.5 mm high X 35 mm wide) slot on the bottom to allow for secure desk attachment of the unit if desired.

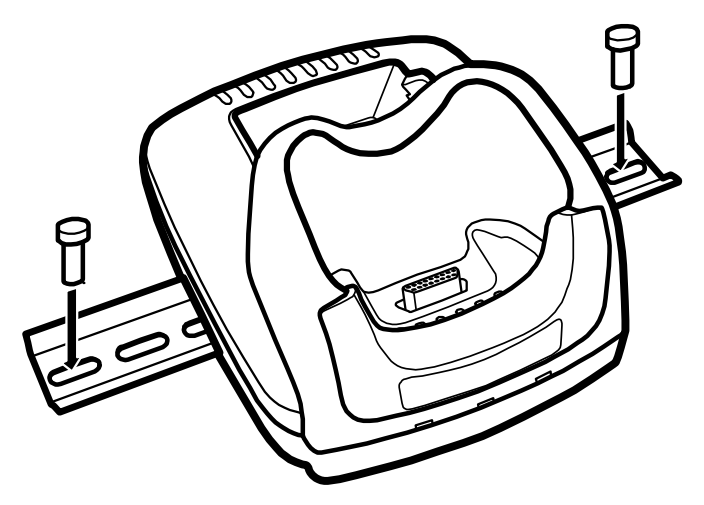

- 1. Slide the DIN rail slot along the bottom panel.
- 2. Using the appropriate nuts and bolts, secure the DIN rail to the desk or flat surface.

Note: Use screws that are appropriate for the type of surface (wood or metal, for instance) you are mounting to.

## Wall Mounting

A wall mount kit that contains a screws and a mounting bracket can be purchased separately. The bottom panel of the HomeBase contains four(4) rubber feet—one at each corner—that help keep it stable and secure when resting on a flat surface. Those rubber feet should be removed with pliers before wall mounting the HomeBase.

- 1. Secure screws to the bottom panel by sliding them into the available slots.
- 2. Attach the bottom panel to the mounting bracket matching the holes to the secured screws.
- 3. Fasten the screws to secure the HomeBase to the mounting bracket.

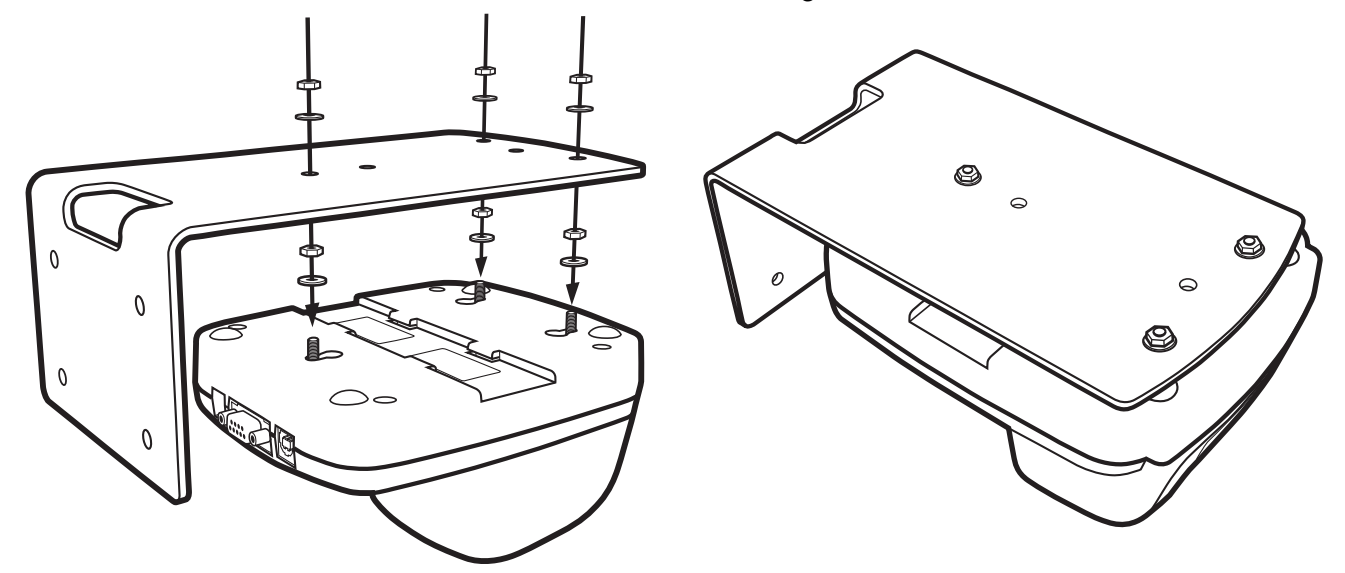

- 4. Turn the secured HomeBase right side up.
- 5. Using the appropriate screws, secure the mounting bracket to the wall or vertical surface as shown.

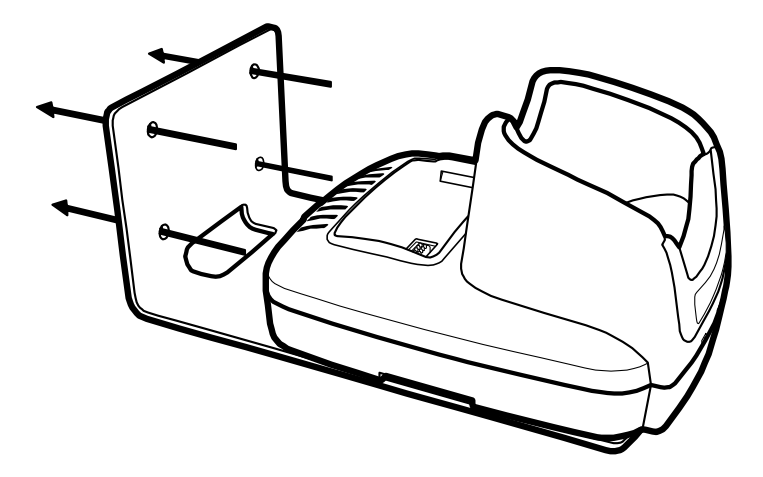

# Dolphin QuadCharger

#### Overview

The Dolphin QuadCharger is a four(4)-slot charging station that can charge a li-ion battery in less than four(4) hours. The fourth slot features a battery analyzer that completely resets and re-calibrates a battery and displays its resulting capacity.

The QuadCharger is compatible with the li-ion batteries that power Dolphin 7850 terminals.

#### Intelligent Battery Charging

Each charging slot works independently of the other three.

As battery packs charge, the charging circuitry follows the two-step charging process (CC-CV) that is recommended for li-ion batteries. The process monitors changes in temperature, current, and voltage. The charger also resets and calibrates battery pack data to accurately show battery status on the Dolphin display.

Use only the peripherals, power cables, and power adapters from Honeywell. Use of peripherals, cables, or power adapters not sold/manufactured by Honeywell will void the warranty and may damage the terminal.

Use only the Li-ion battery packs provided by Honeywell. The use of any battery pack not sold/manufactured by Honeywell in a Dolphin terminal will void your warranty and may result in damage to the Dolphin terminal or battery.

## Front Panel

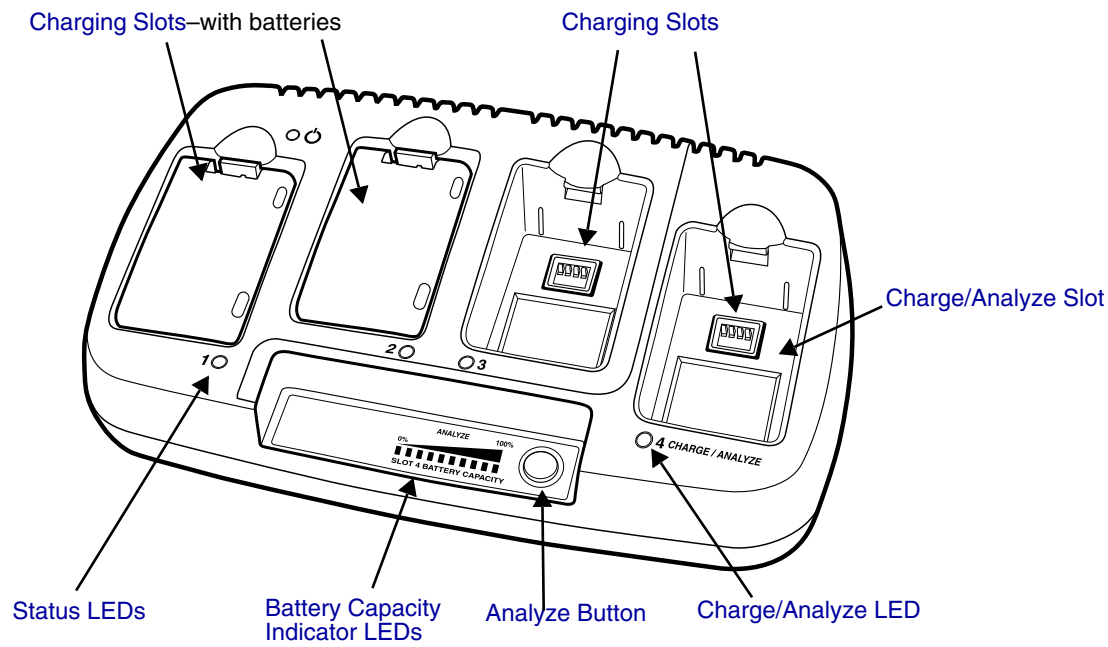

#### **Charging Slots**

The QuadCharger contains four(4) charging slots. Each slot holds one battery. When a battery is placed in a slot, it immediately begins charging.

#### Charge/Analyze Slot

This is the fourth slot and the only one that can be used to analyze a battery. When a battery is placed in this slot, it begins charging just as it does in the other three slots. However, if you press the ANALYZE button, it runs the battery in this slot through the complete Analyze cycle. For more information, see Using the Battery Analyzer on page 9-4.

#### **Battery Capacity Indicator LEDs**

These LEDs give a readout of the remaining battery capacity after it has run through a complete analyze cycle. For more information, see Battery Capacity Indicator LEDs on page 9-2.

#### **Analyze Button**

Press this button to start a battery analyze cycle; see Using the Battery Analyzer on page 9-4.

#### Status LEDs

A status LED is located above each of the four(4) battery slots. The color of the LED indicates the charge status of the batteries in its slot.

| Green  | The battery in the slot has completed its charge cycle and is ready to use.       |
|--------|-----------------------------------------------------------------------------------|
| Orange | The battery in the slot is being charged at a maximum charge rate.                |
| Red    | The battery in the slot encountered an error during the most recent charge cycle. |

## **Back Panel**

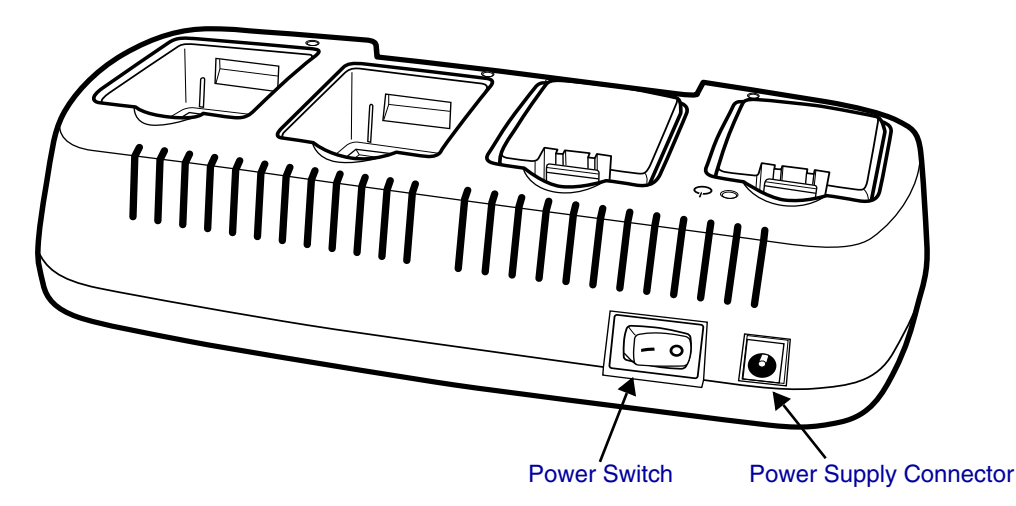

#### Power Supply Connector

Use this connector to attach the power supply to the QuadCharger. The universal power supply accepts input voltages between 90-265 volts.

#### **Power Switch**

Toggle the power switch to turn the QuadCharger on and off.

# Inserting and Removing Battery Packs

To insert a battery pack, place the end of the battery without the locking tab into the bottom of the charging pocket and snap the battery into place with a hinging motion. The Status LED for that particular slot lights orange when the battery has been properly inserted. To remove a battery pack, push the locking tab down and pull the battery out from the charging slot with a hinging motion.

## Supplying Power to the QuadCharger

Use the power adapter cable that comes with the QuadCharger so that the input voltage is adjusted appropriately.

- 1. Locate the AC power adapter cable and plug it into the power source.
- 2. Connect the power cable to the power adapter.
- 3. Connect the power cable to the supply connector on the back of the QuadCharger.
- Press the power switch to the ON position. The power LED lights green, and the charger performs a self-diagnostic test that lasts approximately five seconds.

## Charging Batteries in the QuadCharger

For best results, battery packs should be at room temperature before recharging them because temperature impacts charging. The recommended temperature range is 50° to 95° F (10° to 35° C).

- 1. Supply the QuadCharger with power and turn the power switch on.
- 2. Insert batteries into the appropriate slots. The Status LED for each slot turns orange to indicate that the battery has begun a charge cycle.
- 3. When the Status LED turns green, the battery in the slot has completed charging.

## **Recommendations for Storing Batteries**

To maintain top performance from batteries, follow these storage guidelines:

- Avoid storing batteries outside of the specified temperature range of -4° to 104° F (-20° to 40°C) or in extremely high humidity.
- For prolonged storage, do not keep batteries stored in a charger that is connected to a power source.

# Using the Battery Analyzer

The battery analyzer is the fourth slot of the ChargeBase, labeled CHARGE/ANALYZE. This slot runs an Analyze cycle on the battery placed in it, which helps you monitor battery capacity over time.

#### Analyze Button

The Analyze cycle is initiated when a battery is placed in the Charge/Analyze slot and the **Analyze** button is pressed. In an Analyze cycle, batteries are completely discharged, then recharged to capacity. The battery is completely reset and re-calibrated.

The amount of time required for a battery to complete the Analyze cycle depends on initial state of the battery's charge. Minimum time is **8 hours**, maximum time is **12 hours**.

#### Battery Capacity Indicator LEDs

These LEDs display the charge capacity of the battery at the end of the Analyze cycle. Battery capacity is displayed as a percentage of measured capacity/rated capacity where each LED equals 10% battery capacity. At the end of the Analyze cycle, these LEDs display the maximum charge level the battery can now hold.

## Status LED

The Charge/Analyze slot also contains a standard status LED in the upper, left corner of the slot. When this slot is used for regular charging, this LED operates in the usual manner; see Status LEDs on page 9-2.

When this slot is being used to analyze a battery, its status LED functions as follows:

| Solid Green     | The battery has completed the Analyze cycle.                   |
|-----------------|----------------------------------------------------------------|
| Flashing Orange | The battery is currently being analyzed.                       |
| Solid Red       | The QuadCharger encountered an error during the Analyze cycle. |

## To Analyze a Battery

- 1. Insert the battery into the Charge/Analyze slot (the fourth).
- 2. Press the Analyze Button (page 9-1). The Status LED flashes orange to indicate that the analyzing cycle has begun.
- 3. Upon completion of the Analyze cycle, the Status LED lights solid green, and the Battery Capacity Indicator LEDs display the battery's capacity.

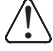

The QuadCharger is accumulating battery pack information during the entire Analyze cycle. Do NOT remove the battery until the cycle has been completed.

# **Bottom Panel**

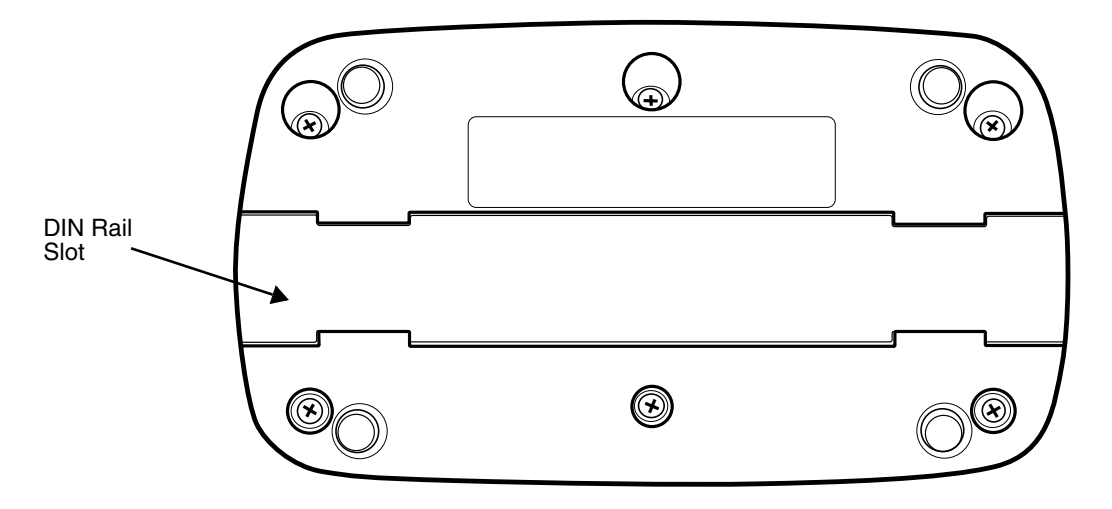

## Mounting the QuadCharger

The QuadCharger should be on a dry, stable surface. To easily adapt the QuadCharger to your environment, it can be mounted on a flat, horizontal surface such as a desktop or workbench, or a flat, vertical surface such as a wall.

When choosing a location, always bear in mind that

- the mounting location must allow users easy access to power switch and power connector.
- the QuadCharger should be oriented so that users can easily insert and remove battery packs and read the labels, especially for the Battery Analyzer.

## Using the DIN Rail

Most Dolphin peripherals have a DIN Rail (7.5 high X 35 wide mm) slot on the bottom panel to enable secure mounting.

To mount the QuadCharger, you slide the DIN Rail into the slot on the bottom panel. Then, using the appropriate nuts and bolts, secure the DIN rail to the desk or wall.

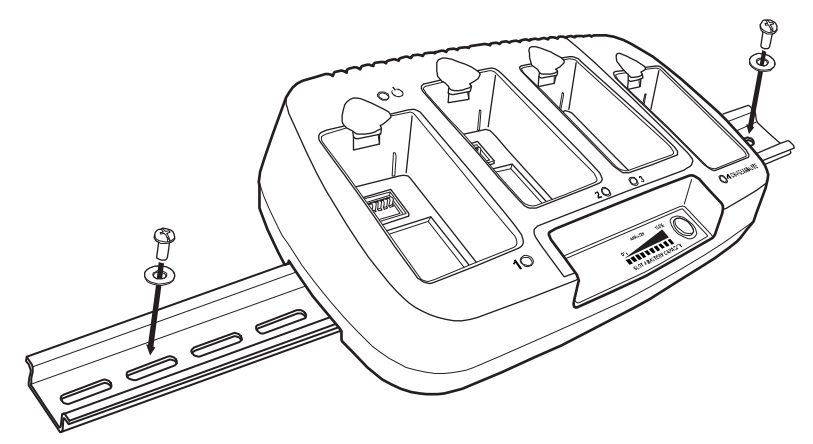

# Troubleshooting

If you encounter problems with your QuadCharger, refer to chart below for possible solutions. If problems persist, please contact Limited Warranty (see page 12-3).

| Problem                                                                            | Issue                                                                                                    |  |
|------------------------------------------------------------------------------------|----------------------------------------------------------------------------------------------------|--|
| The Status LED does not come on when I insert a battery pack into the QuadCharger. | Check the power connections on the QuadCharger; make sure the POWER switch is ON and the battery pack is properly seated.                               |  |
| The Status LED lights red during charging.                                         | Try to charge the battery in one of the other charging slots. If the Status LED lights red again, then the problem is associated with the battery pack. |  |
| The Status LED lights red and stays on without a battery in the charging slot.     | An error occurred during the self-diagnostic test for that particular charging pocket. Call Honeywell Product Service and request an RMA.               |  |
|                                                                                    | For additional warranty and return information, see Customer Support and Warranty on page 12-1.                                                         |  |

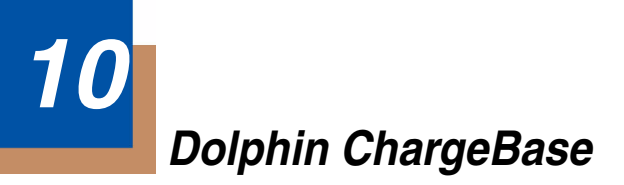

## Overview

The Dolphin ChargeBase is a four-slot charging cradle that can power four(4) Dolphin terminals, and charge their main batteries in less than four(4) hours. Each charging slot charges terminals independently of the other slots.

#### Charging

The ChargeBase completes a full charge of the main battery pack in less than four(4) hours. The ChargeBase also provides power to the intelligent battery charging system in all Dolphin terminals that senses when a full charge has been achieved and switches to a trickle charge to maintain the full charge.

As battery packs charge, the charging circuitry follows the two-step charging process (CC-CV) that is recommended for li-ion batteries. The process monitors changes in temperature, current, and voltage.

#### Convenient Storage

Intelligent battery charging makes the Dolphin ChargeBase a safe and convenient storage receptacle for Dolphin terminals.

## Capacity

The ChargeBase can hold up to four(4) Dolphin terminals.

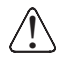

Use only the peripherals, power cables, and power adapters from Honeywell. Use of peripherals, cables, or power adapters not sold/manufactured by Honeywell will void the warranty and may damage the terminal.

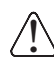

Use only the Li-ion battery packs provided by Honeywell. The use of any battery pack not sold/manufactured by Honeywell in a Dolphin terminal will void your warranty and may result in damage to the Dolphin terminal or battery.

# Front Panel

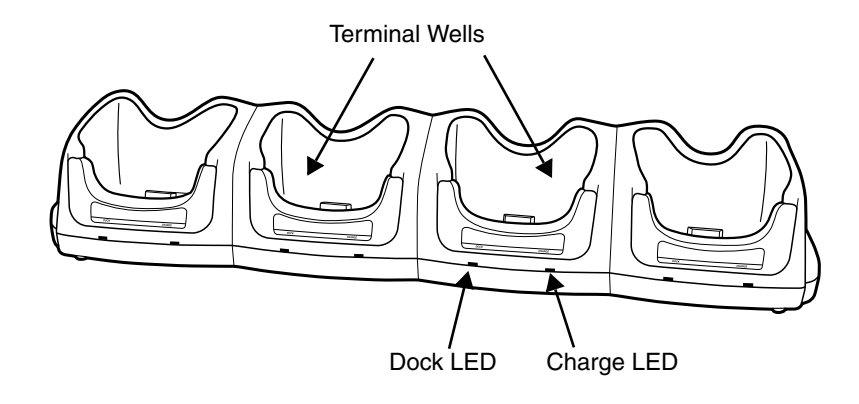

#### **Terminal Wells**

The ChargeBase contains four(4) terminals wells. Each terminal well

- Holds and charges the main battery pack of one Dolphin terminal.
- Contains the companion to the I/O connector on the bottom panel of Dolphin terminals.
- Has two LEDs on the front: the Dock LED and the Charge LED.

#### Dock LED

Each terminal well displays a Dock LED on the front that lights solid green when a terminal is properly seated, which means that the terminal and the base are connected.

#### Charge LEDs

Each terminal well displays a Charge LED on the front that lights green to indicate charging. For details, see Charging Terminals in the ChargeBase on page 10-5.

# Back Panel

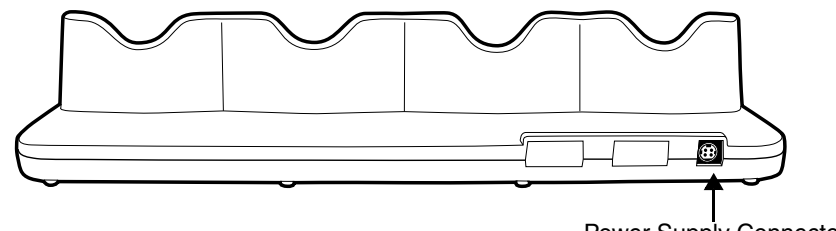

Power Supply Connector

#### **Power Supply Connector**

This connector receives input from the power adapter. Plug the power connector cable from the power adapter into this connector. There is no ON/OFF switch on the back panel of the ChargeBase. The ON/OFF switch is on the power adapter.

## **Power Supply**

The Dolphin ChargeBase includes a power supply that contains a power adapter to ensure the proper voltage. The power adapter plugs into standard AC/DC outlets.

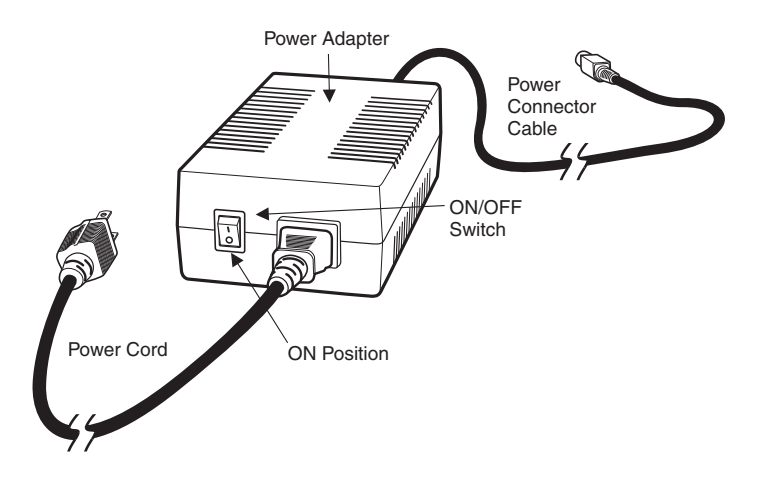

# Supplying Power to the ChargeBase

You must use the power adapter provided by Honeywell with the Dolphin ChargeBase. Using a non-Honeywell power adapter voids your warranty and could result in serious damage to the circuitry of the Dolphin ChargeBase.

- 1. Be sure the power switch on the power adapter is in the OFF position.
- 2. Plug the power cord into the power adapter.
- 3. Plug the power connector cable into the power connector on the back panel of the ChargeBase.
- 4. Plug the power cord into a standard wall outlet.
- 5. On the power adapter, turn the power switch to the ON position. The LEDs light as the ChargeBase powers up.
- 6. The Dolphin ChargeBase is ready to begin charging terminals.

# Inserting and Removing Terminals

To insert a terminal, hold the terminal with the bottom panel perpendicular to the base. Slide the terminal into the well until the Dock LED lights solid green. Charging begins immediately.

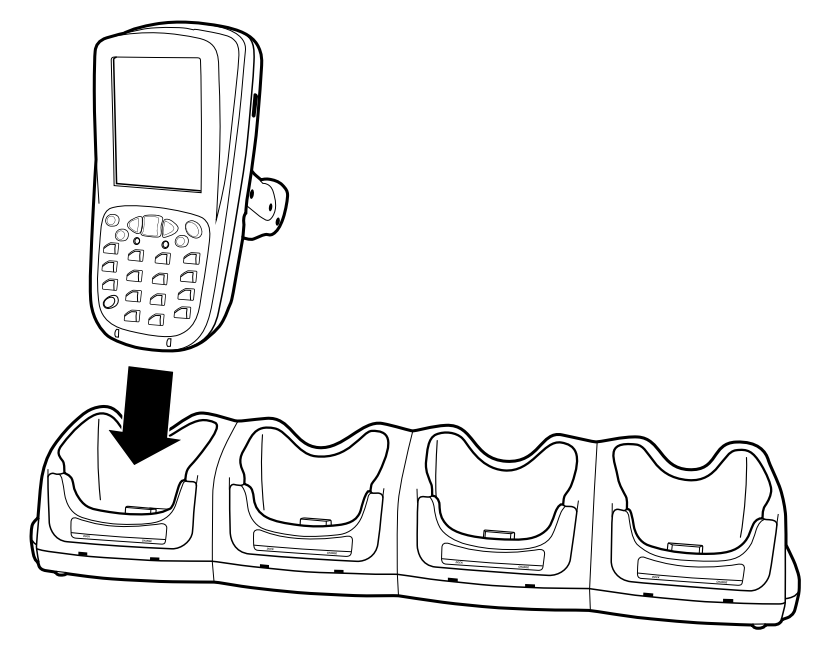

To remove a terminal, grasp it firmly in your hand and lift it up and out of the terminal well. The LEDs for the terminal well turns off.

# Charging Terminals in the ChargeBase

The Dolphin ChargeBase charges the main battery of each terminal in less than four(4) hours. The Dolphin ChargeBase works with the intelligent battery charging system incorporated in the Dolphin terminal to prevents overcharging. This means that Dolphin terminals may be stored in the ChargeBase indefinitely without damage to the terminals, battery packs, or the ChargeBase.

- 1. Power the ChargeBase; see Supplying Power to the ChargeBase on page 10-4.
- 2. Insert a terminal into a terminal well; see Inserting and Removing Terminals on page 10-4.
- 3. The Charge LED lights green to indicate that the terminal is powered and charging.

# Mounting the Dolphin ChargeBase

The ChargeBase should be placed on a dry, stable surface. To easily adapt the ChargeBase to your environment, it can be mounted on a flat, horizontal surface such as a desktop or workbench, or a flat, vertical surface such as a wall.

When choosing a location, always bear in mind that

- The mounting location must allow users easy access to the power connector.
- The ChargeBase should be oriented so that users can easily read the labels.

## **Bottom Panel**

The bottom panel of the ChargeBase offers two mounting options: insert a DIN Rail in the available slot for desk mounting or secure two mounting brackets with the available screw slots.

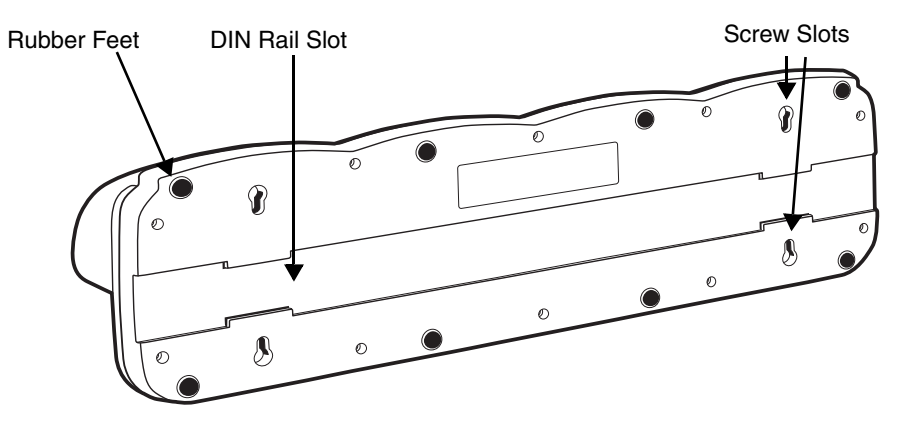

## Using the DIN Rail

All Dolphin charging/communication cradles have a slot for a 7.5mm (high) X 35mm (wide) DIN rail on the bottom panel that enables you to mount to a desk or secure, flat surface.

1. Slide the DIN Rail into the DIN Rail slot on the bottom panel.

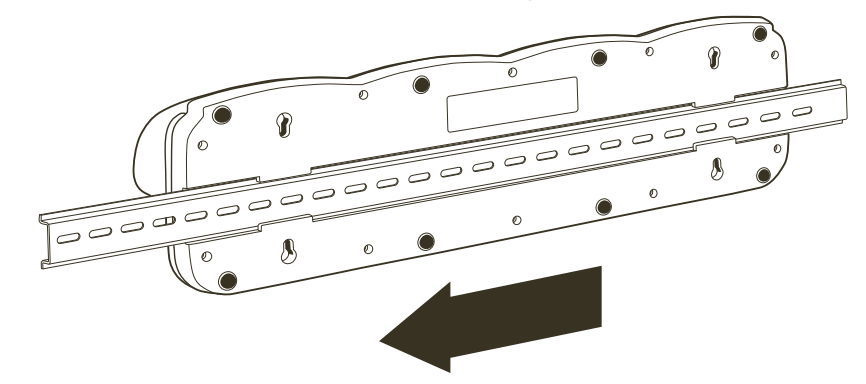

2. Turn the ChargeBase and DIN Rail right side up.

3. Secure the DIN Rail to a stable, flat horizontal surface.

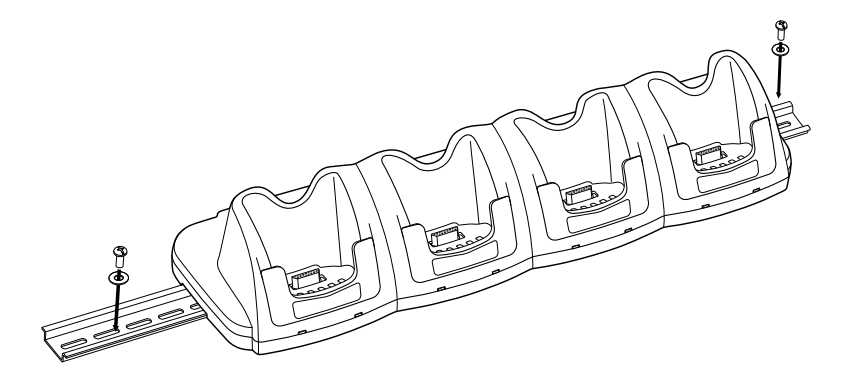

## Using the Mounting Brackets

A wall mount kit can be purchased separately. It contains two mounting brackets to secure both ends of the ChargeBase. Use the screws and the mounting brackets to mount the ChargeBase to a wall or other vertical surface. Each mounting bracket contains an open slot in the back to accommodate the connector cables.

The bottom panel of the ChargeBase contains rubber feet that hold it steady on a flat surface. We recommend that those rubber feet be removed with pliers prior to applying the mounting brackets to the bottom panel.

- 1. Secure the screws into the four(4) screw slots on the bottom panel. Insert the heads into the round end and slide towards the narrow end until the screw is secure.
- 2. Using the nuts and bolts, secure the mounting brackets to the bottom panel.

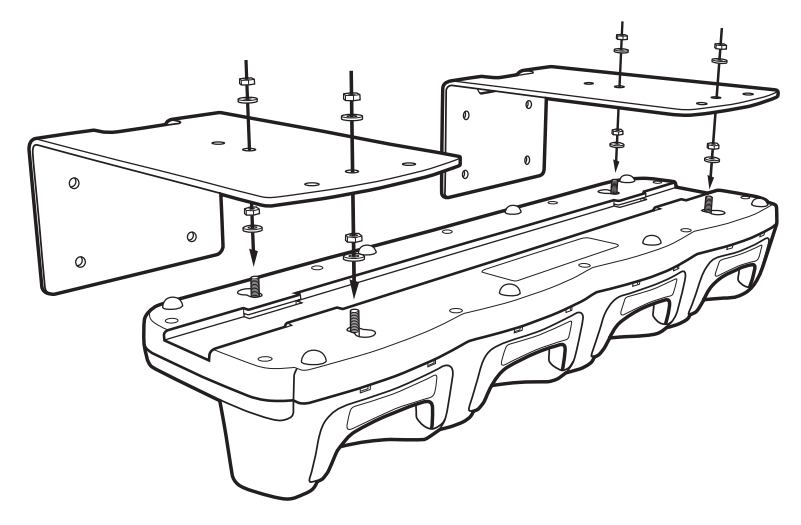

3. Secure the mounting brackets to an appropriate horizontal surface.

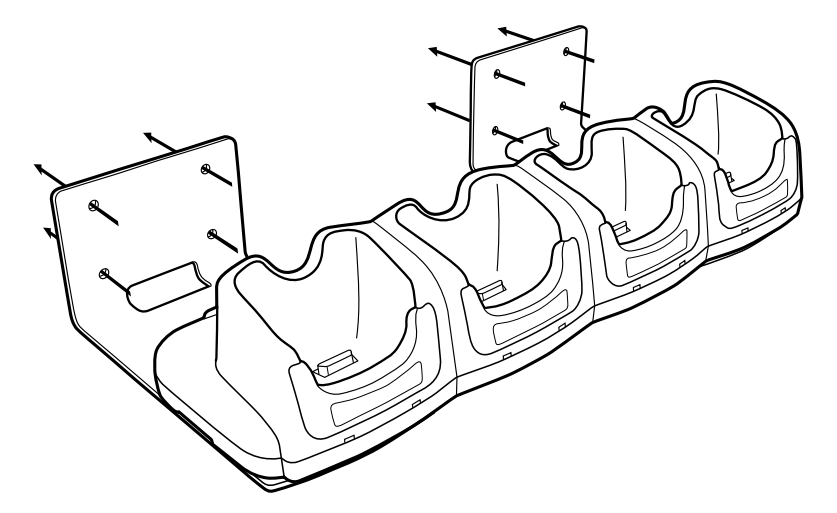
## Cables

There are several cables for Dolphin 7850 terminals.

| Cable                        | Description                                                                                               | For more information, see                             |
|------------------------------|----------------------------------------------------------------------------------------------------|-------------------------------------------------------|
| Dolphin Power Cable          | Charge-only cable that plugs into the DC<br>Power Jack (see page 3-4) on the pistol-grip<br>handle.       | Using the Dolphin Power Cable on page 11-2.           |
| Dolphin Mobile Charger       | Charge-only cable that connects the terminal to a vehicle power outlet.                                   | Using the Dolphin Mobile<br>Charger on page 11-3.     |
| Dolphin Charge/Comm<br>Cable | Charge/Communication cable that connects the terminal to an external power source and a host workstation. | Using the Dolphin Charge/<br>Comm Cable on page 11-4. |

Use only the peripherals, power cables, and power adapters from Honeywell. Use of peripherals, cables, or power adapters not sold/manufactured by Honeywell will void the warranty and may damage the terminal.

# Universal Cable Features

In addition to the hardware peripherals, the Dolphin 7850 offers several cables you can use with the terminal depending on what the needs of your work environment.

#### Intelligent Battery Charging

Dolphin terminals, peripherals, and cables are designed with an intelligent battery charging system that protects the battery from being damaged by overcharging. When a battery pack is fully charged, the charge process automatically switches to a trickle charge that maintains the battery at full capacity. As a result, Dolphin terminals may be connected to Dolphin cables indefinitely.

#### Voltage

All Dolphin power cables contain a power adapter that converts the voltage from the power source to 9.5 volts DC, which is the maximum voltage the terminal can receive.

# Using the Dolphin Power Cable

The Dolphin Power Cable connects the terminal to an external power source via the DC jack on the bottom panel of the pistol-grip handle.

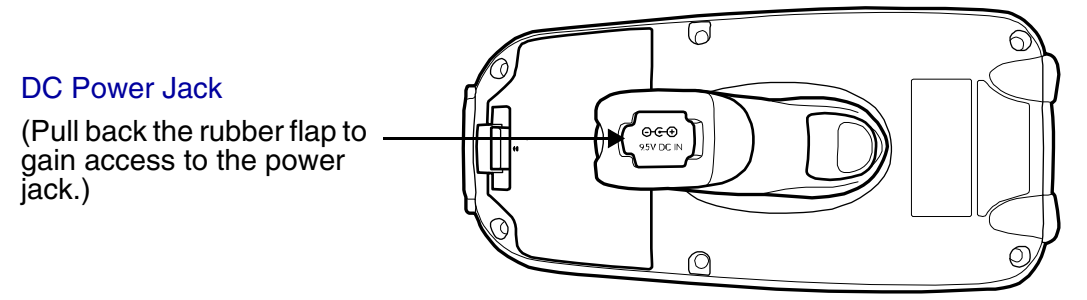

The Dolphin Power Cable contains a power adapter that converts the voltage from the power source to 9.5 volts DC, which is the maximum voltage the terminal can receive.

# Using the Dolphin Power Cable

1. Set the terminal down on its rubber bumpers; see I/O Connector on page 3-8.

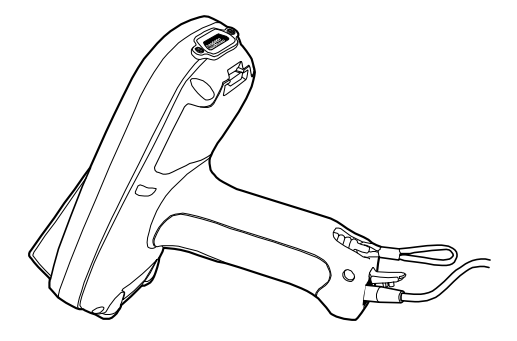

- 2. Pull back the flap of the DC power jack and plug the power cable into the jack.
- 3. Plug the power adapter into a standard power outlet.

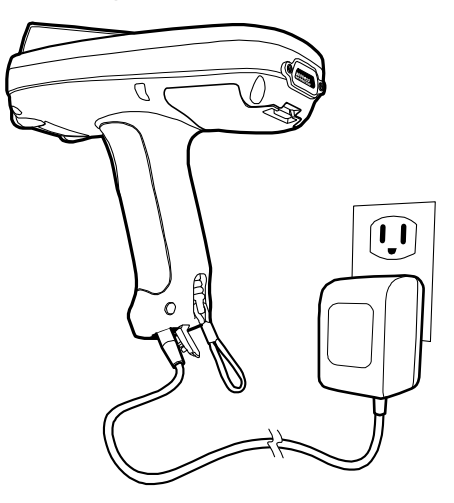

4. The terminal switches to external power and the main battery begins charging. The terminal is ready for use.

# Using the Dolphin Mobile Charger

The Dolphin Mobile Charger connects the terminal to a vehicle power source. This cable powers the terminal and charges the main battery pack.

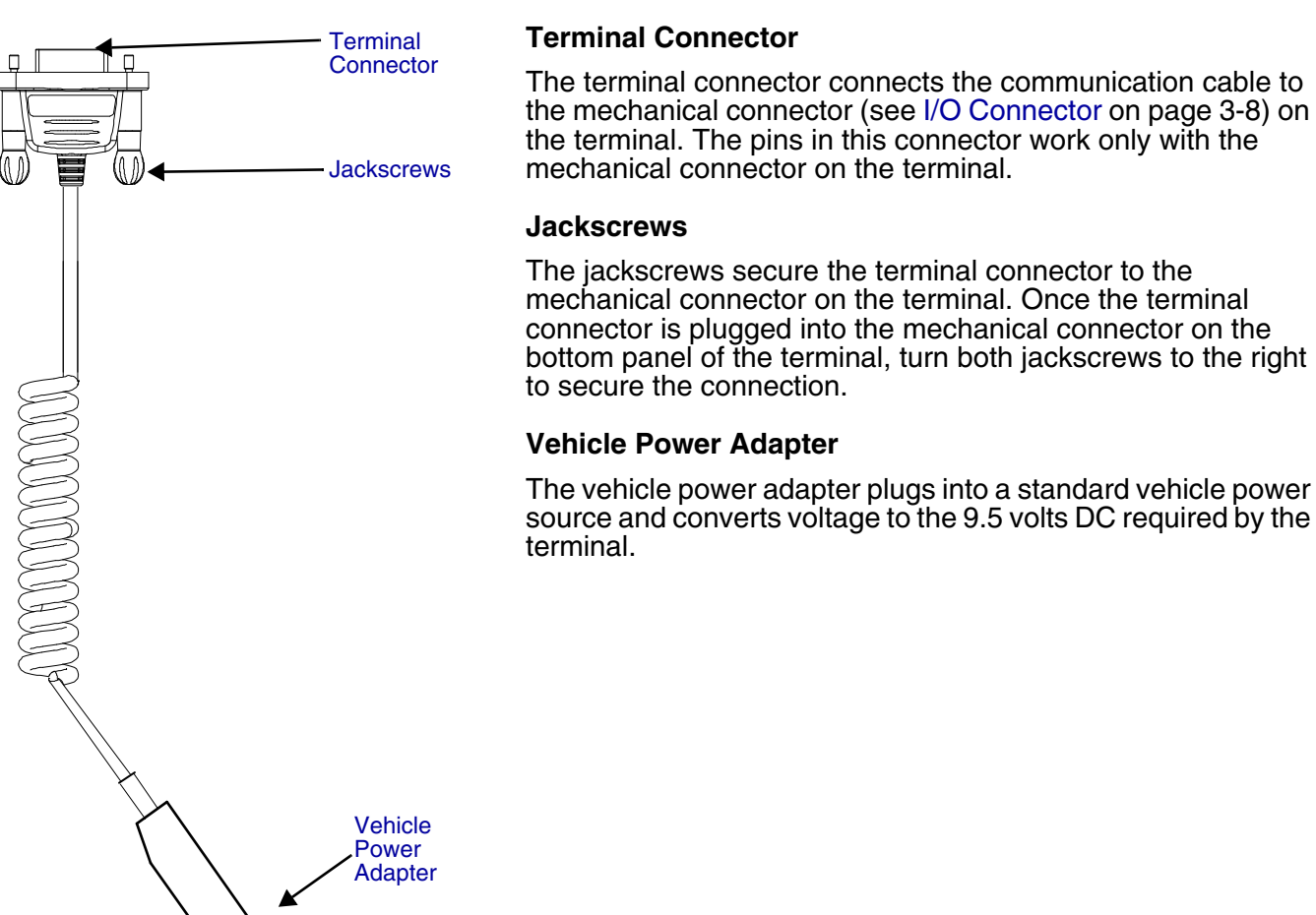

### Using the Dolphin Mobile Charger Inside a Vehicle

Using the Dolphin Mobile Charger in combination with the Dolphin Mobile Mount powers and secures the terminal inside a vehicle.

- 1. Insert the terminal into the Mobile Mount.
- 2. Install the Mobile Mount inside the vehicle.
- 3. Plug the Terminal Connector (see page 11-3) of the Dolphin Mobile Charger into the mechanical connector on the bottom panel of the terminal.
- 4. Tighten the Jackscrews (see page 11-3).
- 5. Plug the Vehicle Power Adapter (see page 11-3) into the vehicle power outlet.
- Note: Dolphin terminals contain an intelligent battery charging system that monitors the charging of the battery pack to protect the battery from damage by overcharging if left connected to a charging peripheral indefinitely.

# Using the Dolphin Charge/Comm Cable

The Dolphin Charge/Comm cable charges the Dolphin terminal and communicates with a host workstation. There are three connectors: one connects the terminal to an external power source, another to the host workstation, and another to the terminal itself.

The charge/comm cable is actually two cables: a power cable and a communication cable. You can use it to charge only, communicate only or connect the cables to each other to charge and communicate at the same time.

#### Communication Cable

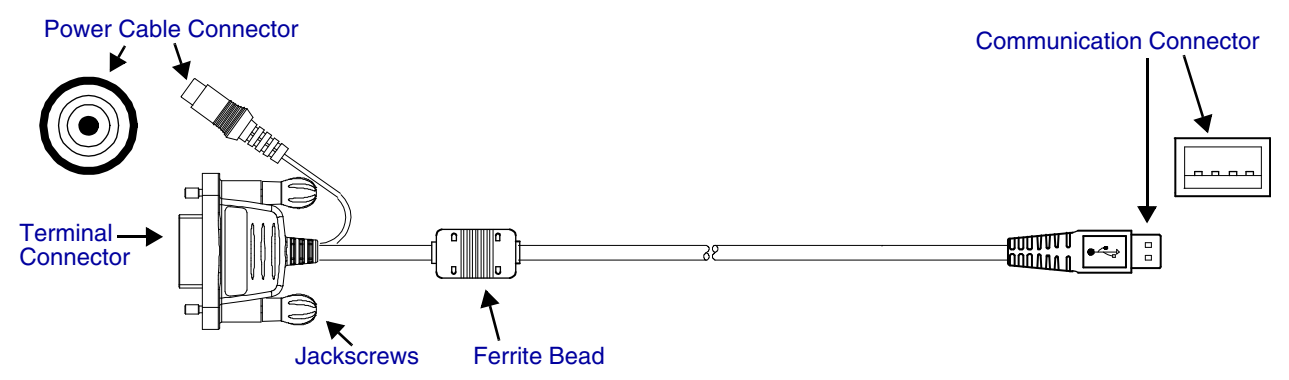

#### **Communication Connector**

The communication connector connects the terminal to a host device via USB (v1.1 or higher) or RS-232; USB is shown above. Plug this connector directly into a host workstation, then establish ActiveSync Communication (see page 11-5).

The USB plug has four(4) pins and fits into standard desktop computers and laptops.

#### **Ferrite Bead**

This is a Urite ferrite bead.

#### Jackscrews

The jackscrews secure the terminal connector to the mechanical connector on the terminal. Once the terminal connector is plugged into the mechanical connector on the bottom panel of the terminal, turn both jackscrews to the right to secure the connection.

#### **Power Cable Connector**

The power cable connector connects the charge cable to the power cable. The power cable powers the terminal and charges the main battery pack.

The power adapter on the power cable is available in US, UK, and EMEA versions. All version convert the voltage from the power source to 9.5 volts DC, which is the maximum voltage the terminal can receive.

#### **Terminal Connector**

The terminal connector connects the communication cable to the (see I/O Connector on page 3-8) on the bottom panel of the terminal. The pins in the terminal connector work only with the mechanical connector on the terminal. After connecting the pins, secure the cable to the terminal by turning both jackscrews to the right.

# Using the Dolphin Charge/Comm Cable

- 1. Plug the cable's terminal connector into the mechanical connector on the bottom panel of the terminal.
- 2. Tighten the jackscrews.
- 3. Plug the power cable connector into the power cable.
- 4. Plug the power adapter on the power cable into a standard power outlet.
- 5. Plug the communication connector into the host workstation.
- 6. Establish the ActiveSync Communication (see page 11-5).

## ActiveSync Communication

After the terminal is connected to a power source and the host workstation, you need to set up both the terminal and the host workstation for ActiveSync communication.

Setting up ActiveSync for the charge/comm cable is the same as for the HomeBase, which also has a USB and an RS-232 version. For details, see Using ActiveSync on page 7-3.

### Default ActiveSync Communication Values

The default workstation synchronization value for USB communication is **'USB Connection**. The default workstation synchronization value for RS-232 communication is **'115200 Default**.

## Technical Assistance

If you need assistance installing or troubleshooting, please call your Distributor or the nearest technical support office:

#### North America/Canada

Telephone: (800) 782-4263 Fax number: (315) 554-6705 *E-mail:* natechsupport@handheld.com

#### Latin America

Telephone:(803) 835-8000Telephone:(800) 782-4263E-mail:latechsupport@handheld.com

#### Brazil

 Telephone:
 +55 (21) 3535-9100

 Fax:
 +55 (21) 3535-9105

 E-mail:
 brsuporte@handheld.com

#### Mexico

Telephone: (803) 835-8000 *E-mail:* latechsupport@handheld.com

#### Europe, Middle East, and Africa

 Telephone:
 +31 (0) 40 7999 393

 Fax:
 +31 (0) 40 2425 672

 E-mail:
 eurosupport@handheld.com

#### **Asia Pacific**

Telephone: Hong Kong:+852-3188-3485 or 2511-3050Telephone: China:+86 21 6361 3818E-mail:aptechsupport@handheld.com

#### Japan

Telephone: +813 5770-6312 *E-mail:* aptechsupport@handheld.com

#### Malaysia

Telephone: +603-6201-7020 *E-mail:* aptechsupport@handheld.com

### **Online Technical Assistance**

You can also access technical assistance online at www.honeywell.com/aidc.

# Product Service and Repair

Honeywell provides service for all its products through service centers throughout the world. To obtain warranty or non-warranty service, contact the appropriate location below to obtain a Return Material Authorization number (RMA #) before returning the product.

#### **North America**

 Telephone:
 (800) 782-4263

 Fax:
 (803) 835-8012

 E-mail:
 naservice@handheld.com

#### Latin America

| Telephone: | (803) 835-8000         |
|------------|------------------------|
| Telephone: | (800) 782-4263         |
| Fax:       | (239) 263-9689         |
| E-mail:    | laservice@handheld.com |

#### Brazil

| Telephone: | +55 (21) 3535-9100     |
|------------|------------------------|
| Fax:       | +55 (21) 3535-9105     |
| E-mail:    | brservice@handheld.com |

#### Mexico

| Telephone: | +52 (55) 5203-2100     |
|------------|------------------------|
| Fax:       | +52 (55) 5531-3672     |
| E-mail:    | mxservice@handheld.com |

#### Europe, Middle East, and Africa

| Telephone: | +31 (0) 40 2901 633    |
|------------|------------------------|
| Fax:       | +31 (0) 40 2901 631    |
| E-mail:    | euservice@handheld.com |

### Asia Pacific

| Telephone: | +852-2511-3050         |
|------------|------------------------|
| Fax:       | +852-2511-3557         |
| E-mail:    | apservice@handheld.com |

#### Japan

| Telephone: | +813-5770-6312         |
|------------|------------------------|
| Fax:       | +813-5770-6313         |
| E-mail:    | apservice@handheld.com |

### **Online Product Service and Repair Assistance**

You can also access product service and repair assistance online at www.honeywell.com/aidc.

# Limited Warranty

Honeywell International Inc. ("Honeywell") warrants its products to be free from defects in materials and workmanship and to conform to Honeywell's published specifications applicable to the products purchased at the time of shipment. This warranty does not cover any Honeywell product which is (i) improperly installed or used; (ii) damaged by accident or negligence, including failure to follow the proper maintenance, service, and cleaning schedule; or (iii) damaged as a result of (A) modification or alteration by the purchaser or other party, (B) excessive voltage or current supplied to or drawn from the interface connections, (C) static electricity or electro-static discharge, (D) operation under conditions beyond the specified operating parameters, or (E) repair or service of the product by anyone other than Honeywell or its authorized representatives.

This warranty shall extend from the time of shipment for the duration published by Honeywell for the product at the time of purchase ("Warranty Period"). Any defective product must be returned (at purchaser's expense) during the Warranty Period to Honeywell's factory or authorized service center for inspection. No product will be accepted by Honeywell without a Return Materials Authorization, which may be obtained by contacting Honeywell. In the event that the product is returned to Honeywell or its authorized service center within the Warranty Period and Honeywell determines to its satisfaction that the product is defective due to defects in materials or workmanship, Honeywell, at its sole option, will either repair or replace the product without charge, except for return shipping to Honeywell.

EXCEPT AS MAY BE OTHERWISE PROVIDED BY APPLICABLE LAW, THE FOREGOING WARRANTY IS IN LIEU OF ALL OTHER COVENANTS OR WARRANTIES, EITHER EXPRESSED OR IMPLIED, ORAL OR WRITTEN, INCLUDING, WITHOUT LIMITATION, ANY IMPLIED WARRANTIES OF MERCHANTABILITY OR FITNESS FOR A PARTICULAR PURPOSE.

HONEYWELL'S RESPONSIBILITY AND PURCHASER'S EXCLUSIVE REMEDY UNDER THIS WARRANTY IS LIMITED TO THE REPAIR OR REPLACEMENT OF THE DEFECTIVE PRODUCT WITH NEW OR REFURBISHED PARTS. IN NO EVENT SHALL HONEYWELL BE LIABLE FOR INDIRECT, INCIDENTAL, OR CONSEQUENTIAL DAMAGES, AND, IN NO EVENT, SHALL ANY LIABILITY OF HONEYWELL ARISING IN CONNECTION WITH ANY PRODUCT SOLD HEREUNDER (WHETHER SUCH LIABILITY ARISES FROM A CLAIM BASED ON CONTRACT, WARRANTY, TORT, OR OTHERWISE) EXCEED THE ACTUAL AMOUNT PAID TO HONEYWELL FOR THE PRODUCT. THESE LIMITATIONS ON LIABILITY SHALL REMAIN IN FULL FORCE AND EFFECT EVEN WHEN HONEYWELL MAY HAVE BEEN ADVISED OF THE POSSIBILITY OF SUCH INJURIES, LOSSES, OR DAMAGES. SOME STATES, PROVINCES, OR COUNTRIES DO NOT ALLOW THE EXCLUSION OR LIMITATIONS OF INCIDENTAL OR CONSEQUENTIAL DAMAGES, SO THE ABOVE LIMITATION OR EXCLUSION MAY NOT APPLY TO YOU.

All provisions of this Limited Warranty are separate and severable, which means that if any provision is held invalid and unenforceable, such determination shall not affect the validity of enforceability of the other provisions hereof.

Use of any peripherals not manufactured/sold by Honeywell may result in damage not covered by this warranty. This includes but is not limited to: cables, power supplies, cradles, and docking stations.

Honeywell extends these warranties only to users of the products. These warranties are non-transferable.

The limited duration of the warranty for the Dolphin 7850 terminal is as follows:

- Terminals with an integrated imager are covered by a two-year limited warranty.
- Dolphin HomeBase, Dolphin QuadCharger, Dolphin ChargeBase, and Dolphin Mobile Charger are covered by a one-year limited warranty.

Use of any battery not sold/manufactured by Honeywell may damage the terminal and/or the battery and will void the warranty. Batteries returned to Honeywell in a reduced state may or may not be replaced under this warranty. Battery life will be greatly increased when following the battery instructions in the Dolphin 7850 Mobile Computer User's Guide.

Use of any peripheral not manufactured/sold by Honeywell will void the warranty. This includes but is not limited to: cables, power supplies, cradles, and docking stations.

Use only power adapters approved for use by Honeywell. Failure to do so may result in improper operation or damage to the unit and will void the warranty.

## How to Extend Your Warranty

Honeywell offers a variety of service plans on our hardware products. These agreements offer continued coverage for your equipment after the initial warranty expires. For more information, contact your Sales Representative, Customer Account Representative, or Product Service Marketing Manager from Honeywell, or your Authorized Reseller.

# Honeywell

700 Visions Drive P.O. Box 208 Skaneateles Falls, NY 13153-0208